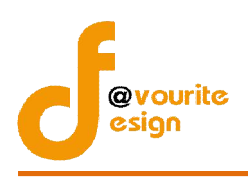

# สารบัญ

| หน้าจอ Login เข้าสู่ระบบ                                             | 1  |
|----------------------------------------------------------------------|----|
| หน้าจอลืมรหัสผ่าน                                                    | 2  |
| หน้าจอเมื่อ login เข้าใช้งานระบบงานบริหารกองทุน                      | 2  |
| กองทุนคุ้มครองเด็ก รายบุคคล                                          | 3  |
| 1. เมนูแบบฟอร์มขอรับเงินสนับสนุน                                     | 4  |
| 1.1 การเพิ่มข้อมูลเด็ก / การแก้ไขข้อมูลเด็ก                          | 7  |
| 1.2 การเพิ่มข้อมูลผู้ขอรับการช่วยเหลือ (แทน)                         | 8  |
| 2. เมนูผลการพิจารณาขอรับเงินสนับสนุน                                 | 9  |
| 2.1 การกรอกข้อมูลผลพิจารณาขอรับเงินสนับสนุน                          | 10 |
| 2.1.1 กรณีเลือกผลพิจารณาเป็น "ไม่อนุมัติ"                            | 11 |
| 2.1.2 กรณีเลือกผลพิจารณาเป็น "อนุมัติ"                               | 12 |
| 3. เมนูผลการจ่ายเงินขอรับเงินสนับสนุน                                | 15 |
| 3.1 การกรอกข้อมูลบันทึกผลการจ่ายเงิน                                 | 16 |
| กองทุนคุ้มครองเด็ก รายโครงการ                                        | 20 |
| 1. เมนูรายการขอรับเงินสนับสนุน                                       | 20 |
| 1.1 การเพิ่มรายการ / การแก้ไขรายการขอรับเงินสนับสนุน                 | 22 |
| 1.2 การเข้าดูรายละเอียดของรายการขอรับเงินสนับสนุน                    | 25 |
| 2. เมนูผลการพิจารณาขอรับเงินสนับสนุน                                 | 26 |
| 2.1 การบันทึกผลพิจารณา                                               | 27 |
| 2.1.1 กรณีเลือกผู้พิจารณา เป็น "คณะกรรมการ"                          | 28 |
| 2.1.2 กรณีเลือกผู้พิจารณา เป็น "เจ้าหน้าที่"                         | 31 |
| 2.2 การเข้าดูรายละเอียดของผลพิจารณา                                  |    |
| 3. เมนูสัญญารับเงินอุดหนุน                                           |    |
| 3.1 การกรอกข้อมูลสัญญารับเงินอุดหนุน / แก้ไขข้อมูลสัญญา              |    |
| 3.2 การพิมพ์สัญญารับเงินอุดหนุน                                      |    |
| 4. เมนูติดตามรายงานผล                                                |    |
| 4.1 กรณีกรอกข้อมูลรายงานผลการปฏิบัติฯ (คคด.04) ที่เมนูติดตามรายงานผล |    |
| 4.1.1 การกรอกข้อมูลกรอกข้อมูลรายงานผลการปฏิบัติฯ (คคด.04)            |    |
|                                                                      |    |

# คู่มือการใช้งานระบบบริหารกองทุน กองทุนคุ้มครองเด็ก สำหรับเจ้าหน้าที่ สำนักงานปลัดกระทรวงการพัฒนาสังคมและความมั่นคงของมนุษย์

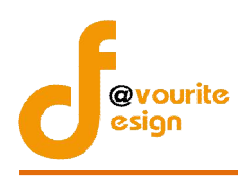

| 4.2 กรณีกรอกข้อมูลรายงานความก้าวหน้าฯ (คคด.11) และรายงานผลการปฏิบัติฯ (คคด.04) ตามลำ | ดับ |
|--------------------------------------------------------------------------------------|-----|
| ที่เมนูติดตามรายงานผล                                                                | 50  |
| 4.2.1 การกรอกข้อมูลรายงานความก้าวหน้าฯ (คคด.11)                                      | 51  |
| 4.2.2 การกรอกข้อมูลกรอกข้อมูลรายงานผลการปฏิบัติฯ (คคด.04)                            | 57  |
| 4.3 การสั่งพิมพ์รายงานความก้าวหน้าฯ (คคด.11)                                         | 66  |
| 4.4 การสั่งพิมพ์รายงานผลการปฏิบัติฯ (คคด.04)                                         | 67  |

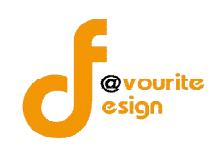

### คู่มือการใช้งานระบบบริหารกองทุน กองทุนคุ้มครองเด็ก

สำหรับเจ้าหน้าที่

เข้าใช้งานระบบ ที่ URL ดังนี้

http://boffice.m-society.go.th/

|    | <u>ดาวนโหลดดุมีอยู่ใช่งานระบบตรวจราชการ</u> |
|----|---------------------------------------------|
| P. |                                             |
| E  | Username / e-mail                           |
|    | Password                                    |
|    | fuerrau un fid                              |

รูปหน้าจอ Login เข้าสู่ระบบ

### หน้าจอ Login เข้าสู่ระบบ

- 1. Username / e-mail : กรอกชื่อผู้ใช้งาน หรืออีเมล์ผู้ใช้งาน เพื่อเข้าสู่ระบบ
- 2. Password : กรอกรหัสผ่าน
- 3. เข้าสู่ระบบ : คลิกที่ เข้าสู่ระบบ เพื่อเข้าสู่ระบบ
- ลืมรหัสผ่าน : คลิกที่ สมรหัสพ่านกอดีปี เพื่อแจ้งลืมรหัสผ่าน

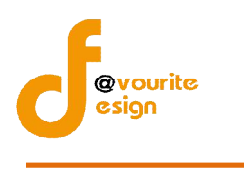

#### หน้าจอลืมรหัสผ่าน

| <ul> <li>ลืมรหัสผ่าน</li> <li>กรุณากรอกอีเมล์ ที่ท่านได้ทำการลงทะ</li> </ul> | เบียนไว้ |
|------------------------------------------------------------------------------|----------|
| อีเมล์ :                                                                     |          |
| ส่งรหัสผ่าน                                                                  |          |
|                                                                              |          |
|                                                                              | 3        |

รูปหน้าจอ เมื่อลืมรหัสผ่าน

การแจ้งลืมอีเมล์ สามารถทำได้ดังนี้

- ระบุอีเมล์ เพื่อให้ระบบส่ง Username และ Password ไปที่อีเมล์
- คลิกที่ ส่งรหัสผ่าน เพื่อส่งอีเมล์

# หน้าจอเมื่อ login เข้าใช้งานระบบงานบริหารกองทุน

เมื่อ login เข้าใช้งานระบบได้แล้ว ให้คลิกที่ ระบบบริหารกอบๆบ เพื่อเข้าใช้งานระบบงานบริหารกองทุน จะ ปรากฎหน้าจอ ดังรูปด้านล่าง ซึ่งประกอบด้วย 2 กองทุน ดังนี้ กองทุนคุ้มครองเด็กรายบุคคล และกองทุนคุ้มครอง เด็กรายโครงการ

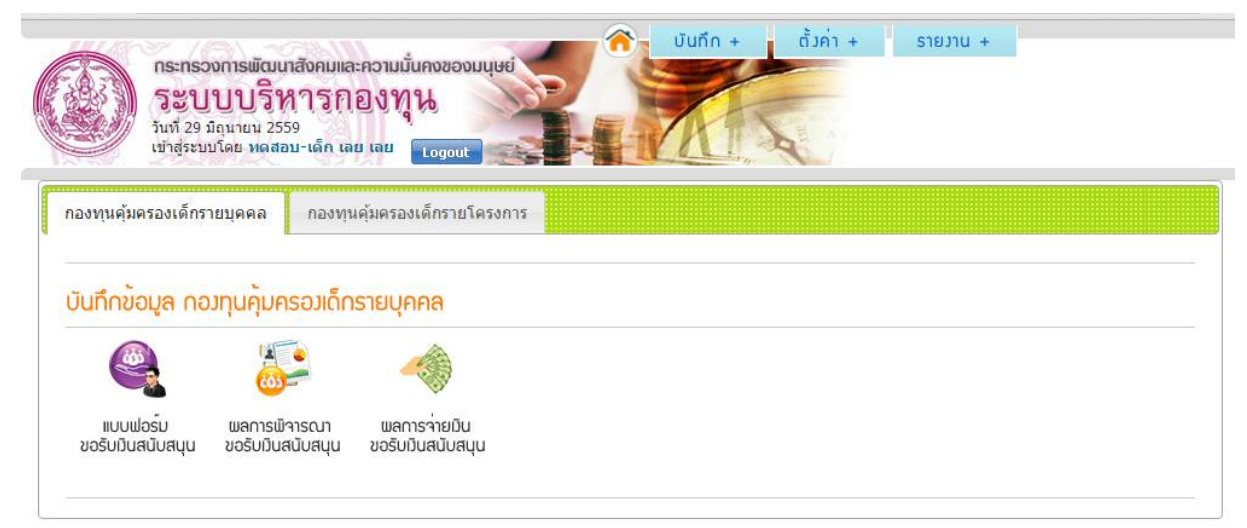

### รูปหน้าจอระบบบริหารกองทุน

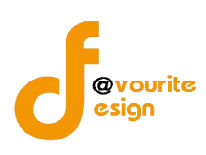

# กองทุนคุ้มครองเด็ก รายบุคคล

คลิกเลือกที่แท็บข้อมูล "กองทุนคุ้มครองเด็กรายบุคคล" เมื่อคลิกแล้วจะได้หน้าจอ ดังรูป

| <b>ກຣະກຣ</b><br><b>5ະວາ</b><br>ກັນກີ 29<br>ເປັງສຸຂະ | องการพัฒนาสังคมแล<br>JUUริหารก<br>มิถุนายน 2559<br>มมโดย หดุสอบ-เด็ก เล | ะความมั่นคงของมนุษย์<br>อิงทุน<br>แลย Logout | บันทึก + | ตั้งค่า + | รายมาน + |  |
|-----------------------------------------------------|-------------------------------------------------------------------------|----------------------------------------------|----------|-----------|----------|--|
| กองทุนคุ้มครองเด็ก<br>บันทึกข้อมูล ก                | รายบุคคล กองทุง<br>อวทุนคุ้มครอวเด็ก                                    | คุ้มครองเด็กรายโครงการ<br>STEUุกกล           |          |           |          |  |
| เบบเปอร์ม<br>ขอรับเว็นสนับสนุน                      | เมลการเม็าารณา<br>ขอรับเว็นสนับสนุบ                                     | เมื่อร่ายมัน<br>ขอรับมันสนับสนุน             |          |           |          |  |

รูปหน้าจอระบบบริหารกองทุน กองทุนคุ้มครองเด็กรายบุคคล

หน้าจอระบบงานบริหารกองทุน กองทุนคุ้มครองเด็กรายบุคคล ประกอบด้วยเมนู ดังนี้ แบบฟอร์มขอรับเงิน สนับสนุน, ผลการพิจารณาขอรับเงินสนับสนุน, ผลการจ่ายเงินขอรับเงินสนับสนุน

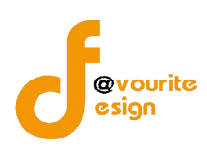

|                                                                                               | ແດງຄຸ່                                           |
|-----------------------------------------------------------------------------------------------|--------------------------------------------------|
| คลิกเข้าใช้งานที                                                                              | ขอรับมินสนับสนุน จะปรากฏหน้าจอ ดังรูปด้านล่าง    |
| กระทรองการพัฒนาสังคม<br>ระบบบริหารถ<br>วันที่ 28 มิถุนายน 2559<br>เข้าสู่ระบบโดย หดสอบ-เด็ก 1 | ละความมั่นคงของมนุษย์<br>โองทุน<br>ลย เลย Logout |
| บบฟอรมขอรับเวินสนับสนุน กองท                                                                  | านคุมครองเด็กรายบุคคล (เพิ่ม / แกไข)             |
| ปังบประมาณ <sup>★</sup>                                                                       | กองทุนตุ้มครองเด็ก 2559 🔹                        |
| จังหวัด <mark>*</mark>                                                                        | ເລຍ 🔻                                            |
| วันเดือนปี ที่รับเรื่อง *                                                                     |                                                  |
| ข้อมูลเด็ก *                                                                                  |                                                  |
| ประเภทข <mark>อ</mark> รับการช่วยเหลือ                                                        | ⊚ເด็กและครอบครัว ⊚ ครอบครัวอุปถัมภ์              |
| สภาพปัญหาความเดือดร้อนโดยสรุป                                                                 |                                                  |
|                                                                                               |                                                  |
| ข้อมูลผู้ขอรับการช่วยเหลือ (แทน) *                                                            |                                                  |

การกรอกแบบฟอร์มขอรับเงินสนับสนุนรายบุคคล สามารถทำได้ ดังนี้

- 1. เลือกปีงบประมาณ
- 2. จังหวัดจะแสดงให้อัตโนมัติตาม User ที่ Login
- 3. เลือก วันเดือนปี ที่รับเรื่อง โดยคลิกที่ช่อง "วันเดือนปี ที่รับเรื่อง" จากนั้นเลือกวันที่ ที่ต้องการ

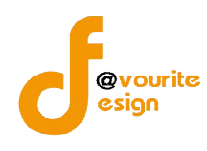

4. เลือกข้อมูลเด็ก โดยคลิก 🔍 เพื่อค้นหา เมื่อคลิกแล้ว จะได้หน้าจอ ดังรูป

|                            |                                                 | 🔌 🖶 เพิ่มราชการ |
|----------------------------|-------------------------------------------------|-----------------|
| ชื่อ                       | ที่อยู่                                         |                 |
| ทดสอบ ทดสอบ                | 123 หมู่ 8 ตำบลปากหมัน อำเภอด่านข้าย จังหวัดเลย | <u> </u>        |
| มีทั้งหมด 1 รายการ / 1 หน้ | 1                                               |                 |
|                            |                                                 |                 |
|                            |                                                 | 3               |

# รูปหน้าข้อมูลเด็ก

หน้าจอข้อมูลเด็ก ประกอบด้วย ชื่อ และที่อยู่ ซึ่งผู้ใช้งานสามารถจัดการกับข้อมูลเด็กได้ ดังนี้ เพิ่ม ข้อมูลเด็ก , แก้ไขข้อมูลเด็ก เลือกข้อมูลเด็ก และค้นหาข้อมูลเด็ก

- การเพิ่มข้อมูลเด็ก : คลิกที่ปุ่ม **สินที่ เพิ่มข้อมูลเด็ก (หน้า 7)**
- การแก้ไขข้อมูลเด็ก : คลิกที่ไอคอน 🧖 เพื่อแก้ไขข้อมูลเด็ก (หน้า 7)
- การเลือกข้อมูลเด็ก : คลิกที่ไอคอน 😳 เพื่อเลือกข้อมูลเด็กในแบบฟอร์มขอรับเงินสนับสนุน
- การค้นหาข้อมูลเด็ก : กรอกข้อมูลที่ต้องการค้นหาที่ช่อง
   จากนั้นคลิกที่ไอคอน 🔍 เพื่อทำการค้นหาข้อมูลเด็ก
- 5. เลือกประเภทการขอรับความช่วยเหลือ
- 6. กรอกรายละเอียดปัญหาความเดือดร้อน

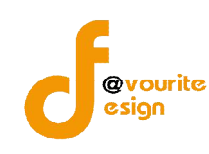

# 7. เลือกข้อมูลผู้ขอรับการช่วยเหลือ (แทน) โดยคลิก 🔍 เมื่อคลิกแล้ว จะได้หน้าจอ ดังรูป

|                             |                                                                    | 🔯 🕂 เพิ่มราชการ |
|-----------------------------|--------------------------------------------------------------------|-----------------|
| ชื่อ                        | ที่อยู่                                                            |                 |
| นายวรพจน์ จงจิตต์           | 303/1 หมู่ 2 ต่าบลทุ่งสองห้อง อำเภอเบตหลักสี้ จังหวัดกรุงเทพมหานคร | เลือก           |
| นางวลัยพร ดิ้วเจริญสกุล     | 89/64 หมู่ - ต่าบลราชาเทวะ อำเภอบางพลี จังหวัดสมุทรปราการ          | เลือก           |
| มีทั้งหมด 2 รายการ / 1 หน้า |                                                                    |                 |
|                             |                                                                    |                 |
|                             |                                                                    |                 |
|                             |                                                                    | ×               |

รูปหน้าข้อมูลผู้ขอรับการช่วยเหลือ (แทน)

หน้าจอข้อมูลผู้ขอรับการช่วยเหลือ (แทน) ประกอบด้วย ชื่อ และที่อยู่ ซึ่งผู้ใช้งานสามารถจัดการ กับข้อมูลผู้ขอรับการช่วยเหลือ (แทน) ได้ ดังนี้ เพิ่มข้อมูลผู้ขอรับการช่วยเหลือ (แทน) , เลือกข้อมูลผู้ขอรับ การช่วยเหลือ (แทน) และค้นหาข้อมูลผู้ขอรับการช่วยเหลือ (แทน)

- การเพิ่มข้อมูลผู้ขอรับการช่วยเหลือ (แทน): คลิกที่ปุ่ม **สินม**์บรายการ เพื่อเพิ่มข้อมูลผู้ขอรับ การช่วยเหลือ (แทน)
- การเลือกข้อมูลผู้ขอรับการช่วยเหลือ (แทน): คลิกที่ไอคอน เลือก เพื่อเลือกข้อมูลผู้ขอรับ
   การช่วยเหลือ (แทน) ในแบบฟอร์มขอรับเงินสนับสนุน
- การค้นหาข้อมูลผู้ขอรับการช่วยเหลือ (แทน): กรอกข้อมูลที่ต้องการค้นหาที่ช่อง

💴 จากนั้นคลิกที่ไอคอน 🔍 เพื่อทำการค้นหาข้อมูลผู้

ขอรับการช่วยเหลือ (แทน)

- 8. เลือกความเกี่ยวข้องกับเด็ก
- 9. เมื่อกรอกข้อมูลครบถ้วน ให้คลิกที่ปุ่ม 🛄 จากนั้นระบบจะทำการบันทึกข้อมูล

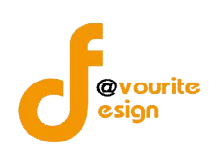

### 1.1 การเพิ่มข้อมูลเด็ก / การแก้ไขข้อมูลเด็ก

การเพิ่มข้อมูลเด็ก / การแก้ไขข้อมูลเด็ก สามารถทำได้ ดังนี้

 คลิกที่ปุ่ม **เ**น่มรายการ เพื่อเพิ่มข้อมูลเด็ก หรือคลิกที่ไอคอน iเมื่อแก้ไขข้อมูลเด็ก เมื่อคลิกแล้วจะได้หน้าจอ ดังรูป

### ทะเบียนข้อมูลเด็ก (เพิ่ม / แก้ไข)

| เลขบัตรประชาชน | 🔘 มี 💿 ไม่มี หมายเลขบัตรอื่นๆ                              |
|----------------|------------------------------------------------------------|
| ชื่อเด็ก       | ี่ เพศ ▼ ชื่อ                                              |
| วันเกิด        | لاً الله الله الله الله الله الله الله ا                   |
|                | เลขที่ หมู่ที่ ตรอก                                        |
| ที่อยู่        | ชอย ถนน                                                    |
|                | จังหวัด เลือกจังหวัด 🔻 อำเภอ เลือกอำเภอ 🔻 ดำบล เลือกตำบล 🔻 |

รูปหน้าจอแบบฟอร์มการเพิ่มข้อมูลเด็ก / การแก้ไขข้อมูลเด็ก

- 2. กรอกเลขบัตรประชาชน
- 3. เลือกเพศเด็ก
- 4. กรอกชื่อ นามสกุลเด็ก
- 5. เลือกวันเกิดเก โดยคลิกที่ช่อง

\*\* เด็กอายุเกิน 18 ปี จะไม่สามารถบันทึกข้อมูลได้

- 6. กรอกที่อยู่ ดังนี้ บ้านเลขที่ , หมู่ที่ , ตรอก , ซอย , ถนน , จังหวัด , อำเภอ , ตำบล
- เมื่อกรอกข้อมูลครบถ้วน ให้คลิกที่ปุ่ม

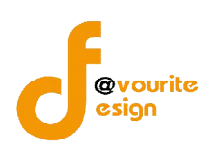

### 1.2 การเพิ่มข้อมูลผู้ขอรับการช่วยเหลือ (แทน)

การเพิ่มข้อมูลผู้ขอรับการช่วยเหลือ (แทน) สามารถทำได้ดังนี้

คลิกที่ปุ่ม 
 เพื่อเพิ่มข้อมูลผู้ขอรับการช่วยเหลือ (แทน) เมื่อคลิกแล้วจะได้
 หน้าจอ ดังรูป

#### ทะเบียนบุคคลขอรับเวินกองทุน (เพิ่ม / แก้ไข)

| เลขบัตรประชาชน      |                                                                                        |
|---------------------|----------------------------------------------------------------------------------------|
| ชื่อ - สกุล *       | ี ตำนำหน้า ▼ ชื่อ                                                                      |
| เพศ *               | ⊚ชาย ⊚หญิง                                                                             |
| วันเกิด *           | มี อายุ ปี                                                                             |
| ที่อยู่เดียวกับเด็ก | 🔘 ไม่ไข่ 🔘 ไข่                                                                         |
|                     | เลขที่ หมู่ที่ ตรอก                                                                    |
| ที่อยู่ *           | ช่อย                                                                                   |
|                     | จังหวัด เลือกจังหวัด 🔻 อำเภอ เลือกอำเภอ 🔻 ตำบล เลือกตำบล 🔻                             |
| โทรศัพท์            |                                                                                        |
|                     | 📑 บันทึก 🚺 🖛 ช้อนกลับ                                                                  |
|                     | รูปหน้าจอแบบฟอร์มการเพิ่มข้อมูลผู้ขอรับการช่วยเหลือ (แทน)                              |
|                     | 2. กรอกเลขบัตรประชาชน                                                                  |
|                     | 3. เลือกคำนำหน้าชื่อ                                                                   |
|                     | 4. กรอกชื่อ – นามสกุล                                                                  |
|                     | 5. เลือกเพศ                                                                            |
|                     | 6. เลือกวันเกิด โดยคลิกที่ช่อง                                                         |
|                     | 7. กรอกที่อยู่ ดังนี้ บ้านเลขที่ , หมู่ที่ , ตรอก , ซอย , ถนน , จังหวัด , อำเภอ , ตำบล |

- 8. กรอกเบอร์โทรศัพท์
- 9. เมื่อกรอกข้อมูลครบถ้วน ให้คลิกที่ปุ่ม 📑 บันทึก จากนั้นระบบจะทำการบันทึกข้อมูล

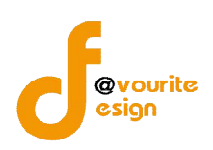

### 2. เมนูผลการพิจารณาขอรับเงินสนับสนุน

จะสามารถกรอกข้อมูลผลพิจารณาขอรับเงินสนับสนุนได้นั้น จะต้องมีการกรอกข้อมูลแบบฟอร์ม ขอรับเงินสนับสนุนแล้วเท่านั้น และสามารถกรอกผลพิจารณาขอรับเงินสนับสนุนได้ โดยคลิกเข้าใช้งานที่

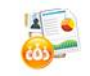

<sup>พลการพิจารณา</sup> ขอรับบันสบับสนุน จะปรากฏหน้าจอ ดังรูปด้านล่าง

| ชื่อผู้ขอ/ ชื่อเด็ก                                                                   | เลือกปังบประมาณ 🔻                                                    | ลือกจังหวัด 🔻 ทุกผลการพิจารณา 💌 🤍 ดินท |  |
|---------------------------------------------------------------------------------------|----------------------------------------------------------------------|----------------------------------------|--|
| ระบบบวิห<br>มหา้ 29 มิถุนายน 255<br>เช่าสู่ระบบโดย พลสอบ<br>ลการเมิจารณาขอรับเว็บสนับ | ารกองทุน<br>-เล็ก เลย เลย เอาออน<br>เสนุน กองทุนคุ้มครองเด็กรายบุคคล |                                        |  |

รูปหน้าจอผลการพิจารณาขอรับเงินสนับสนุน

หน้าจอผลการพิจารณาขอรับเงินสนับสนุน ประกอบด้วยรายละเอียด ดังนี้ จังหวัด , ชื่อผู้รับ (เด็ก) , ชือ่ผู้ขอ , ผลพิจารณา สามารถจัดการข้อมูลผลพิจารณาขอรับเงินสนับสนุน กองทุนเด็กรายบุคคลได้ ดังนี้ กรอก ข้อมูลผลพิจารณาขอรับเงินสนับสนุน กองทุนเด็กรายบุคคล และสามารถค้นหารายการผลการพิจารณาขอรับเงิน สนับสนุน กองทุนเด็กรายบุคคล

- กรอกข้อมูลผลพิจารณาขอรับเงินสนับสนุน : คลิกเลือกที่ไอคอน เพื่อกรอกข้อมูลผล พิจารณาขอรับเงินสนับสนุน
- การค้นหาข้อมูลผลพิจารณาขอรับเงินสนับสนุน : กรอกชื่อผู้ขอ/ชื่อเด็ก ปีงบประมาณ จังหวัด ผลการพิจารณา จากนั้นคลิก 
   เพื่อทำการค้นหาข้อมูล

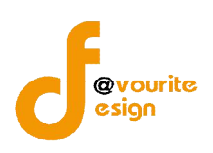

#### 2.1 การกรอกข้อมูลผลพิจารณาขอรับเงินสนับสนุน

การกรอกข้อมูลผลพิจารณาขอรับเงินสนับสนุน สามารถทำได้ คลิกที่ไอคอน 🞯 เมื่อคลิกแล้วจะ

### ได้หหน้าจอ ดังนี้

| กระทรวงการพัฒนาสังคมแล<br>ระบบบริหารก<br>วันที่ 29 มิถุนายน 2559<br>เข้าสู่ระบบโดย พดสอบ-เด็ก เส | ละความมั่นคงของมนุษย์<br>19งทุน<br>เม เลน Logant          |                                                         |
|--------------------------------------------------------------------------------------------------|-----------------------------------------------------------|---------------------------------------------------------|
| รายละเอียดการขอรับเว็นสนับสนุน ก                                                                 | าองทุนคุ้มครองเด็กรายบุคคล                                |                                                         |
| ปิงบประมาณ *                                                                                     | กองทุนคุมครองเด็ก 2559                                    |                                                         |
| จังหวัด *                                                                                        | เลย 🔻                                                     |                                                         |
| วันเดือนปี ที่รับเรื่อง *                                                                        | 02-11-2558                                                |                                                         |
| ข้อมูลเด็ก *                                                                                     | ทดสอบ ทดสอบ                                               |                                                         |
| ประเภทขอรับการช่วยเหลือ                                                                          | ⊚ เด็กและครอบครัว ⊖ ครอบครัวอุปถัมภ์                      |                                                         |
| สภาพปัญหาความเดือดร้อนโดยสรุป                                                                    | ไม่มีเงิน<br>                                             |                                                         |
| ข้อมูลผู้ขอรับการช่วยเหลือ (แทน) *                                                               | นายวรพจน์ จงจิตต์                                         |                                                         |
| ความเกี่ยวข้องกับเด็ก                                                                            | ្ញ បិตา/มารดา ្ញល្វាติ ⊛អ៊ីចូแล/អ៊ីត្វปពីរហ៍ ្លុคអភ្វ័¥ัก | Activate Windows                                        |
| พลการพิจารณาของคณะอนุกรรมก                                                                       | าร                                                        |                                                         |
| มดีที่ประชุมครั้งที่ / ลงวันที่ *                                                                |                                                           |                                                         |
| รายละเอียดการอนุมัติ *                                                                           | ⊚ໃນ່ວນຸນີທີ່ ⊚ວນຸນີທີ                                     |                                                         |
|                                                                                                  | รรวบุเหตุผล                                               |                                                         |
|                                                                                                  | 🗮 ủurin 🕽 🐗 daunau                                        | Activate Windows<br>Go to Settings to activate Windows. |

รูปหน้าจอข้อมูลผลพิจารณาขอรับเงินสนับสนุน

หน้าจอข้อมูลผลพิจารณาขอรับเงินสนับสนุน จะแสดงรายละเอียดดังนี้ ปีงบประมาณ , จังหวัด , วันเดือนปี ที่รับเรื่อง , ข้อมูลเด็ก , ประเภทขอรับการช่วยเหลือ , สภาพปัญหาความเดือดร้อนโดยสรุป , ข้อมูลผู้ขอรับการ ช่วยเหลือ (แทน) , ความเกี่ยวข้องกับเด็ก และการกรอกผลการพิจารณาของคณะอนุกรรมการ

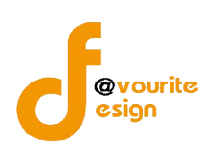

การกรอกผลการพิจารณาของคณะอนุกรรมการ มีขั้นตอน ดังนี้

- 1. กรอกมติประชุมครั้งที่ /ลงวันที่
- 2. เลือกรายละเอียดการอนุมัติ
  - ไม่อนุมัติ
  - อนุมัติ
- เมื่อกรอกข้อมูลครบถ้วน ให้คลิกที่ปุ่ม

#### 2.1.1 กรณีเลือกผลพิจารณาเป็น "ไม่อนุมัติ"

กรณีคลิกเลือกรายละเอียดการอนุมัติเป็น "ไม่อนุมัติ" เมื่อเลือกแล้วจะได้หน้าจอ ดังรูป

#### พลการพิจารณาของคณะอนุกรรมการ

| มติที่ประชุมครั้งที่ / ลงวันที่ * | 1 / 29-06-2559        |  |
|-----------------------------------|-----------------------|--|
| รายละเอียดการอนุมัติ *            | ๏ ใม่อนุมัติ _อนุมัติ |  |
|                                   | ใม่มึงบช่วยเหลือ      |  |
|                                   |                       |  |

รูปหน้าจอกรณีเลือกรายละเอียดการอนุมัติเป็น "ไม่อนุมัติ"

กรณีเลือกรายละเอียดการอนุมัติเป็น "ไม่อนุมัติ" ต้องกรอกรายละเอียดเพิ่มเติม ดังนี้

- 1. เลือกรายละเอียดการอนุมัติเป็น "ไม่อนุมัติ"
- 2. กรอกเหตุผลที่ไม่อนุมัติ
- เมื่อกรอกข้อมูลครบถ้วน ให้คลิกที่ปุ่ม
   ข้อมูล

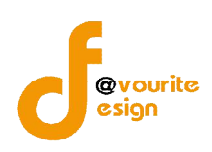

#### 2.1.2 กรณีเลือกผลพิจารณาเป็น "อนุมัติ"

### กรณีคลิกเลือกรายละเอียดการอนุมัติเป็น "อนุมัติ" เมื่อเลือกแล้วจะได้หน้าจอ ดังรูป

| มติที่ประชุมครั้งที่ / ลงวันที่ *        | 1 / 29-                            | 06-2559                          |                         |                             |          |               |                          |         |                           |            |               |
|------------------------------------------|------------------------------------|----------------------------------|-------------------------|-----------------------------|----------|---------------|--------------------------|---------|---------------------------|------------|---------------|
| รายละเอียดการอนุมัติ *                   | _ไม่อนุมัติ ⊛อนุมั                 | À                                |                         |                             |          |               |                          |         |                           |            |               |
| ศาสังศาล *                               | ไม่มีศาสังศาล 🔹                    | .]                               |                         |                             |          |               |                          |         |                           |            |               |
|                                          | ข้อ 4(1) ค่าเลี้ยงดู/เ             | จ่าพาหนะ จำนวน                   |                         | ครั้ง/เดือ                  | น ครั้งล | e 📃           | ປ                        | ท/เดือน | รวมเป็นเงิน               |            | าาท           |
|                                          | ตั้งแต่เดือน                       | เลือกเดือน <b>*</b>              | ) พ.ศ.                  | เลือกปี                     |          | ถึง เดือน     | เลือกเดือน               | ¥ W     | ศ <mark>เ</mark> ลือกปี 🔻 | ล้างข้อมูล |               |
|                                          | ข้อ 4(2) ค่าใช้จ่ายท               | างการศึกษา                       |                         |                             |          |               |                          | รวมเป็  | ในเงิน                    | บาท        |               |
|                                          | ระดับ 1                            | ประถมศึกษา                       | จำนวน                   | บิ                          | ปีละ     |               | บาท                      | รวม     |                           | บาท        |               |
|                                          | ì                                  | โธยมศึกษา                        | จำนวน                   | บิ                          | ปีละ     |               | บาท                      | รวม     |                           | บาท        |               |
|                                          | Ē                                  | าชีวศึกษา                        | จ่านวน                  | บิ                          | ปีละ     |               | บาท                      | รวม     |                           | บาท        |               |
|                                          | ข้อ 4(3) ทุนประกอบ                 | Jอาชีพ/ต่ารักษาพ                 | ย <mark>า</mark> บาล (  |                             |          | บาท           |                          |         |                           |            |               |
|                                          | ข้อ 4(4) ค่าใช้จ่ายเ <i>ร</i> ื    | ี่ย <mark>ว</mark> กับกายอุปกรณ่ | [                       |                             | บาเ      | 1             |                          |         |                           |            |               |
|                                          | ระบุประเภทกายอ                     | าปกรณ์                           |                         |                             |          |               |                          |         |                           |            | Acti<br>Go to |
|                                          | ข้อ 4(5) ค่าเครื่องอุ              | ปโภคบริโภค จ่านว                 | u                       | เดือน                       | เดือนละ  |               | บา                       | ท รวม   | ป็นเงิน                   | บาท        |               |
|                                          | ดั้งแต่เดือน                       | เลือกเดือน 🔹                     | พ.ศ.                    | เลือกปี                     | <b>v</b> | ถึง เดือน     | <mark>เลือกเดื</mark> อน | - • W   | .ศ เลือกปี เ              | ล้างข้อมูล |               |
|                                          | ข้อ 4(6) ค่ <mark>า</mark> สงเคราะ | ห์ครอบครัวอุปถัม                 | ภ <mark>์ จ</mark> ำนวน |                             | เดือน    | ดือนละ        |                          | บาท     | รวมเป็นเงิน               |            | บาท           |
|                                          | ดั้งแต่เดือน                       | เลือกเดือน                       | พ.ศ.                    | เลือกปี                     | *        | ถึง เดือน     | เลือกเดือน               | - • W   | .ศ เลือกปี เ              | ล้างข้อมูล |               |
|                                          | ข้อ 4(7) ด่าใช้จ่ายใ               | นการให้ความรู้/ฝึก               | าอบรมเกิ                | ียว <mark>กับวิ</mark> ธีกา | รอุปการ  | ะเลี้ยงดูเด็ก | 1                        | υ       | าท                        |            |               |
|                                          | (พิเศษ) ค่าตรวจ DN                 | IA 0                             | 1                       | มาท                         |          |               |                          |         |                           |            |               |
| สรุปยอดเงินรวมทั้งหมดที่ได้รับการอนุมัติ |                                    | บาท                              |                         |                             |          |               |                          |         |                           |            |               |

🔚 ບັນກົກ 🚺 🔶 ຮ້ອນກລັບ

รูปหน้าจอกรณีเลือกรายละเอียดการอนุมัติเป็น "อนุมัติ"

กรณีเลือกรายละเอียดการอนุมัติเป็น "อนุมัติ" ต้องกรอกรายละเอียดเพิ่มเติม ดังนี้

- 1. เลือกรายละเอียดการอนุมัติเป็น "อนุมัติ"
- 2. เลือกคำสั่งศาล
  - กรณีเลือกไม่มี่คำสั่งศาล

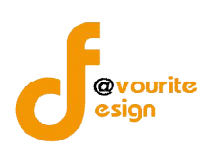

 กรณีเลือกมีคำสั่งศาล เมื่อเลือกแล้วจะต้องแนบเอกสารเพิ่มเติม ดังนี้ , แนบ คำสั่งศาล , แนบสำเนาบัตรประจำตัวประชาชน (เด็ก) , แนบสำเนาบัตร ประจำตัวประชาชน (ผู้ขอ) ดังรูป

|             | มีศาสังศาล 🔻                                                                    |
|-------------|---------------------------------------------------------------------------------|
|             | แนบค่าสั่งศาล <b>เลือกไฟล์</b> ไม่ได้เลือกไฟล์ใด                                |
| ศาสั่งศาล * | แนบสำเนาบัดรประจำดัวประชาชน (เด็ก <mark>เลือกไฟล์</mark> ไม่ได้เลือกไฟล์ใด      |
|             | แนบสำเนาบัตรประจำดัวประชาชน (ผู้ขอ <b>เลือกไฟล์</b> ) ไม่ได้เลือกไฟล์ใด         |
|             | รูปหน้าจอกรณีเลือกมีคำสั่งศาล                                                   |
|             | <ol> <li>กรอกข้อมูลรายละเอียดค่าเลี้ยงดู/ค่าพาหนะ</li> </ol>                    |
|             | <ol> <li>กรอกข้อมูลรายละเอียดค่าใช้จ่ายทางการศึกษา</li> </ol>                   |
|             | 5. กรอกข้อมูลรายละเอียดทุนประกอบอาชีพ / ค่ารักษาพยาบาล                          |
|             | <ol> <li>กรอกข้อมูลรายละเอียดค่าใช้จ่ายเกี่ยวกับกายอุปกรณ์</li> </ol>           |
|             | <ol> <li>กรอกข้อมูลรายละเอียดค่าเครื่องอุปโภคบริโภค</li> </ol>                  |
|             | 8. กรอกข้อมูลรายละเอียดค่าสงเคราะห์ครอบครัวอุปถัมป์                             |
|             | 9. กรอกข้อมูลรายละเอียดค่าใช้จ่ายในการให้ความรู้/ฝึกอบรมเกี่ยวกับวิธีการอุปการะ |
|             | เลี้ยงดูเด็ก                                                                    |
|             | 10. กรอกข้อมูลรายละเอียด (พิเศษ) ค่าตรวจ DNA                                    |
|             | 11. จากนั้นระบบจะสรุปยอดเงินรวมทั้งหมดที่ได้รับการอนุมัติ                       |
|             | 12. เมื่อกรอกข้อมูลครบถ้วน ให้คลิกที่ปุ่ม 🔲 บันทึก จากนั้นระบบจะทำการบันทึก     |
|             | ข้อมูล                                                                          |

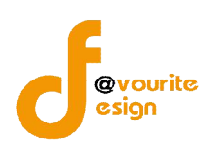

# เมื่อบันทึกผลพิจารณาขอรับเงินสนับสนุนแล้ว จะได้หน้าจอ ดังนี้

|                  | กระทรวงการพัฒนาสัง<br>วิธับบบริหา<br>วันท์ 29 มิถุนายน 2559<br>เข้าสู่ระบบโดย หดุสอบ-เส | คมและความมั่นคงของมนุษย์<br>ริกองทุน<br>รัก เลย เลย Logout | ຈີ ບັນກົກ + ດັ່ນຄ່າ + ຣາຍນານ +      |              |        |
|------------------|-----------------------------------------------------------------------------------------|------------------------------------------------------------|-------------------------------------|--------------|--------|
| ພລກາຣພັຈາຣ       | เณาขอรับเวินสนับส                                                                       | นุน กองทุนคุ้มครองเด็กรายบุคคล                             |                                     |              |        |
| ชื่อผู้ขอ/ ชื่อเ | ด็ก                                                                                     | เลือกปังบประมาณ 🔻 เ                                        | ล็อกจังหวัด 🔻 🦳 ทุกผลการพิจารณา 💌 🔍 | ค้นกา        |        |
| มีทั้งหมด 1 ราย  | ยการ / 1 หน้า                                                                           |                                                            |                                     |              |        |
| ลำดับ            | จังหวัด                                                                                 | ชื่อผู้รับ (เด็ก)                                          | ชื่อผู้ขอ                           | ผลการพิจารณา | จัดการ |
| 1                | เลย                                                                                     | ทดสอบ ทดสอบ                                                | นายวรพจน์ จงจิตต์                   | ວນຸນັທີ      | 1      |

มีทั้งหมด 1 รายการ / 1 หน้า

รูปหน้าจอเมื่อเมื่อบันทึกผลพิจารณาขอรับเงินสนับสนุนแล้ว

หน้าจอเมื่อเมื่อบันทึกผลพิจารณาขอรับเงินสนับสนุนแล้ว มีรายละเอียด ดังนี้ จังหวัด , ชื่อผู้รับ (เด็ก) ล ชื่อ ผู้ขอ , และผลพิจารณา สามารถจัดการผลพิจารณาได้ ดังนี้ ลบผลพิจารณา , การแก้ไขรายละเอียดผลพิจารณา

- การลบผลพิจารณา : คลิกที่ไอคอน 🜃 เพื่อลบผลพิจารณา
- การแก้ไขรายละเอียดผลพิจารณา : คลิกที่รายการผลพิจารณาเพื่อเข้าแก้ไขรายละเอียดผลพิจารณา

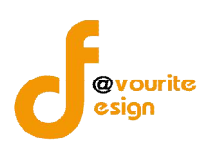

#### 3. เมนูผลการจ่ายเงินขอรับเงินสนับสนุน

การกรอกผลการจ่ายเงินขอรับเงินสนับสนุนนั้นจะต้อง มีการกรอกข้อมูลผลพิจารณาเงินกองทุนแล้วเท่านั้น จึงจะมีรายการที่เมนูผลการจ่ายเงินขอรับเงินสนับสนุน และสามารถกรอผลการจ่ายเงินขอรับเงินสนับสนุนได้ โดย

|                | -                                                                                         | ۲                                                                   |                                      |                     |  |
|----------------|-------------------------------------------------------------------------------------------|---------------------------------------------------------------------|--------------------------------------|---------------------|--|
| คลิกเข้าใจ     | ู่ <sup>เมลุ</sup> กา<br>ชังานที่ ขอรับบิ                                                 | รว่ายมิน<br>นสบับสนุน จะปรากฏหน้าจ                                  | อ ดังรูปด้านล่าง                     |                     |  |
|                | กระทรวงการพัฒนาสังค<br>ระบบบบริหาร<br>วันท์ 29 มิถุนายน 2559<br>เข้าสู่ระบบโดย หลุสอม-เด็ | มมและความนั่นคงของมนุษย<br>อีกองทุน<br>ก เลย เลย เอออน              | บันทึก + ตั้วค่า + รายวาน +          |                     |  |
| รายการาาย      | แด็ก                                                                                      | น ที่อยา ในหมึ่งหมือมายา เหตุ เป็นหมือมายา เหตุ เป็นหมือมายา เชื่อม | าจังหวัด Y ทุกผลการพิจารณา Y Q คับกา | 1                   |  |
| มีทั้งหมด 1 รา | เยการ / 1 หน้า                                                                            |                                                                     |                                      |                     |  |
| ลำดับ          | จังหวัด                                                                                   | ชื่อผู้รับ (เด็ก)                                                   | ชื่อผู้ขอ                            | บันทึกผลการจ่ายเงิน |  |
| 1              | เลย                                                                                       | ทดสอบ ทดสอบ                                                         | นายวรพจน์ จงจิตต์                    | <b>o</b> 2          |  |

มีทั้งหมด 1 รายการ / 1 หน้า

#### รูปหน้าจอผลการจ่ายเงินขอรับเงินสนับสนุน

หน้าจอผลการจ่ายเงินขอรับเงินสนับสนุน ประกอบด้วยรายละเอียด ดังนี้ จังหวัด , ชื่อผู้รับ (เด็ก)

และชื่อผู้ขอ สามารถจัดการข้อมูลผลการจ่ายเงินขอรับเงินสนับสนุนได้ ดังนี้ บันทึกผลการจ่ายเงิน และสามารถ ค้นหารายการผลการจ่ายเงินขอรับเงินสนับสนุน

- กรอกข้อมูลบันทึกผลการจ่ายเงิน : คลิกเลือกที่ไอคอน เพื่อกรอกข้อมูลบันทึกผลการ จ่ายเงิน
- การค้นหาข้อมูลผลการจ่ายเงินขอรับเงินสนับสนุน : กรอกชื่อผู้ขอ/ชื่อเด็ก ปีงบประมาณ

จังหวัด ผลการพิจารณา จากนั้นคลิก 🤍 กับทา เพื่อทำการค้นหาข้อมูล

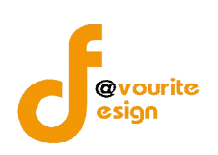

### 3.1 การกรอกข้อมูลบันทึกผลการจ่ายเงิน

การกรอกข้อมูลบันทึกผลการจ่ายเงิน สามารถทำได้โดยคลิกที่ไอคอน 墜 เพื่อกรอกข้อมูลบันทึก

### ผลการจ่ายเงิน เมื่อคลิกแล้วจะได้หน้าจอ ดังนี้

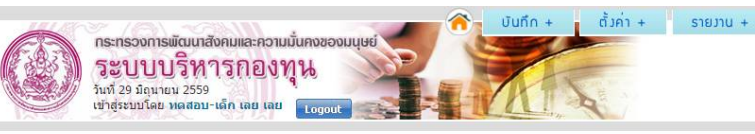

| เร้้ง/ปี    | ปี พ.ศ.             | เดือน               | จำนวนเงิน (บาท) | ละ<br>ว่ายเงินไปแล้ว             | ยติการช่วยเหลือ   | กรอกรายละเอียด                     |
|-------------|---------------------|---------------------|-----------------|----------------------------------|-------------------|------------------------------------|
| o 4(1) ค่าเ | ลี้ยงด/ค่าพาหนะ     |                     |                 | 4 121018 ( 12001 8               | duil in 172 round |                                    |
|             | 2559                | พถษภาคม             | 2.500           | รอดำเนินการ                      |                   |                                    |
|             | 2559                | ม็ถนายน             | 2,500           | รอดำเนินการ                      |                   |                                    |
|             | 2559                | กรกภาคม             | 2 500           | รลดำเน็นการ                      |                   |                                    |
| a 4(2) and  | ะ                   |                     |                 |                                  |                   |                                    |
| 1 -(2) H II |                     |                     |                 |                                  |                   |                                    |
| ะเม         |                     |                     |                 | Anna ann an Anna an Anna an Anna |                   |                                    |
| 1           |                     |                     | 12,000          | รอดำเนินการ                      |                   | Activate Windows                   |
| ñ 2         |                     |                     | 12,000          | รอดำเนินการ                      |                   | Go to Settings to activate Windows |
| N 3         |                     |                     | 12,000          | รอดาเนนการ                       |                   |                                    |
| ธยม         |                     |                     |                 |                                  |                   |                                    |
| ที่1        |                     |                     | 12,000          | รอดำเน็นการ                      |                   |                                    |
| ที่ 2       |                     |                     | 12,000          | รอดำเนินการ                      |                   |                                    |
| ที่ 3       |                     |                     | 12,000          | รอดำเนินการ                      |                   |                                    |
| าชีวศึกษา   |                     |                     |                 |                                  |                   |                                    |
| ที่1        |                     |                     | 12,000          | รอดำเนินการ                      |                   |                                    |
| ที่ 2       |                     |                     | 12,000          | รอดำเนินการ                      |                   |                                    |
| ที่ 3       |                     |                     | 12,000          | รอดำเน็นการ                      |                   |                                    |
| อ 4(5) ค่า  | เครื่องอุปโภคบริโภศ | •                   |                 |                                  |                   |                                    |
|             | 3102                | มกราคม              | 2,000           | รอดำเนินการ                      |                   |                                    |
|             | 3102                | กุมภาพันธ์          | 2,000           | รอดำเนินการ                      |                   |                                    |
|             | 3102                | มีนาคม              | 2,000           | รอด่าเนินการ                     |                   |                                    |
|             | 3102                | <mark>เมษายน</mark> | 2,000           | รอดำเนินการ                      |                   |                                    |
|             | 3102                | พฤษภาคม             | 2,000           | รอดำเนินการ                      |                   | Activate Windows                   |
|             | 3102                | มิถุนายน            | 2,000           | รอดำเนินการ                      |                   | GO to Settings to activate Windov  |
|             | 3102                | กรกฎาคม             | 2,000           | รอดำเนินการ                      |                   |                                    |
|             | 3102                | สิงหาคม             | 2,000           | รอดำเนินการ                      |                   |                                    |
|             | 3102                | กันยายน             | 2,000           | รอดำเนินการ                      |                   |                                    |
| 0           | 3102                | ตลาคม               | 2,000           | รอด่าเนินการ                     |                   |                                    |
| 1           | 3102                | พฤศจิกายน           | 2.000           | รอต่าเนินการ                     |                   |                                    |
|             | 0102                |                     | 2,000           |                                  |                   | Activate Windows                   |

### รูปหน้าจอแบบฟอร์มบันทึกผลการจ่ายเงินขอรับเงินสนับสนุนกองทุนฯ

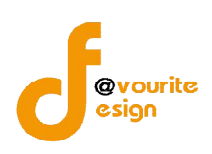

## การกรอกข้อมูลบันทึกผลการจ่ายเงิน สามารถทำได้ ดังนี้

1. คลิกที่ไอคอน ดังรูป บันถึก + ตั้งค่า + รายมาน + กระทรองการพัฒนาสังคมและความมั่นคง ระบบบบริหารกองทุน รับชั่29 มิถุนายม 2559 เข้าสู่ระบบโดย ทดสอบ-เด็ก เลย เลย เเช บันทึก พลการว่ายเวินขอรับเวินสนับสนุน กองทุนคุ้มครองเด็กรายบุคคล จังหวัด เลย ปังบประมาณ 2559 ชื่อผู้รับ (เด็ก)<mark>ทดสอบ ทดสอบ</mark> ชื่อผู้ขอ นายวรพจน์ จงจิตต์ สถานะ กรอก<mark>รายละ</mark>เอียด ครั้ง/ปี ปี พ.ศ. เดือน จำนวนเงิน (บาท) 2 จ่ายเงินไปแล้ว ยุติการช่วยเหลือ ข้อ 4(1) ค่าเลี้ยงดู/ค่าพาหนะ คลิกที่นี้ 1 2559 พฤษภาคม 2,500 รอด<mark>่าเน</mark>ินการ 2 2559 2,500 รอด<mark>ำเน</mark>็นการ มิถุนายน

เมื่อคลิกแล้วจะได้หน้าจอ ดังนี้

| d          |           |
|------------|-----------|
| รายละเอยดภ | ารจายเง่น |
|            |           |

| (รับเงิน *                    | ⊛เป็นบุคคลเดียวกันกับผู้ขอ ⊚ไม่ใช่บุคคลเดียวกันกับผู้ขอ      * กรณีเลือกเป็นบุคคลเดียวกัน ข้อมูลจะแสดงขึ้นโดยอัตโนมัติ |
|-------------------------------|----------------------------------------------------------------------------------------------------|
| iือ - สกุล *                  | นาย 🔻 วรพจน์ จงจิตต์                                                                                                   |
|                               | เลขที่ 303/1 หมู่ที่ 2 ตรอก -                                                                                          |
| โอยู่ *                       | ชอย - ถนน วิภาวดีรังสิด                                                                                                |
|                               | จังหวัด กรุงเทพมหานตร ▼ อำเภอ เขตหลักสี ▼ ตำบล ทุ่งสองห้อง ▼                                                           |
| ข้อ 4(1) ค่าเลี้ยงดู/ค่าพาหนะ | ครั้งที่ <u>1</u> เดือน <u>พฤษภาคม</u> สำนวน <u>2,500</u> บาท                                                          |
| {ถานะ *                       | เลือกสถานะการจ่ายเงิน ▼                                                                                                |
| ข้อ 4(1) ค่าเลี้ยงดู/ค่าพาหนะ | ครั้งที่ <u>2</u> เดือน <u>มิถุนายน</u> สานวน <u>2,500</u> บาท                                                         |
| สถาน <mark>ะ *</mark>         | เลือกสถานะการจ่ายเงิน 🔻                                                                                                |
| ข้อ 4(1) ค่าเลี้ยงดู/ค่าพาหนะ | ครั้งที่ <u>3</u> เดือน <u>กรกฎาคม</u> จำนวน <u>2,500</u> บาท                                                          |
| สถานะ <b>*</b>                | เลือกสถานะการจำยเงิน ▼                                                                                                 |
| ข้อ 4(2) ค่าใช้จ่ายทางการศึก  | <u>ษา ประถมศึกษาปีที่ 1</u> จำนวน <u>12,000</u> บาท                                                                    |
| สถาน <mark>ะ *</mark>         | เลือกสถานะการจ่ายเงิน 🔻                                                                                                |
| ข้อ 4(2) ค่าใช้จ่ายทางการศึก  | <u>ษา ประคมศึกษาปีที่ 2</u> จำนวน <u>12,000</u> บาท                                                                    |
| สถานะ *                       | เลือกสถานะการจ่ายเงิน 🔻                                                                                                |
|                               | ີ 🛲 ບັນຕົກ                                                                                                    |
|                               |                                                                                                    |

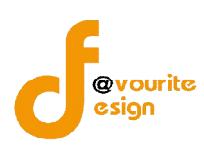

- รายละเอียดผู้รับเงิน ดังนี้ ชื่อ นามสกุล , ที่อยู่ , เลขที่ , หมู่ , ตรอก , ซอย , ถนน , จังหวัด , อำเภอ , ตำบล และรายละเอียดค่าใช้จ่ายต่างๆ เช่น ค่าเลี้ยงดู / ค่าพาหนะ , ค่าใช้จ่าย ทางการศึกษา เป็นต้น
- เลือกสถานะการจ่ายเงินให้รายการ เช่นเ เลือกสถานะการจ่ายเงิน ข้อ 4(1) ค่าเลี้ยงดู/ค่า พาหนะครั้งที่ 1 เดือน พฤษภาคมจำนวน 2,500 บาท ดังรูป

| ข้อ 4(1) ค่าเลี้ยงดู/ค่าพาหนะ        | ครั้งที่ <b>1</b> เดือน <mark>พฤษภาคม</mark>                                 | ี่จำนวน <mark>2,500</mark> | บาท |
|--------------------------------------|------------------------------------------------------------------------------|----------------------------|-----|
| สถานะ *                              | เลือกสถานะการจ่ายเงิน 🔻                                                      |                            |     |
| <u>ข้อ 4(1) ค่าเลี้ยงดู/ค่าพาหนะ</u> | <mark>— เลือกสถานะการจ่ายเงิน —</mark><br>จ่ายเงินไปแล้ว<br>ยุติการช่วยเหลือ | ี่จำนวน <mark>2,500</mark> | บาท |

สถานะการจ่ายเงิน มี 2 แบบ ดังนี้ จ่ายเงินไปแล้ว และยุติการช่วยเหลือ

**3.1 กรณีเลือกจ่ายเงินไปแล้ว** จะต้องกรอกรายละเอียดเพิ่มเติม ดังนี้ จำนวนเงินที่จ่าย ,

้วันเดือนปีที่จ่าย และแนบไฟล์ เอกสารเพิ่มเติม เช่น สำเนาบัตรประชาชนผู้มอบ , สำเนาบัตร

ประชาชนผู้รับมอบ , ใบมอบฉันทะ , ใบเสร็จการจ่ายเงิน

| ข้อ 4(1) ค่าเลี้ยงดู/ค่าพาหนะ | ครั้งที่ <mark>1</mark> เดือน | พฤษภาคม  | ี่จำนวน <mark>2,500</mark> | บาท |  |
|-------------------------------|-------------------------------|----------|----------------------------|-----|--|
| สถานะ *                       | จ่ายเงินไปแล้ว                | v        |                            |     |  |
| สานวนเงินที่จ่าย              |                               |          |                            |     |  |
| วัน เดือน ปี ที่จ่ายเงิน *    |                               |          |                            |     |  |
| สำเนาบัตรประชาชนผู้มอบ        | <b>เลือกไฟล์</b> ไม่ได้เลื    | อกไฟล์ใด |                            |     |  |
| สำเนาบัตรประชาชนผู้รับมอบ     | <b>เลือกไฟล์</b> ไม่ได้เลื้   | อกไฟล์ใด |                            |     |  |
| ใบมอบฉันทะ                    | <b>เลือกไฟล์</b> ไม่ได้เลื    | อกไฟล์ใด |                            |     |  |
| ใบเสร็จการจ่ายเงิน            | <b>เลือกไฟล์</b> ไม่ได้เลื    | อกไฟล์ใด |                            |     |  |

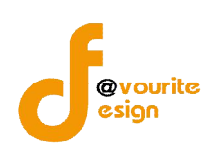

----

ของรายการ

**3.2 กรณียุติการช่วยเหลือ** จะต้องกรอกรายละเอียดเพิ่มเติม ดังนี้ หมายเหตุ และ

| ข้อ 4(1) ค่าเลี้ยงดู/ค่าท  | งาหนะ   | ครั้งที่ <b>1</b> | เดือน พฤษภาคม       | จำนวน <mark>2,500</mark> | บาท               |
|----------------------------|---------|-------------------|---------------------|--------------------------|-------------------|
| สถานะ *                    |         | ยุติการช่วยเ      | หลือ 🔹              |                          |                   |
| เมายเหตุ *                 | หมายเห  | ตุการยุติการช่วยเ | หลือ                |                          | 10                |
| วามเห็นจากคณะอนุกรรมการฯ * | ความเห็ | นจากคณะอนุกรร     | มการฯ               |                          | 10                |
| ਕ ਪ                        | 205910  | ,<br>ກາງຫຼວງຫຼວງ  | การแล้า ให้คลิกที่ป | 📲 บันทึก                 | อากายเระบบเลยทำกา |

เมื่อบันทึกรายการกรณีจ่ายเงินไปแล้ว จะได้หน้าจอ ดังนี้ ซึ่งจะมีไอคอน 🥯 ที่ช่องจ่ายเงินไปแล้วของ

| ปิงบประมาเ            | น <u>2559</u> จังหวัด | เ <mark>เลย</mark> ชื่อผู้รับ (เด็ก | )ทดสอบ ทดสอบ ชื่อผู้ขอ นายวรพจ | <u>น์ จงจิตต์</u> |    |  |
|-----------------------|-----------------------|-------------------------------------|--------------------------------|-------------------|----|--|
| ครั้ง/ปี ปีพ.ศ. เดือน |                       | 100000 (10000)                      | สถาน                           | สถานะ             |    |  |
|                       |                       | จานวนเงน (บาท)                      | ้ <mark>จ่ายเงินไปแล้</mark> ว | ยุติการช่วยเหลือ  | ř. |  |
| ข้อ 4(1) ค่า          | เลี้ยงดู/ค่าพาหนะ     |                                     |                                |                   |    |  |
| 1                     | 2559                  | พฤษภาคม                             | 2,500                          | รอดำเนินการ       |    |  |
| 2                     | 2559                  | มิถุนายน                            | 2,500                          | รอดำเนินการ       |    |  |
| 3                     | 2559                  | กรกฎาคม                             | 2,500                          |                   |    |  |

รูปหน้าจอเมื่อบันทึกรายการกรณีจ่ายเงินไปแล้ว

เมื่อบันทึกรายการกรณียุติความช่วยเหลือ จะได้หน้าจอ ดังนี้ ซึ่งจะมีไอคอน 🔺 ที่ช่องยุติความช่วยเหลือ

| ปิงบ <mark>ประ</mark> มาถ | น <u>2559</u> จังหวัด | ค <u>เลย</u> ชื่อผู้รับ (เด็ก | )ทดสอบ ทดสอบ ชื่อผู้ขอ นายวรพจ | น์ จงจิดต์       |          |                |
|---------------------------|-----------------------|-------------------------------|--------------------------------|------------------|----------|----------------|
| ครั้ง/ปี                  | ปี พ.ศ.               | . e                           | J                              | ส                | ถานะ     | กรอกรายละเอียด |
|                           |                       | เพอน จำนวนเงิน (บาท)          | จ่ายเงินไปแล้ว                 | ยุติการช่วยเหลือ | ž.       |                |
| ข้อ 4(1) ค่าเ             | ลี้ยงดู/ค่าพาหนะ      |                               |                                |                  |          |                |
| 1                         | 2559                  | พฤษภาคม                       | 2,500                          |                  | <b>A</b> |                |
| 2                         | 2559                  | มืถนายน                       | 2,500                          | รอตำเนินการ      |          |                |

รูปหน้าจอเมือบันทึกรายการกรณียุติความช่วยเหลือ

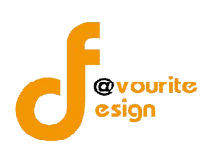

## กองทุนคุ้มครองเด็ก รายโครงการ

คลิกเลือกที่แท็บข้อมูล "กองทุนคุ้มครองเด็กรายโครงการ" เมื่อคลิกแล้วจะได้หน้าจอ ดังนี้

| ກຣະກອວ<br>ຈະບ<br>ກັນກີ 29 ກ       | องการพัฒนาสังคมแล<br>บบริหารก<br>ม์ถนายน 2559 | ะความมั่นคงของมนุษ<br>องทุน |                |  |
|-----------------------------------|-----------------------------------------------|-----------------------------|----------------|--|
| เข้าสู่ระบ<br>กองทุนคุ้มครองเด็กร | บโดย ทดสอบ-เด็ก เล<br>ายบุคคล กองทุง          | ย เลย Logout                | anns           |  |
| บันทึกข้อมูล กอ                   | มทุนคุ้มครอมเด็ก                              | เรายโครงการ                 |                |  |
|                                   |                                               | -                           | Qu             |  |
| รายการ<br>ขอรับมินสนับสนุน        | พลการพิจารณา<br>ขอรับมินสนับสนุน              | สัญญาเว็นอุดหนุน            | ดีดตามรายงานพล |  |

รูปหน้าจอกองทุนคุ้มครองเด็ก รายโครงการ

หน้าจอระบบงานบริหารกองทุน กองทุนคุ้มครองเด็กรายโครงการ ประกอบด้วยเมนู ดังนี้ รายการขอรับเงิน สนับสนุน , ผลการพิจารณาขอรับเงินสนับสนุน , สัญญารับเงินอุดหนุน , ติดตามรายงานผล

#### 1. เมนูรายการขอรับเงินสนับสนุน

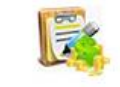

รายการ คลิกที่ไอคอน <sup>ขอรับเบ็บสนับสนุบ</sup> เพื่อเข้าใช้งานเมนูรายการขอรับเงินสนับสนุน เมื่อคลิกแล้วจะได้หน้าจอ ดังนี้ กระกรวงการพัฒนาสังคมและความนั้นคงของมนุษย์ กระกรวงการพัฒนาสังคมและความนั้นคงของมนุษย์ รายการขอรับเป็นสนับสนุน กอบกุนเด็กรายโครมการ

| 5.¥               | courses / 1 mile              |                                                       |                                                |                 | 💠 เพิ่มรายกา |
|-------------------|-------------------------------|-------------------------------------------------------|------------------------------------------------|-----------------|--------------|
| มพงหมด s<br>ลำดับ | รรษการ / 1 หนา<br>รหัสโครงการ | ชื่อโครงการ                                           | ชื่อองค์กรที่เสนอรับ                           | โอนเข้าส่วนกลาง | จัดการ       |
| 1                 | คคด/2559/เลย/001              | <u>เลย 59 สาธารถเประโยชน์ งวดเดียว 1,000,000</u>      | มูลนีซิเลยเพื่อการอนุรักษ์และพัฒนาอย่างยั่งยืน |                 | 2 😨          |
| 2                 | คคด/2559/เลย/002              | <u>เลย 59 ชมชน งวดเดียว 90,000 เจ้าหน้าที่พิจารณา</u> | นิสิดเก่าจุฬาลงกรณ์มหาวิทยาลัย จังหวัดเลย      | *               | i.           |
| 3                 | คคด/2559/เลย/002              | <u>เลย 59 ชมชน งวดเดียว 90.000 เจ้าหน้าที่พิจารณา</u> | นิสิตเก่าจุฬาลงกรณ์มหาวิทยาลัย จังหวัดเลย      | *               | 0            |

มีทั้งหมด 3 รายการ / 1 หน้า

รูปหน้าจอเมนูรายการขอรับการสนับสนุน

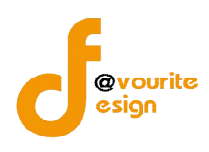

หน้าจอเมนูรายการขอรับการสนับสนุน ประกอบด้วยรายละเอียด รหัสโครงการ, ชื่อโครงการ, ชื่อ องค์กรที่เสนอขอ, สถานะการโอนเข้าส่วนกลาง สามารถจัดการข้อมูลรายการขอรับเงินสนับสนุน ดังนี้ การเพิ่ม รายการขอรับเงินสนับสนุน, การแก้ไขรายการขอรับเงินสนับสนุน, การถบรายการขอรับเงินสนับสนุน, การเข้าดู รายละเอียดรายการขอรับเงินสนับสนุน และการค้นหารายการขอรับเงินสนับสนุน

- การเพิ่มรายการขอรับเงินสนับสนุน : คลิกที่ปุ่ม
   ขอรับเงินสนับสนุน
- การแก้ไขรายการขอรับเงินสนับสนุน : คลิกที่ไอคอน <sup>2</sup> เพื่อแก้ไขรายการขอรับเงิน สนับสนุนหรือคลิกที่ชื่อโครงการ
- การลบรายการขอรับเงินสนับสนุน : คลิกที่ไอคอน 🚾 เพื่อลบรายการขอรับเงินสนับสนุน
- การเข้าดูรายละเอียดรายการขอรับเงินสนับสนุน : คลิกที่ไอคอน 🤐 เพื่อเข้าดู
   รายละเอียดรายการขอรับเงินสนับสนุน
- การค้นหารายการขอรับเงินสนับสนุน : กรอกชื่อกลุ่มเป้าหมายของโครงการ รหัส
   โครงการ/ชื่อโครงการ/ชื่อองค์กร จากนั้นคลิก ( คันทา เพื่อทำการค้นหาข้อมูล
   รายการขอรับเงินสนับสนุน

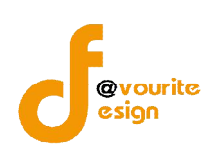

# 1.1 การเพิ่มรายการ / การแก้ไขรายการขอรับเงินสนับสนุน

การเพิ่มรายการ / การแก้ไขรายการขอรับเงินสนับสนุน สามารถทำได้โดย คลิกที่ปุ่ม 👎 📖 🗤

เพื่อเพิ่มรายการขอรับเงินสนับสนุน หรือคลิกที่ไอคอน 🧭 เพื่อแก้ไขรายการขอรับเงินสนับสนุน

| แบบฟอร <sup>์</sup> มการขอรับมินสนับสนุน ก           | อมทุนคุ้มครอมเด็กรายโครมการ (เพิ่ม / แก้ไช)                                                                                                    |                                          |
|------------------------------------------------------|----------------------------------------------------------------------------------------------------|------------------------------------------|
| วัน เดือน ปี ที่รับเรื่อง *                          |                                                                                                    |                                          |
| ปิงบประมาณ *                                         | กองทุนคุ้มครองเด็ก 2559 •                                                                                                    |                                          |
| <b>จังหวัด</b> <sup>≉</sup>                          | lau Y                                                                                                    |                                          |
| รหัสโครงการ *                                        | คคด/2559/เลย/XXXX                                                                                                    |                                          |
| ชื่อโครงการ *                                        |                                                                                                    |                                          |
| แนบไฟล์เอกสารโครงการ                                 | + เพิ่มไฟลัสมาย                                                                                                    |                                          |
| แนบไฟล์เอกสารรายละเอียดค่าใช้จำยของ<br>โครงการ       | + เพิ่มใฟส์แนบ                                                                                                    |                                          |
| ชื่อองด์กรทีเสนอขอรับ                                | ⊚ แบบจดทะเบียน ⊚ แบบใม่จดทะเบียน<br>ไม่ธรบ เอ็อกองศ์กร                                                                                                    |                                          |
| สถานะโครงการที่ขอรับเงินกองทนฯ *                     | ด โครงการใช้มไหม่ (โครงการที่มีแนวคิดหรือนโยบายใหม่ไม่เดยท่ามาก่อน)                                                                                                    | Activate Windows                         |
|                                                      | <ul> <li>โครงการใหม่ (โครงการที่ไม่เดยดำเนินการในพื้นที่ หรือกลุ่มเป้าหมายนั้นมาก่อน)</li> </ul>                                                                                                    | e të Setangs të stavatë mi               |
|                                                      | 🛞 โครงการเดิม (โครงการที่เคยด่าเนินการในที่นที่ หรือกลุ่มเป้าหมายนั้นแล้ว และต่องการดำเนินการต่อ โดยจะต่องมีทุนเพื่อใช้ในการดำเนินงานตามโค                                                                        | ารงก <mark>า</mark> รนี้อยู่แล้วบางส่วน) |
| Jระเภทโครงการ *                                      | ⊚ สงเคราะห่ ⊚ คุ้มครองสวัสดิภาพ ⊚ ส่งเสริมความประพฤติ ⊚ 5 สถาน ⊚ งานวิจัย ฯ ⊚ อื่นๆ                                                                                                    |                                          |
| ารอบทิศทางในการจัดสรรเงินกองทุน<br>รุ้มครองเด็ก *    | © การป้องกันและแก้ไขปัญหาเด็กและเขารขน ⊚ การพัฒนาเด็กและเขารขน ⊚ การพัฒนาระบบคุ่มตรองเด็ก ⊚ การส่งเสริมศักยภาพตรอบต<br>⊚ การส่งเสริมศักยภาพองศ์กรปกตรองส่วนห่องอื่นในการคุ่มตรองเด็ก ⊚ กรอบที่ตหางในการจิตสรรเงิน | รัวเพื่อการเลี้ยงดูบุตรอย่างเหมาะส:      |
| บประมาณโครงการและแหล่งสนับสนุน<br>เฉพาะปีปัจจุบัน) * | งบประมาณทั้งโครงการ 0.00 บาท                                                                                                    |                                          |
|                                                      | งบประมาณที่มอรับการสนับสนุน 0.00 มาท                                                                                                    |                                          |
|                                                      | งบประมาณที่ได้รับสมทบจากแหล่งอื่น"(ถ้ามี) 0.00 บาท 📋 หน่วยงานภาครัฐ 📄 ห้องอื่น 📑 ธุรกิจ/องค์กรเอกชน                                                                                                    |                                          |
| ≀าเหตุที่เสนอขอรับเงินกองทุน *                       | 🔘 ไม่ใดรับงบประมาณปกติของหน่วยงาน 🕘 ใด้รับงบประมาณปกติจากหน่วยงานแต่ไม่เพียงพอ                                                                                                    |                                          |
| าลุ่มเป้าหมายของโครงการ *                            | <ul> <li>เล็ก</li> <li>คน</li> <li>ผู้ปกครอง/ครอบครัวอุปอันภ์</li> <li>คน</li> <li>เจ้าหน้าที่ที่ทำงานด้านเด็ก</li> <li>คน</li> <li>แกนนำชุมชน</li> <li>อั้นๆ</li> <li>คน</li> </ul>                              | คน                                       |
| ขึ้นที่สาเนินโครงการ                                 | พื้นที่สาเนินการ                                                                                                    |                                          |
|                                                      |                                                                                                    |                                          |
|                                                      |                                                                                                    | Activate Windows                         |
|                                                      |                                                                                                    |                                          |
| ประเภทองค์กรที่เสนอขอรับเงินกองทุน *                 | องศ์กรภาคเอกชน  หน่วยงานของรัฐ                                                                                                    |                                          |
| แนบไฟล์เอกสารประกอบการพิจารณา                        | 1. แบบสรุปใครงการ                                                                                                    |                                          |
|                                                      | <mark>เลือกไฟล</mark> ์ ในได้เลือกไฟล์ได                                                                                                    |                                          |
|                                                      | 2. ข้อมูลเกี่ยวกับโครงการที่เสนอขอรับเงินกองทุนฯพร้อมแผนที่พื้นที่ด่าเนินงานโครงการ<br>                                                                                                    |                                          |
|                                                      | เ <b>ลือกให่ส</b> ์ ในได้เลือกให่สได                                                                                                    |                                          |
|                                                      | 3. ข้อมูลเกี่ยวกับองค์กรที่เสนอขอรับเงินกองทุนาพร้อมแผนที่ตั้งองค์กร                                                                                                    |                                          |
|                                                      | <mark>เลือกไฟล์</mark> ไม่ได้เลือกไฟล์ใด                                                                                                    |                                          |
|                                                      | 4. หนังสือรับรองผลงาน                                                                                                    |                                          |
|                                                      | <b>เลือกไฟล</b> ์ ไม่ได้เลือกไฟล์ได                                                                                                    |                                          |
|                                                      | <ol> <li>หนังสือรับรององค์กร</li> </ol>                                                                                                    |                                          |
|                                                      | <b>เลือกใหล</b> ้ ] ไม่ได้เลือกไฟล์ได                                                                                                    |                                          |
|                                                      |                                                                                                    |                                          |

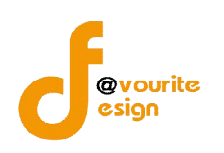

แบบฟอร์มการเพิ่มรายการ / การแก้ไขรายการขอรับเงินสนับสนุน ต้องกรอกข้อมูล ดังนี้

- 1. เลือกวัน เดือน ปี ที่รับเรื่อง ที่ช่อง
- 2. เลือกปีงบประมาณ
- 3. จังหวัดจะแสดงให้อัตโนมัติตามจังหวัดที่สังกัด
- 4. รหัสโครงการ **\*ระบบจะกำหนดให้อัตโนมัติ โดยมีรูปแบบดังนี้ คคด/2559/ชื่อจังหวัดที่สังกัด/XXXX**
- 5. กรอกชื่อโครงการ
- แนบไฟล์เอกสารโครงการ โดยคลิกที่ปุ่ม + เพิ่มไฟล์แนบ
   เพื่อเพิ่มไฟล์แนบ
   เมื่อคลิกแล้วจะได้
   หน้าจอ ดังนี้

+ เพ็มไฟล์แนบ แนบไฟล์ : เลือกไฟล์ ไม่ได้เลือกไฟล์ใด Delete

การแนบไฟล์เอกสารโครงการ จะต้องคลิกที่ปุ่ม เลือกไฟล์ เพื่อเลือกไฟล์เอกสารที่ต้องการ แนบ และสามารถเพิ่มไฟล์แนบได้มากกว่า 1 ไฟล์ หรือไม่ต้องการแนบไฟล์เอกสารให้คลิกที่ปุ่ม

# Delete เพื่อลบไฟล์แนบ

 แนบไฟล์เอกสารรายละเอียดค่าใช้จ่ายของโครงการโดยคลิกที่ปุ่ม + เพ็มไฟล์แนบ เมื่อคลิกแล้วจะได้หน้าจอ ดังนี้

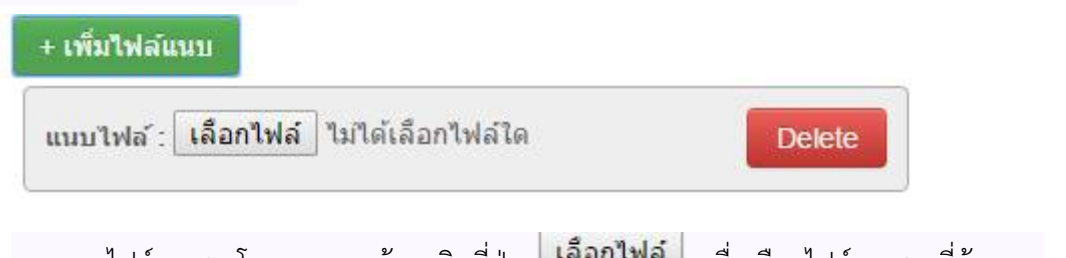

การแนบไฟล์เอกสารโครงการ จะต้องคลิกที่ปุ่ม **เลือกไฟล์** เพื่อเลือกไฟล์เอกสารที่ต้องการ แนบ และสามารถเพิ่มไฟล์แนบได้มากกว่า 1 ไฟล์ หรือไม่ต้องการแนบไฟล์เอกสารให้คลิกที่ปุ่ม

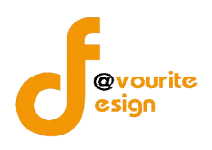

8. เลือกชื่อองค์กรที่เสนอขอรับ โดยเลือกจากประเภทองค์กร ดังนี้ แบบจดทะเบียน , ไม่จดทะเบียน เมื่อ

เลือกประเภทองค์กรแล้วให้คลิกที่ปุ่ม เลือกองค์กร เพื่อเลือกองค์กรที่เสนอขอรับ เมื่อคลิกแล้วจะ

ได้หน้าจอ ดังรูป

| ประเภท | กรุณาเลือก | <ul> <li>ชื่อหน่วยงา</li> </ul> | น ชื่อองค์กร                                 |           | Q Aum       |              |       |
|--------|------------|---------------------------------|----------------------------------------------|-----------|-------------|--------------|-------|
|        | มีทั้งา    | หมด 9,162 รายการ / 1            | 917 หน้า <b>« Previous 1</b> 2 3 4 5         | 6 7       | 916 917 Nex | kt »         |       |
| งำดับ  | วันที่ยืน  | ประเภท                          | ชื่อหน่วยงาน                                 | สถานะ     | โทรศัพท์    | แฟกซ์        | เลือก |
| 1      | 01-01-2513 | มูลนีธิ                         | " เพชร วัดฒนนุสรณ์ " วัดศรีเวียง             | อนุรับรอง | 077-431440  |              | เลือก |
| 2      | 01-01-2513 | องค์กรภาคเอกชน                  | *กลุ่มพัฒนาสตรี                              | อนุรับรอง | 42771324    | 42733571     | เลือก |
| 3      | 01-01-2513 | องค์กรภาคเอกชน                  | *กองทุนหมู่บ้านป่าเป้า(องค์กรสวัสดิการชุมชน) | อนุรับรอง | 053-464612  |              | เลือก |
| 4      | 01-01-2513 | มูลนี้ธิ                        | *กุศลศรัทธาจังหวัดสุราษฎร์ธานี               | อนุรับรอง | 077-272595  | 077-272595   | เลือก |
| 5      | 01-01-2513 | มูลนิธิ                         | *คณะธิดาเมตตาธรรม                            | อนุรับรอง | 0-4281-1293 | 0-4283-2320- | เลือก |
| 5      | 01-01-2513 | สมาคม                           | *คนพิการจังหวัดสงขลา                         | อนุรับรอง | 074-311188  | 074-313620   | เลือก |

จากนั้นทำการเลือกองค์กรที่ต้องการแล้วคลิกที่ปุ่ม เลือก ขององค์กรที่ต้องการ

- 9. เลือกสถานะโครงการที่ขอรับเงินกองทุนๆ
- 10. เลือกประเภทโครงการ
- 11. เลือกกรอบทิศทางในการจัดสรรเงินกองทุนคุ้มครองเด็ก
- 12. กรอกงบประมาณโครงการและแหล่งสนับสนุน (เฉพาะปีปัจจุบัน)
  - 12.1 งบประมาณที่ขอรับการสนับสนุน
  - 12.2 งบประมาณที่ได้รับสมทบจากแหล่งอื่น
- 13. เลือกสาเหตุที่เสนอขอรับเงินกองทุน
- 14. เลือกกลุ่มเป้าหมายของโครงการ พร้อมกรอกจำนวนกลุ่มเป้าหมาย
- 15. กรอกพื่นที่ดำเนินโครงการ
- 16. เลือกประเภทองค์กรที่ขอเสนอขอรับเงินกองทุน
- แนบไฟล์เอกสารประกอบผลการพิจารณา ซึ่งมีเอกสารต่างๆดังนี้ แบบสรุปโครงการ , ข้อมูลเกี่ยวกับ โครงการที่เสนอขอรับเงินกองทุนๆพร้อมแผนที่พื้นที่ดำเนินงานโครงการ , ข้อมูลเกี่ยวกับองค์กรที่เสนอ ขอรับเงินกองทุนๆพร้อมแผนที่ตั้งองค์กร , หนังสือรับรองผลงาน , หนังสือรับรององค์กร เป็นต้น การ

แนบไฟล์เอกสารนั้น สามารถทำได้โดยคลิกที่ปุ่ม

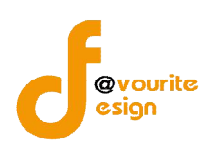

18. เมื่อกรอกข้อมูลครบถ้วนตามต้องการแล้ว ให้คลิกที่ปุ่ม
 ข้อมูล

#### 1.2 การเข้าดูรายละเอียดของรายการขอรับเงินสนับสนุน

การเข้าดูรายละเอียดของรายการขอรับเงินสนับสนุน สามารถทำได้โดยคลิกที่ไอคอน 🔍 ของ รายการที่ต้องการเข้าดูรายละเอียด เมื่อคลิกแล้วจะได้หน้าจอ ดังรูป

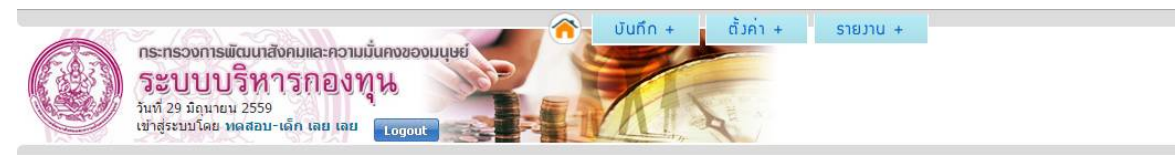

#### แบบฟอร<sup>์</sup>มการขอรับเวินสนับสนุน กอวทุนคุ้มครอวเด็กรายโครวการ (เพิ่ม / แท้ไข)

| วัน เดือน ปี ที่รับเรื่อง                            | 08/06/2559                                                                                                    |
|------------------------------------------------------|----------------------------------------------------------------------------------------------------|
| ปึงบประมาณ                                           | กองทุนคุ้มครองเด็ก 2559                                                                                                    |
| จังหวัด                                              | ส่วนกลาง                                                                                                    |
| รหัสโครงการ                                          | คคด/2559/เลย/002                                                                                                    |
| ชื่อโครงการ                                          | เลย 59 ชุมชน งวดเดียว 90,000 เจ้าหน้าที่พี่จารณา                                                                                                    |
| แนบไฟล์เอกสารโครงการ                                 | ใม่พบใฟล์แบบ                                                                                                    |
| แนบไฟล์เอกสารรายละเอียดค่าใช้จ่ายของ<br>โครงการ      | ไม่พบไฟล์แบบ                                                                                                    |
| ชื่อองค์กรทีเสนอขอรับ                                | นิสิดเก่าจุฬาลงกรณ์มหาวิทยาลัย จังหวัดเลย                                                                                                    |
| สถานะโครงการที่ขอรับเงินกองทุนฯ                      | โครงการริเริ่มใหม่ (โครงการที่มีแนวคิดหรือนโยบายใหม่ไม่เคยท่ามาก่อน)                                                                                                    |
| ประเภทโครงการ                                        | สงเคราะท์                                                                                                    |
| กรอบทิศทางในการจัดสรรเงินกองทุน<br>คุ้มครองเด็ก      | กรอบทิศทางในการจัดสรรเงิน                                                                                                    |
| งบประมาณโครงการและแหล่งสนับสนุน<br>(เฉพาะปีปัจจุบัน) | งบประมาณทั้งโครงการ 90,000.00 บาท<br>งบประมาณที่ขอรับการสนับสนุน 90,000.00 บาท<br>งบประมาณที่ใดรับสมทบจากแหล่งอื่น*(ตำมี) 0.00 บาท<br>บาหน่วยงานภาครัฐ 1 ท้องถิ่น 1 ธุรกิจ/องค์กรเอกชน                                             |
| สาเหตุที่เสนอขอรับเงินกองทุน                         | ไม่ได้รับงบประมาณปกดิของหน่วยงาน                                                                                                    |
| กลุ่มเป้าหมายของโครงการ                              | 🗹 เด็ก 40 ดน                                                                                                    |
| พื้นที่ดำเนินโครงการ                                 | ww                                                                                                    |
| ประเภทองค์กรที่เสนอขอรับเงินกองทุน                   | องศ์กรภาคเอกชน                                                                                                    |
| แนบไฟล์เอกสารประกอบการพิจารณา                        | 1. แบบสรุปโครงการ<br>2. ข่อมูลเกี่ยวกับโครงการที่เสนอขอรับเงินกองทุนๆพร้อมแผนที่พื้นที่ดำเนินงานโครงการ<br>3. ข้อมูลเกี่ยวกับองค์กรที่เสนอขอรับเงินกองทุนๆพร้อมแผนที่ตั้งองค์กร<br>4. หนังสือรับรองผลงาน<br>5. หนังสือรับรององค์กร |
|                                                      | 🔶 ข้อนกลับ                                                                                                    |

#### รูปหน้าจอการเข้าดูรายละเอียดรายการขอรับการสนับสนุน

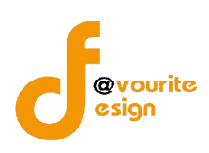

2. เมนูผลการพิจารณาขอรับเงินสนับสนุน

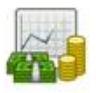

พลการพิจารณา

การเข้าใช้งานเมนูผลพิจารณาขอรับเงินสนับสนุน สามารถทำได้ โดยคลิกที่ไอคอน <sup>ขอรับมินสบับสบุบ</sup> เมื่อคลิก แล้วจะได้หน้าจอ ดังรูป ซึ่งจะสามารถทำการบันทึกผลการพิจารณาได้นั้น จะต้องทำการบันทึกแบบฟอร์มรายการ ขอรับเงินสนับสนุน

|                     | กระทรองการพัด<br>ระบบบริ<br>รันที่ 29 มิถุนายน<br>เข้าสู่ระบบโดย หล | มนาสังคมและความมั่นคงของมนุษย์<br>รั้หารกองทุน<br>2559<br>สอม-เด็ก เลย เลย เอง | บันทึก + ตั้งค่า + รายงาน                      | *                                 |                                     |                                               |                    |
|---------------------|---------------------------------------------------------------------|--------------------------------------------------------------------------------|------------------------------------------------|-----------------------------------|-------------------------------------|-----------------------------------------------|--------------------|
| ພລກາ                | ะพิจารณาขอรับเวินส                                                  | สนับสนุน กองทุนคุ้มครองเด็กรายโครงการ                                          |                                                |                                   |                                     |                                               |                    |
| ชื่อกลุ่เ           | มเป้าหมายของโครงการ                                                 | รหัสโครงการ/ชื่อโครงการ/ชื่อองค์กร                                             | Q Aum                                          |                                   |                                     |                                               |                    |
| มีทั้งหม            | ด 2 รายการ / 1 หน้า                                                 |                                                                                |                                                |                                   |                                     |                                               |                    |
| ล <mark>ำดับ</mark> | รหัสโครงการ                                                         | ชื่อโครงการ                                                                    | ชื่อองค์กรที่เสนอขอรับ                         | ผลการพิจารณา<br>ของ<br>อนุกรรมการ | ผลการพิจารถเา<br>ของคถเะ<br>กรรมการ | ผลการพิจารถเาของ<br>คถเะอนุกรรมการ<br>จังหวัด | บันทึกผลการพิจารณา |
| 1                   | คคด/2559/เลย/002                                                    | <u>เลย 59 ชมชน งวดเดียว 90,000 เจ้าหน้าที่พิจารณา</u>                          | นิสิตเก่าจุฬาลงกรณ์มหาวิทยาลัย จังหวัดเลย      | เห็นชอบ                           | อนุมัติ                             | ส่งเข้าพิจารณาในระบบ<br>ปกติ (ส่วนกลาง)       | là,                |
| 2                   | eee/2559/Last/001                                                   | เลย 59 สาธารณประโยชน์ งวดเดียว 1.000.000                                       | มูลนิธิเลยเพื่อการอนรักษ์และพัฒนาอย่างยั่งยื่น | -                                 | -                                   | -                                             | 2                  |

### รูปหน้าจอเมนูผลพิจารณาขอรับเงินสนับสนุน

หน้าจอเมนูผลพิจารณาขอรับเงินสนับสนุน ประกอบด้วยรายละเอียด รหัสโครงการ , ชื่อโครงการ , ้ชื่อองค์กรที่เสนอขอ , ผลการพิจารณาของอนุกรรมการ , ผลการพิจารณาของคณะกรรมการ และผลการพิจารณา ของคณะกรรมการจังหวัด สามารถจัดการข้อมูลรายการขอรับเงินสนับสนุน ดังนี้ การบันทึกผลพิจารณา , การเข้าดู รายละเอียดรายการผลพิจารณา และการค้นหารายการผลพิจารณา

- การบันทึกผลพิจารณา : คลิกทีไอคอน 🮯 เพื่อบันทึกผลพิจารณาของรายการขอรับ เงินสนับสนุน
- การเข้าดูรายละเอียดรายการผลพิจารณา : คลิกที่ไอคอน 🔍 เพื่อเข้าดูรายละเอียด รายการผลพิจารณา
- การค้นหารายการผลพิจารณา: กรอกชื่อกลุ่มเป้าหมายของโครงการ รหัสโครงการ/ชื่อ โครงการ/ชื่อองค์กร จากนั้นคลิก 🤍 คับกา เพื่อทำการค้นหาข้อมูลรายการผล พิจารณา

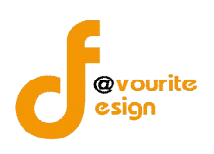

2.1 การบันทึกผลพิจารณา

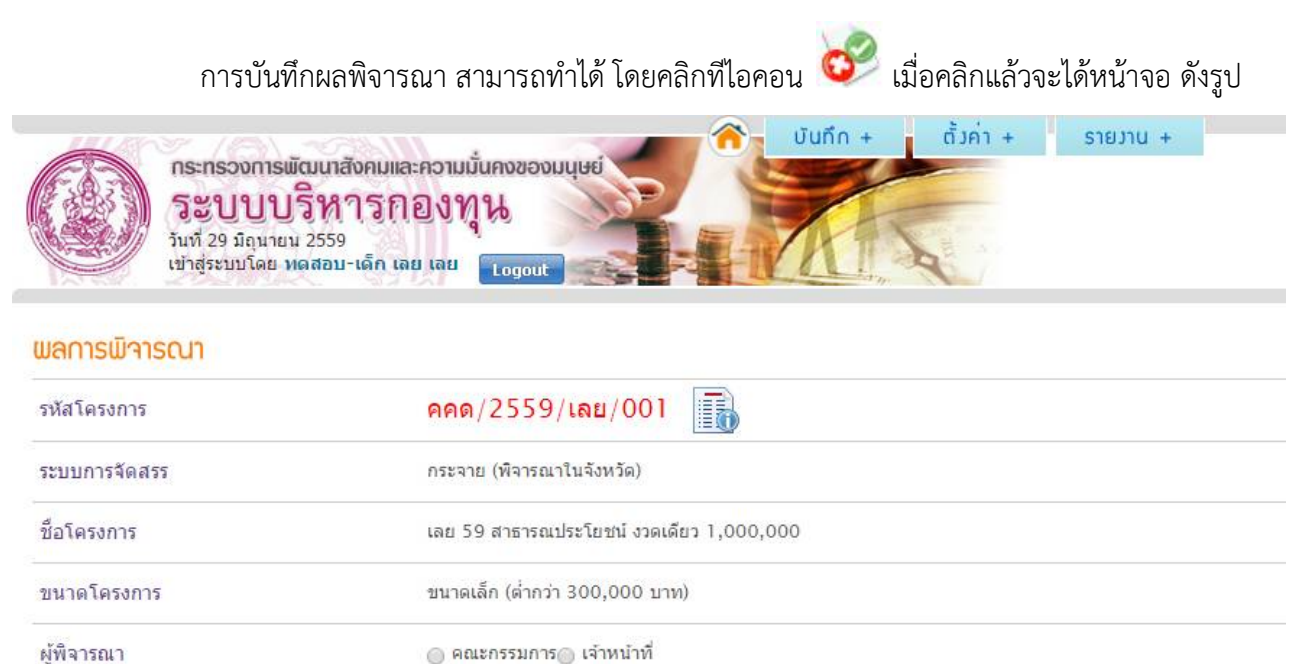

บันทึก 🛛 🔶 ย้อนกลับ

รูปหน้าจอการบันทึกผลพิจารณา

หน้าจอการบันทึกผลพิจารณา มีรายละเอียด ดังนี้ รหัสโครงการ , ระบบการจัดสรร , ชื่อโครงการ , ขนาด

โครงการ และผู้พิจารณา ผู้ใช้งานสามารถดูรายละเอียดของโครงการได้ โดยคลิกที่ไอคอน III เมื่อคลิกแล้วระบบ จะแสดงรายละเอียดของโครงการนั้น

การบันทึกผลพิจารณา สามารถทำได้ ดังนี้

1. เลือกผู้พิจารณา ดังนี้ คณะกรรมการ , เจ้าหน้าที่

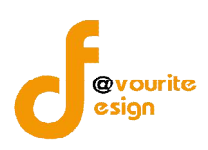

2.1.1 กรณีเลือกผู้พิจารณา เป็น "คณะกรรมการ"

### กรณีเลือกผู้พิจารณา เป็น "คณะกรรมการ" เมื่อคลิกเลือกแล้วจะได้หน้าจอดังรูป

| <b>ດຣະກຣວທາງແມ່</b><br><b>ຈະບບບ</b><br>ກັນກໍ 29 ມີຄຸນາຍາ<br>ເຫັງຊ່ອຍນນໂຄຍ ນ | มัฒนาสังคมและความนั้นคงของมนุษย์<br>ริทิการกองทุน<br>ม 2559<br>ตศสม-เด็ก เลย เลย<br>เอสอม-เด็ก เลย เลย | + ดั๋งค่า + รายงาน + |                   |               |
|-----------------------------------------------------------------------------|----------------------------------------------------------------------------------------------------|----------------------|-------------------|---------------|
| พลการพิจารณา                                                                |                                                                                                    |                      |                   |               |
| รหัสโครงการ                                                                 | คคด/2559/เลย/001                                                                                       |                      |                   |               |
| ระบบการจัดสรร                                                               | กระจาย (พิจารณาในจังหวัด)                                                                              |                      |                   |               |
| ชื่อโครงการ                                                                 | เลย 59 สาธารณประโยชน์ งวดเดียว 1,000,000                                                               |                      |                   |               |
| ขนาดโครงการ                                                                 | ขนาดเล็ก (ต่ำกว่า 300,000 บาท)                                                                         |                      |                   |               |
| ผู้พิจารณา                                                                  | . ๑ คณะกรรมการ⊖ เจ้าหน้าที่                                                                            |                      |                   |               |
|                                                                             | คณะอนุกรรมการบริหารกอวทุนคุ้มครอวเด็กจัวหวัด                                                           |                      |                   | 💠 เพิ่มรายการ |
|                                                                             | ครั้งที่ ว/ด/ป                                                                                         | ผลพิจารณา            | รายละเอียด        | จัดการ        |
|                                                                             |                                                                                                    | รอผลพิจารณา          |                   |               |
|                                                                             | 📑 บันทึก 🕽 🔶 ช้อนกลับ                                                                                  |                      | A _12 1 - 1 A /2. |               |

### รูปหน้าจอกรณีเลือกผู้พิจารณา เป็น "คณะกรรมการ"

กรณีเลือกผู้พิจารณา เป็น "คณะกรรมการ" ผู้ใช้งานจะต้องทำการบันทึกผลพิจารณาคณะอนุกรรมการ บริหารกองทุนคุ้มครองเด็กจังหวัด ซึ้งมีขั้นตอน ดังนี้

> คลิกที่ปุ่ม (มีมรายการ) เพื่อเพิ่มผลพิจารณาคณะอนุกรรมการบริหารกองทุนคุ้มครองเด็ก เมื่อคลิกแล้วจะได้หน้าจอ ดังนี้

ผลการพิจารณาของอนุกรรมการพิจารณากลั่นกรองโครงการที่ขอรับการสนับสนุนจากกองทุนคุ้มครองเด็ก

| ครั้งที่ / วัน เดือน ปี * | /                                    |                        |            |     |
|---------------------------|--------------------------------------|------------------------|------------|-----|
| ผลการพิจารณา *            | ⊖ส่งเข้าพิจารณาในระบบปกดิ (ส่วนกลาง) |                        |            |     |
|                           | ⊜อนุมัติ จำนวนเงิน                   | บาท จากวงเงินที่เสนอขอ | 100,000.00 | บาท |
|                           | 🔵 อนุมัติในหลักการ                   |                        |            |     |
|                           | ⊚ขอรายละเอียดเพิ่มเดิม               |                        |            |     |
|                           | ⊚ ໃນ່ວນຸນັດີ                         |                        |            |     |
|                           | ู⊂ไม่อนุมัติ<br>                     |                        |            |     |

#### รูปหน้าจอแบบฟอร์มผลพิจารณาคณะอนุกรรมการบริหารกองทุนคุ้มครองเด็ก

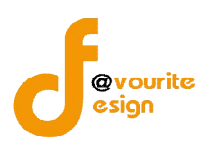

- 2. กรอกครั้งที่ /วันเดือนปี
- เลือกผลพิจารณา ดังนี้ ส่งเข้าพิจารณาในระบบปกติ (ส่วนกลาง) , อนุมัติ , อนุมัติในหลักการ , ขอรายละเอียดเพิ่มเติม , ไม่อนุมัติ
  - 3.1 กรณีเลือก "ส่งเข้าพิจารณาในระบบปกติ (ส่วนกลาง)" เมื่อเลือกแล้วจะได้หน้าจอ ดังนี้ ซึ่งผู้ใช้งานจะต้องเลือกเหตุผลที่ส่งเข้าพิจารณาในระบบปกติ (ส่วนกลาง)

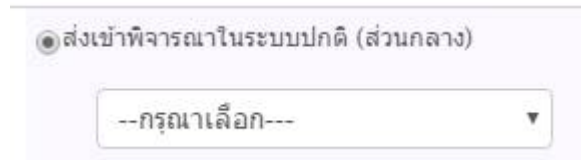

3.2 กรณีเลือก "อนุมัติ" เมื่อเลือกแล้วจะได้หน้าจอ ดังนี้ ซึ่งผู้ใช้งานกรอกจำนวนเงินที่อนุมัติ และจะต้องไม่มากกว่าวงเงินที่เสนอขอ

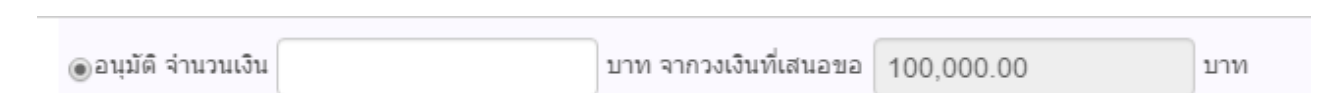

3.3 กรณีเลือก "อนุมัติในหลักการ" เมื่อเลือกแล้วจะได้หน้าจอ ดังนี้ ซึ่งผู้ใช้งานจะต้องกรอก

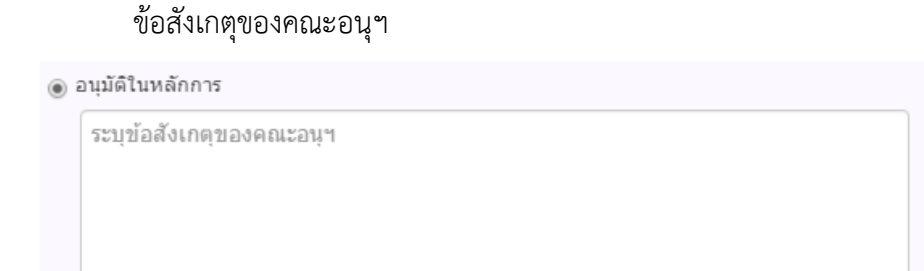

3.4 กรณีเลือก "ขอรายละเอียดเพิ่มเติม" เมื่อเลือกแล้วจะได้หน้าจอ ดังนี้ ซึ่งผู้ใช้งานจะต้อง

#### กรอกระบุ

```
⊚ ขอรายละเอียดเพิ่มเติม
```

ระบุ

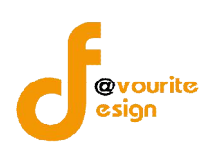

|              | 3 5 กระ                                                                            | ณีเลือก "ไม่อนมัติ" เรื่                | เื่อเลือกแล้วจะได้หน้าจอ ดัง | นี้ ซึ่งผู้ใช้งานจะต้องเ | ลือกเหตุผลที่ไ            |
|--------------|------------------------------------------------------------------------------------|-----------------------------------------|------------------------------|--------------------------|---------------------------|
|              | 0.0 1100                                                                           |                                         |                              |                          |                           |
|              | อนุร                                                                               | มต                                      |                              |                          |                           |
|              | ( <b>⊜</b> ไม่ส                                                                    | อนุมัติ                                 |                              |                          |                           |
|              | _                                                                                  |                                         |                              |                          |                           |
|              |                                                                                    | กรุณาเลือก                              |                              | •                        |                           |
|              |                                                                                    |                                         |                              |                          |                           |
|              | 4. เมื่อกรอ                                                                        | ภกข้อมูลครบถ้วนตาม<br>                  | ต้องการแล้ว ให้คลิกที่ปุ่ม 🕻 | 🖶 บันทึก จากนั้นร        | ระบบจะทำก                 |
|              | บันทึกข้                                                                           | ้อมูล                                   |                              |                          |                           |
| ชังานสามารถล | บผลพิจารณ<br>มหาสังคมและความมั่นคง<br>รรร<br>สสม-เด็ก เลย เลย<br>เสอม-เด็ก เลย เลย | มาคณะอนุกรรมการบ<br>2000มนุษย์<br>1001  | รีหารกองทุนคุ้มครองเด็กที่ไม | เตืองการได้ โดยคลิก'     | ที่ไอคอน                  |
| ลการพิจารณา  |                                                                                    |                                         |                              |                          |                           |
| หัสโครงการ   | คคด/25                                                                             | 559/ເລຍ/001 🐻                           |                              |                          |                           |
| ะบบการจัดสรร | กระจาย (พิ                                                                         | iจารณาในจังหวัด)<br>                    |                              |                          |                           |
| อโครงการ     | เลย 59 สา                                                                          | าธารณประโยชน์ งวดเดียว 1,000,000        |                              |                          |                           |
| นาดโครงการ   | ขนาดเลก (                                                                          | ตากว่า 300,000 บาท)<br>รมการ (ว่ามนโลซี |                              |                          |                           |
| 11111        | คณะอนุกรร                                                                          | มการบริหารกองทุนคุ้มครองเด็กจังหวัด     |                              |                          |                           |
|              |                                                                                    | on an le ci a refugit y Vita in in      |                              |                          |                           |
|              | 0 to 1                                                                             | ว/ด/ป                                   | ผลพิจารณา                    | รายละเลียด               | + เพิ่มรายเ               |
|              | M20 M                                                                              |                                         |                              | 10404004                 | 💠 เพิ่มราชท<br>จัดการ     |
|              | 1                                                                                  | 29/06/2559                              | ขอรายละเอียดเพิ่มเติม        | dfsdf                    | 🜩 เพิ่มราย<br>จัดการ<br>💽 |

รูปหน้าจอหน้าจอเมื่อบันทึกรายการผลพิจารณาคณะอนุกรรมการบริหารกองทุนคุ้มครองเด็ก

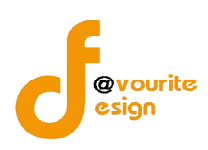

### 2.1.2 กรณีเลือกผู้พิจารณา เป็น "เจ้าหน้าที่"

### กรณีเลือกผู้พิจารณา เป็น "เจ้าหน้าที่" เมื่อคลิกเลือกแล้วจะได้หน้าจอดังรูป

| กระทรวงการพัฒนาสัง<br>ระบบบริหา<br>วันที่ 29 มีอุนาอน 259<br>เช่าสู่ระบบโดย พลสอบ-เช่ | กมและความนั้นคงของมนุษย์<br>ริกองทุน<br>รัก เลย เลย <sub>Logout</sub>             | • รายภน +                                      |                                                        |
|---------------------------------------------------------------------------------------|-----------------------------------------------------------------------------------|------------------------------------------------|--------------------------------------------------------|
| พลการพิจารณา                                                                          |                                                                                   |                                                |                                                        |
| รหัสโครงการ                                                                           | คคต/2559/เลย/001 👔                                                                |                                                |                                                        |
| ระบบการจัดสรร                                                                         | กระจาย (พี่จารณาในจังหวัด)                                                        |                                                |                                                        |
| ชื่อโครงการ                                                                           | เลย 59 สาธารณประโยชน์ งวดเดียว 1,000,000                                          |                                                |                                                        |
| <mark>ขนาดโครงการ</mark>                                                              | ขนาดเล็ก (ด่ำกว่า 300,000 บาท)                                                    |                                                |                                                        |
| ผู้พิจารณา                                                                            | e คณะกรรมการ เจ้าหน้าที่                                                          |                                                |                                                        |
|                                                                                       | ความเห็นชอบจากเจ้าหน้าที่                                                         |                                                |                                                        |
|                                                                                       | 1. ด้านองค์กร                                                                     |                                                |                                                        |
|                                                                                       | ความน่าเชื่อถือขององค์กร เช่น เคยร่วมงานกับ พมจ. หรือ หน่วยงานใน                  | ⊚มีไม่มี                                       |                                                        |
|                                                                                       | พื้นที่, มีที่อยู่เป็นหลักแหล่ง, มีผลการดำเนินงานที่ผ่านมาเป็นที่ยอมรั<br>เป็นดัน | มีโปรดระบุ                                     |                                                        |
|                                                                                       |                                                                                   |                                                | Activate Windows<br>Go to Settings to activate Windows |
|                                                                                       | ภาคีเครือข่ายในการร่วมดำเนินงาน                                                   | 💿 มี 💿 ไม่มี                                   |                                                        |
|                                                                                       |                                                                                   | มี โปรดระบุ                                    |                                                        |
|                                                                                       | 2. ด้านโครงการ                                                                    |                                                |                                                        |
|                                                                                       | การดำเนินโครงการดังกล่าวสอดคล้องกับสถานการณ์ในจังหวัดหรือ                         | 💮 สอดคล้อง 🛛 ไม่สอดคล้อง                       |                                                        |
|                                                                                       | พนทดงกลาวหรอาม                                                                    | สอดคล้อง โปรดระบุ                              |                                                        |
|                                                                                       | การดำเนินโครงการดังกล่าวสอดคล้องกับนโยบายใดบ้าง เช่น นโยบาย                       | ⊙มีไม่มี                                       |                                                        |
|                                                                                       | หรือยุทธศาสตร์จังหวัด, หน่วยงานราชการ หรือ รัฐบาล                                 | มี โปรคระบุโดยอ้างประเด็นที่เกี่ยวข้องในนโยบาย | <i>h</i>                                               |
|                                                                                       | 💻 ເປັນຕົກ 🕽 👍 ສ້ວນກວ້ານ                                                           |                                                | Activate Windows                                       |

รูปหน้าจอกรณีเลือกผู้พิจารณา เป็น "เจ้าหน้าที่"

เมื่อผู้ใช้งานเลือกผู้พิจารณา เป็น "เจ้าหน้าที่" จะต้องกรอกข้อมูลความเห็นชอบจากเจ้าหน้าที่ ดังนี้

- 1. ด้านองค์กร
  - 1.1 ความน่าเชื่อถือขององค์กร
  - 1.2 ภาคีเครือข่ายในการร่วมดำเนินงาน

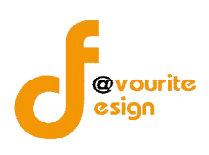

2. ด้านโครงการ

2.1 การดำเนินโครงการดังกล่าวสอดคล้องกับสถานการณ์ในจังหวัดหรือพื้นที่ดังกล่าวหรือไม่2.2 การดำเนินโครงการดังกล่าวสอดคล้องกับนโยบายใดบ้าง

เมื่อกรอกข้อมูลครบถ้วนตามต้องการแล้ว ให้คลิกที่ปุ่ม **บันทึก** จากนั้นระบบจะทำการ บันทึกข้อมูล

### 2.2 การเข้าดูรายละเอียดของผลพิจารณา

การเข้าดูรายละเอียดผลพิจารณา สามารถทำได้ โดยคลิกที่ไอคอน 🦳 เพื่อเข้าดูรายละเอียด รายการขอรับเงินสนับสนุน เมื่อคลิกแล้วจะได้หน้าจอ ดังรูป ซึ่งผู้ใช้งานจะไม่สามารถแก้ไขข้อมูลได้ จะดูได้อย่าง เดียวเท่านั้น

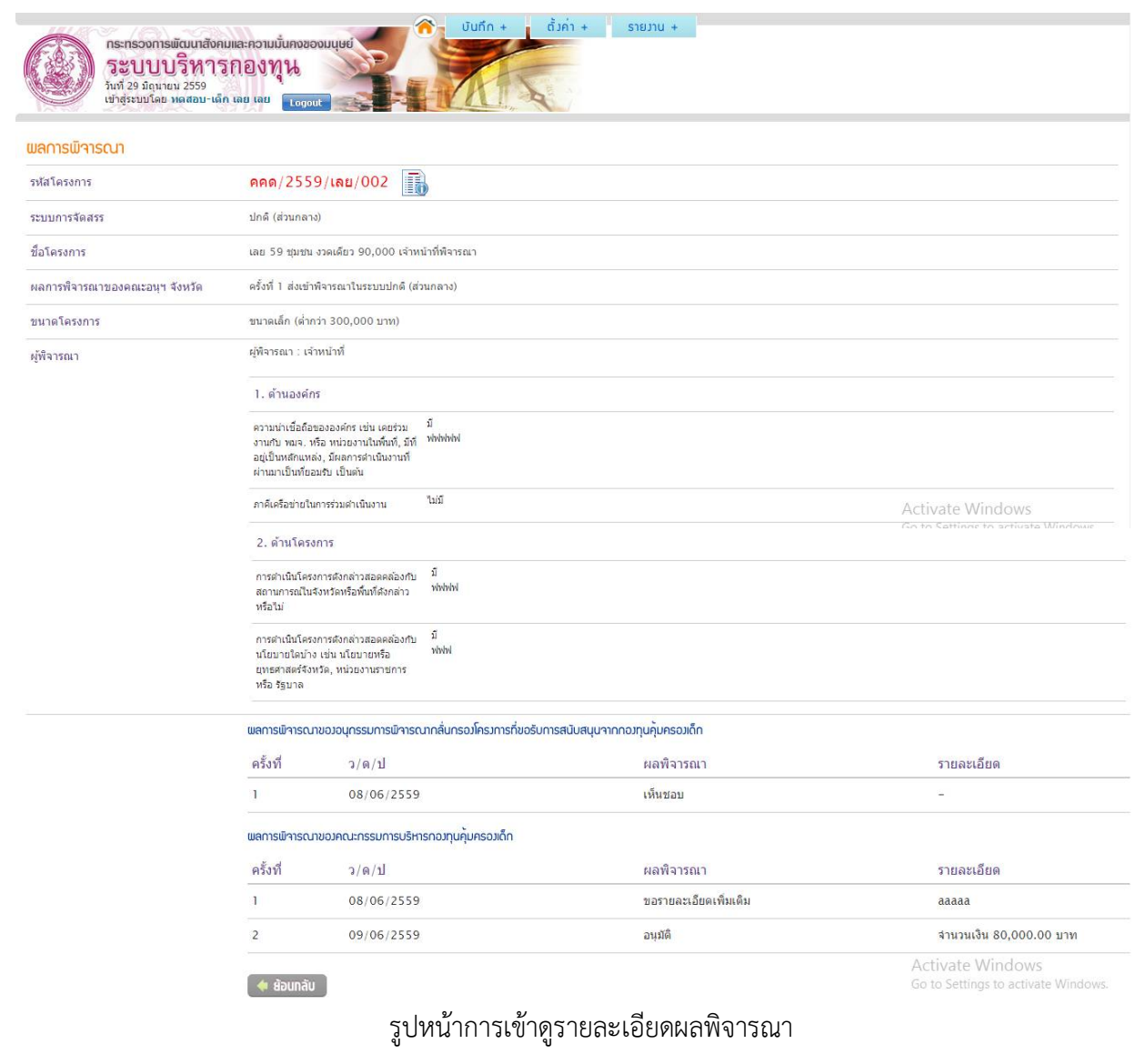

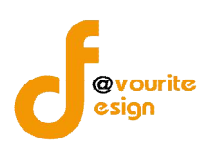

3. เมนูสัญญารับเงินอุดหนุน

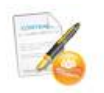

การเข้าใช้งานเมนูสัญญารับเงินอุดหนุน สามารถเข้าให้งานโดยคลิกที่ไอคอน สัญญาบิบุจุดหนุบ เมื่อคลิกแล้ว จะได้หน้าจอ ดังรูป ซึ่งรายการที่รอทำสัญญารับเงินอุดหนุนนั้น ต้องผ่านขั้นตอนการบันทึกผลพิจารณาขอรับเงิน สนับสนุน และมีสถานะผลพิจารณาขอรับเงินสนับสนุนเป็น "อนุมัติ" หรือ "อนุมัติในหลักการ" เท่านั้น

|                            | กระทรวงการพัฒน<br>วระบบบบริท<br>วันที่ 30 มิถุนายน 25<br>เช่าสู่ระบบโดย พลสะ | าสังคมและความมั่นคง<br>1 <b>1512งทุน</b><br><sup>59</sup><br>วบ-เด็ก เลย เลย <b>เ</b> ด | gout                      |                   | A                 |                          |                         |       |      |
|----------------------------|------------------------------------------------------------------------------|-----------------------------------------------------------------------------------------|---------------------------|-------------------|-------------------|--------------------------|-------------------------|-------|------|
| ភីល្វល្<br>ទក័ត            | <mark>រាรับเว็นอุดหนุน ∩องทุ</mark><br>โครงการ ▼ รหัสโครงการ                 | <b>นคุ้มครอมเด็ก ราย</b><br>/ ชื่อโครงการ/ ชื่อองค์ก                                    | ยโครมการ<br><sup>15</sup> | ทุกปังบประมาณ 🄻   | ทุกจังหวัด        | ۲ 🔍 ñum                  |                         |       |      |
|                            | อท่าสัญญา [1] 🛛 🗐 รอ                                                         | เตรวจสอบสัญญา [0]                                                                       | ᠾ กลับไปแก่               | ใบ [0] 🛛 🕞 ตรวจสอ | บบถูกต้องแล้ว [0] |                          |                         |       |      |
| มีทั้งหม                   | มด 1 รายการ / 1 หน้า                                                         |                                                                                         |                           |                   |                   |                          |                         |       |      |
| ไ่่มี<br>มีทั้งหม<br>ลำดับ | มด 1 รายการ / 1 หน้า<br>รหัสโครงการ                                          | สัญญาเลขที่                                                                             | ชื่อองค์กร                | ชื่อโครงการ       | L                 | ม <mark>ื</mark> อวันที่ | <mark>จำนวนเง</mark> ิน | สถานะ | พิมพ |

### รูปหน้าจอเมนูสัญญารับเงินอุดหนุน

หน้าจอเมนูสัญญารับเงินอุดหนุน มีรายละเอียด ดังนี้ รหัสโครงการ , สัญญาเลขที่, ชื่อองค์กร , ชื่อโครงการ , เมื่อวันที่ , จำนวนเงิน , แสดงสถานะการทำสัญญา สามารถจัดการระบบได้ ดังนี้ กรอกข้อมูลสัญญารับเงินอุดหนุน , แก้ไขข้อมูลสัญญารับเงินอุดหนุน , สั่งพิมพ์รายงานสัญญารับเงินอุดหนุน และค้นหารายการสัญญารับเงินอุดหนุน

- O การค้นหารายการสัญญารับเงินอุดหนุน : สามารถค้นหารายการสัญญารับเงินอุดหนุนได้ โดยระบุ รหัสโครงการ/ชื่อโครงการ/ชื่อองค์กร , ปีงบประมาณ และชื่อจังหวัด จากนั้นคลิกที่ปุ่ม เพื่อทำการค้นหา
- ด การกรอกข้อมูลสัญญารับเงินอุดหนุน : ให้คลิกชื่อโครงการ เพื่อกรอกรายละเอียดข้อมูลสัญญารับ เงินอุดหนุน

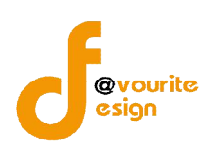

### 3.1 การกรอกข้อมูลสัญญารับเงินอุดหนุน / แก้ไขข้อมูลสัญญา

การกรอกข้อมูลสัญญารับเงินอุดหนุนนั้น สามารถทำได้โดย คลิกที่ปุ่ม 🛣 เพื่อกรอกรายละเอียด

ข้อมูลสัญญารับเงินอุดหนุน หรือคลิกที่ไอคอน 🔛 เพื่อแก้ไขข้อมูลสัญญารับเงินอุดหนุน ซึ่งรายละเอียดข้อมูล

้สัญญารับเงินอุดหนุน มีข้อมูล 2 ส่วนคือ รายละเอียดสัญญา และระยะเวลาดำเนินงานและวันที่

1. แท็บข้อมูลรายละเอียดสัญญา

| กระกรวงการพัฒนาสังคมเ<br>ระบบบริหารถ<br>วันที่ 30 มีคุณหม        | สะความมั่นคงของมนุษย์<br>10งทุน<br>ลย เลย<br>เอย เลย |                                     |
|------------------------------------------------------------------|------------------------------------------------------|-------------------------------------|
| ญญารับเวินอุดหนุน กองทุนคุ้มคะ<br>รายละเอียดสัญญา ระยะเวลาดำเนิน | รองเด็ก รายโครงการ                                   |                                     |
| สถานะ                                                            | รอทำสัญญา                                            |                                     |
| สัญญาฉบับนี้ทำขึ้น ณ *                                           | ค้นหา                                                |                                     |
| สัญญาเลขที่ *                                                    |                                                      |                                     |
| เมื่อวันที่ *                                                    |                                                      |                                     |
| ชื่อผู้ให้เงินอุดหนุน *                                          |                                                      |                                     |
| ตำแหน่ง *                                                        | ๑ ปลัด พบ. ๑ รองปลัด พบ. ๑ อื่นๆ                     |                                     |
| ดามคำสั่งที่ *                                                   | 729/2549 ลงวันที่ 15-11-2549 🔳                       | Activate Windows                    |
| ผู้รับเงินอุดหนุน <sup>∗</sup>                                   |                                                      | Go to Settings to activate Windows. |
| โครงการ / กิจกรรม                                                | โครงการเด็กรายโครงการ                                |                                     |
| องค์กร/หน่วยงานที่รับเงินอุดหนุน                                 | *គណៈតិតាយគេចាត់ទទររ                                  |                                     |
| จำนวนเงิน                                                        | 85,000.00 אורע                                       |                                     |
| ได้รับอนุมัติวันที่                                              | 30/06/2559                                           |                                     |
| ไฟล์เอกสารแนบ 📑                                                  | 🕒 เพิ่มไฟล์แนบ                                       |                                     |
|                                                                  |                                                      |                                     |

🗄 บันทึก 🥢 บันทึกพร้อมส่อ 🚺 🍬 ย้อนกลับ

Got

รูปหน้าจอแท็บข้อมูลรายละเอียดสัญญา

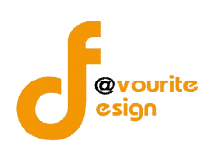

# หน้าจอแท็บข้อมูลรายละเอียดสัญญา ต้องกรอกรายละเอียด ดังนี้

 เลือกสัญญาฉบับนี้ทำขึ้น ณ โดยคลิกที่ปุ่ม ค้มหา เพื่อเลือกสถานที่ทำสัญญา เมื่อ คลิกแล้วจะได้หน้าจอ ดังรูป

| ชื่อหน่วยงาน    | ชื่อองค์กร                                                   | Q ñum                                            |       |
|-----------------|--------------------------------------------------------------|--------------------------------------------------|-------|
| มีทั้งหมด 4 ราย | การ / 1 หน้า                                                 |                                                  |       |
| ลำดับ           | ชื่อหน่วยงาน                                                 | ที่ตั้ง                                          |       |
| l,              | สำนักงานพัฒนาสังคมและความมั่นคงของมนุษย์จังหวัด<br>สิงห์บุรี | บางมัญ เมืองสิงห์บุรี สิงห์บุรี                  | เลือก |
| 2               | สำนักงานพัฒนาสังคมและความมั่นคงของมนุษย์จังหวัด<br>ปทุมธานี  | บางปรอก เมืองปทุมธานี ปทุมธานี                   | เลือก |
| 3               | สำนักงานพัฒนาสังคมและความมั่นคงของมนุษย์จังหวัด<br>เลย       | กุดป่อง เมืองเลย เลย                             | เลือก |
| 4               | สำนักงานปลัดกระทรวงการพัฒนาสังคมและความมั่นคง<br>ของมนุษย์   | คลองมหานาค เขตป้อมปราบศัตรูพ่าย<br>กรุงเทพมหานคร | เลือก |

จากนั้นเลือกสถานที่ทำสัญญาที่ต้องการ แล้วคลิกที่ปุ่ม เลือก ของสถานที่ทำสัญญานั้นๆ เมื่อ

### คลิกแล้วจะได้หน้าจอ ดังรูป

| สัญญาฉบับนี้ทำขึ้น ณ * | สำนักงานพัฒนาสังคมและความมั่นคงของมนุษย์จังหวัดสิงห์บุรี | ค้นหา |
|------------------------|----------------------------------------------------------|-------|
| 2. กรอ                 | กสัญญาเลขที่                                             |       |
| 3. เลือก               | าวันที่ ที่ช่อง                                          |       |
| 4. กรอ                 | กชื่อ – นามสกุล ผู้ให้เงินอุดหนุน                        |       |
| 5. เลือก               | าตำแหน่งของผู้ให้เงินอุดหนุน                             |       |
| 6. กรอ                 | กตามคำสั่งที่ และลงวันที่                                |       |
| 7. กรอ                 | กชื่อ – นามสกุล ผู้รับเงินอุดหนุน                        |       |

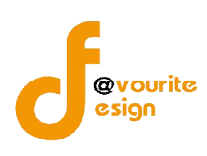

แนบไฟล์เอกสาร สามารถทำได้โดย คลิกที่ปุ่ม เลือกไฟล์ จากนั้นเลือกไฟล์เอกสารที่
 ต้องการแนบ ซึ่งไฟล์เอกสารแนบสามารถแนบไฟล์เอกสารได้มากกว่า 1 ไฟล์ โดยคลิกที่ปุ่ม

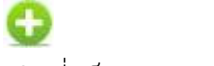

- 9. คลิกที่แท็บระยะเวลาดำเนินงาน และวันที่ เพื่อเพิ่มข้อมูลระยะเวลาดำเนินงาน และวันที่
- 2. แท็บข้อมูลระยะเวลาดำเนินงาน และวันที่

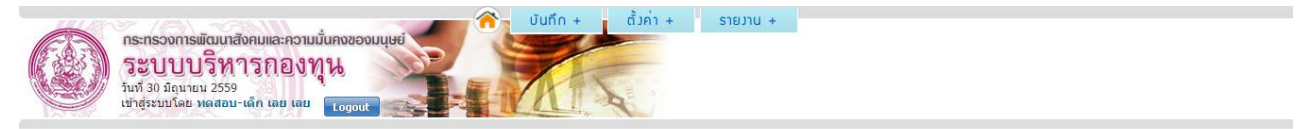

|                  |                  | 5          |
|------------------|------------------|------------|
| สญญารบเวนอุดหนุน | กอาทุนคุมครอาเดก | รายเคราการ |
|                  |                  |            |

| รายละเอียดสัญญา ระยะเวลาดำเนินง    | าน และวันที่               |                       |
|------------------------------------|----------------------------|-----------------------|
| ระยะเวลาดำเนินงาน                  | งวด v เลือกเดือน v         |                       |
| สถานะ "เสนอ ปพม. พิจารณา" ณ วันที่ |                            |                       |
| สถานะ "ปพม. อนุมัดี" ณ วันที่      | โข<br>ระบุหมายเหตุ (ถ้ามี) |                       |
| สถานะ "ลงนามท่าสัญญา" ณ วันที่     | ระบุทมายเหตุ (ถ้ามี)<br>ภ. |                       |
| งวดที่ รายละเอียด                  |                            | การจัดการ<br>เพิ่มงวด |

📱 บันทึก 🛹 บันทึกพร้อมส่ง 🚺 🔶 ย้อนกลับ

Activate Windows

รูปหน้าจอแท็บข้อมูลแท็บข้อมูลระยะเวลาดำเนินงาน และวันที่

หน้าจอแท็บข้อมูลแท็บข้อมูลระยะเวลาดำเนินงาน และวันที่ ต้องกรอกข้อมูล ดังนี้

- 1. เลือกระยะเวลาดำเนินงาน ดังนี้ งวด , เดือน , ปี พ.ศ.
- 2. เลือกวันที่ ที่สถานะ "เสนอ ปพม. พิจารณา" โดยคลิกที่ช่อง 🦳 📼
- 3. เลือกวันที่ ที่สถานะ "ปพม. อนุมัติ" โดยคลิกที่ช่อง 💷 🔳 พร้อมระบุหมายเหตุ (ถ้ามี)
- เลือกวันที่ ที่สถานะ "ลงนามทำสัญญา" โดยคลิกที่ช่อง
   มี)

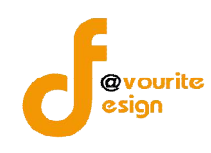

 กรอกข้อมูลงวด ซึ่งสามารถเพิ่มได้มากกว่า 1 งวด โดยคลิกที่ปุ่ม เมื่อคลิกแล้ว จะได้หน้าจอ ดังรูป

| งวดที | รายละเอียด                         |                                           | การจัดการ<br>เพิ่มงวด |
|-------|------------------------------------|-------------------------------------------|-----------------------|
| 1     | สถานะ "ท่าเรื่องเบ็กเงิน" ณ วันที่ | สำนวนเงิน:<br>มาท<br>ระบุทมายเหตุ (ถ้ามี) | <b>B</b>              |
|       | สถานะ "โอนเงินแล้ว" ณ วันที่       | ระบุทมายเหตุ (ถ้ามี)<br>ภ                 |                       |
|       | สถานะ "รับเข็ดแล้ว" ณ วันที่       | ัต<br>ระมุทมายเหตุ (ถ้ามี)                |                       |

เมื่อได้หน้าจอ ดังรูปแล้ว ผู้ใช้งานก็ทำการกรอกข้อมูลรายละเอียดงวด ดังนี้

- 5.1 กรอกข้อมูลสถานะ "ทำเรื่องเบิกเงิน" ณ วันที่ มีรายละเอียด ดังนี้ จำนวนเงิน , วันที่ และระบุหมายเหตุ (ถ้ามี)
- 5.2 กรอกข้อมูลสถานะ "โอนเงินแล้ว" ณ วันที่ มีรายละเอียด ดังนี้ วันที่ และระบุหมาย เหตุ (ถ้ามี)
- 5.3 กรอกข้อมูลสถานะ "รับเซ็คแล้ว" ณ วันที่ มีรายละเอียด ดังนี้ วันที่ และระบุหมาย เหตุ (ถ้ามี)
- เมื่อกรอกข้อมูลเรียบร้อยแล้ว ให้คลิกที่ปุ่ม <sup>•• บันทึก</sup> เพื่อบันทึกรายละเอียดข้อมูลสัญญารับ
   เงินอุดหนุน หรือคลิกที่ปุ่ม <sup>•• บันทึกพร้อมส่ง</sup> เพื่อส่งให้เจ้าหน้าที่ส่วนกลางตรวจสอบ เมื่อ
   บันทึกพร้อมส่งแล้ว จะได้หน้าจอดังรูป

| กระทรวงการมัฒนาสั<br>ระบบบริหา<br>ในที่ 30 มิถุนายน 2559<br>เปาสู่ระบบโดย หลุสอบ | โงคมและความมั้นคงของมนุษะ<br>ๅรกองทุน<br>-เด็ก เลย เลย Logout | Ŭuñn                   | + ดั้งก่า + รายงาน +         |                  |           |       |       |
|----------------------------------------------------------------------------------|---------------------------------------------------------------|------------------------|------------------------------|------------------|-----------|-------|-------|
| สัญญารับเวินอุดหนุน กองทุน                                                       | คุ้มครอมเด็ก รายโครมกา                                        | S                      |                              |                  |           |       |       |
| รหัสโครงการ 🔻 รหัสโครงการ/ ช่                                                    | ชื่อโครงการ/ ชื่อองค์กร                                       | ทุกปังบประมาณ          | - 🔻 ทุกจังหวัด 🔻 🍳 กับกา     |                  |           |       |       |
| 🛣 รอห่าสัญญา [0] 📝 รอด<br>มีทั้งหมด 1 รายการ / 1 หน้า                            | รวจสอบสัญญา [1] 🛛 🔒                                           | กลับไปแก้ไข [0] 🛛 🕞 ดร | วจสอบถูกต้องแล้ว [0]         |                  |           |       |       |
| ลำดับ รหัสโครงการ                                                                | สัญญาเลขที่                                                   | ชื่อองค์กร             | ชื่อโครงการ                  | เมื่อวันที่      | จำนวนเงิน | สถานะ | พิมพ์ |
| 1 คคด/2559/เลย/001                                                               | -                                                             | *คณะธิดาเมตตาธรรม      | <u>โครงการเด็กรายโครงการ</u> | 30 มิถุนายน 2559 | 0.00      | 1     |       |
| มีทั้งหมด 1 รายการ / 1 หน้า                                                      |                                                               |                        |                              |                  |           |       |       |

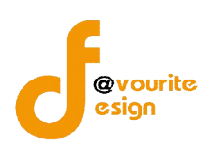

เมื่อส่วนกลางตรวจสอบข้อมูลแล้ว และเจ้าหน้าที่ส่วนกลางให้สถานะเป็น "ตรวจสอบ ถูกต้อง" แล้ว จะได้หน้าจอ ดังรูป และจะสามารถทำขั้นตอนติดตามรายงานผลได้

|                                                                                        |                                                          | *คณะชื่อวเมตตาธรรม       | โครงการเด็กรายโครงการ                            | 30 ม <del>ึ</del> ถนายน 2559 | 0.00      |       | a     |
|----------------------------------------------------------------------------------------|----------------------------------------------------------|--------------------------|--------------------------------------------------|------------------------------|-----------|-------|-------|
| ลำดับ รหัสโครงการ                                                                      | สัญญาเลขที่                                              | ชื่อองค์กร               | ชื่อโครงการ                                      | เมื่อวันที่                  | จำนวนเงิน | สถานะ | พิมพ์ |
| 🕱 รอทำสัญญา [0] 🛛 📝 รอตรว<br>มีนั่งหมด 1 รวยการ / 1 หม้า                               | จสอบสัญญา [0] 🛛 🔒 ก                                      | ลับไปแก้ไข [0] 🛛 📄 ตรวจส | สอบถูกต้องแล้ว [1]                               |                              |           |       |       |
| รหัสโครงการ ▼ รหัสโครงการ/ ชื่อ                                                        | โครงการ/ ชื่อองค์กร                                      | ทุกปังบประมาณ 🔻          | <ul> <li>พุกจังหวัด </li> <li>Q กับกา</li> </ul> |                              |           |       |       |
| เญญารับเวินอุดหนุน กอวทุนคุ้                                                           | มครอมเด็ก รายโครงการ                                     | ;                        |                                                  |                              |           |       |       |
| กระทรองการพัฒนาสัง<br>ระบบบบริหา<br>วันที่ 30 มิถุนายน 2559<br>เช่าสู่ระบบโดย หลสอบ-เห | ามและความมันคงของมนุษย์<br>ริกองทุน<br>in เลย เลย Logout |                          | A                                                |                              |           |       |       |

รูปหน้าจอรายการสัญญารับเงินอุดหนุน มีสถานะเป็น "ตรวจสอบถูกต้อง"

หรือถ้าเจ้าหน้าที่ส่วนกลางให้สถานะ "**กลับไปแก้ไข**" นั้นหมายถึงผู้ใช้งานต้องกลับไป แก้ไขข้อมูลสัญญารับเงินอุดหนุน ดังรูป จากนั้นผู้ใช้งานติ้งคลิกที่ชื่อโครงการเพื่อแก้ไขข้อมูล สัญญารับเงินอุดหนุน

| 1 คคด/2559/เลย/001                  | 17                       | *คณะธิดาเมตตาธรรม         | โครงการเด็กรายโครงการ                   | 30 มิถุนายน 2559 | 0.00      |       |       |
|-------------------------------------|--------------------------|---------------------------|-----------------------------------------|------------------|-----------|-------|-------|
| ลำดับ รหัสโครงการ                   | สัญญาเลขที่              | ชื่อองค์กร                | ชื่อโ <mark>คร</mark> งการ              | เมื่อวันที่      | จำนวนเงิน | สถานะ | พิมพ์ |
| มีทั้งหมด 1 รายการ / 1 หน้า         |                          |                           |                                         |                  |           |       |       |
| 🛣 รอทำลัญญา [0] 🛛 📝 รอดรว           | งสอบสัญญา [0] 🛛 🕞        | กลับไปแก้ไข [1] 🛛 📄 ตรวจส | สอบถูกต้องแล้ว [0]                      |                  |           |       |       |
|                                     |                          |                           |                                         |                  |           |       |       |
| รหัสโครงการ 🔻 รหัสโครงการ/ ขึ้อ     | โครงการ/ ชื่อองค์กร      | ทกปังบประมาณ              | <ul> <li>พกจังหวัด Y Q ดับคา</li> </ul> |                  |           |       |       |
| ญญารับเวินอุดหนุน กองทุนคุ้เ        | มครอมเด็ก รายโครมกา      | s                         |                                         |                  |           |       |       |
| เข้าสู่ระบบโดย ทดสอบ-เล่            | ก เลย เลย Logout         |                           | A                                       |                  |           |       |       |
| ระบบบริหา<br>วันที่ 30 มีคนายน 2559 | รถองทุน                  |                           | -                                       |                  |           |       |       |
| กระทรวงการพัฒนาสังผ                 | ามและความมั่นคงของมนุษย่ |                           | USHT I SIGHA I                          |                  |           |       |       |

รูปหน้าจอรายการสัญญารับเงินอุดหนุน มีสถานะเป็น "กลับไปแก้ไข"

#### <u>\*\*\* หมายเหตุ</u> กรณีเลือกงวดที่ช่องระยะเวลาดำเนินงาน

ถ้าเลือกเป็นงวด 1 งวด ที่ช่องระยะเวลาดำเนินงาน ผู้ใช้งานจะต้องกรอกข้อมูลรายงานผลการปฏิบัติฯ (คคด.04) ที่เมนูติดตามรายงานผล

ถ้าเลือกเป็นงวด 2 งวด ที่ช่องระยะเวลาดำเนินงาน ผู้ใช้งานจะต้องกรอกข้อมูลรายงานความก้าวหน้า ๆ (คคด.11) และรายงานผลการปฏิบัติฯ (คคด.04) ตามลำดับที่เมนูติดตามรายงานผล

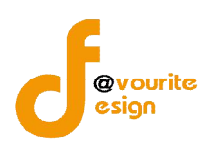

#### 3.2 การพิมพ์สัญญารับเงินอุดหนุน

การพิมพ์สัญญารับเงินอุดหนุนนั้น ให้คลิกที่ 🛑 เพื่อพิมพ์สัญญา เมื่อคลิกแล้วจะได้ หน้าจอดังรูป

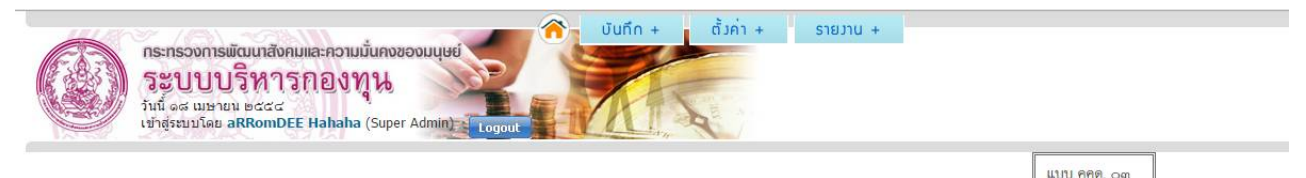

#### สัญญารับเงินอุดหนุนจากกองทุนคุ้มครองเด็ก

สัญญาเลขที่ ๕ / ๒๕๕๕

สัญญาฉบับนี้ทำขึ้น ณ สำนักงานปลัดกระทรวงการพัฒนาสังคมและความมั่นคงของมนุษย์ ตำบล/แขวง มหานาค อำเภอ/เขต ป้อมปราบศัตรูฑ่าย จังหวัด กรุงเทพฯ เมื่อวันที่ ๑๑ เดือน พฤษภาคม พ.ศ. ๒๕๕๕ ระหว่างสำนักงานปลัดกระทรวงการพัฒนาสังคมและ ความมั่นคงของมนุษย์โดย คำแหน่งปลัดกระทรวงการพัฒนาสังคมและความมั่นคงของมนุษย์ หรือ นายเลิศปัญญา บูรณบัณฑิต ตำแหน่ง รองปลัด กระทรวงการพัฒนาสังคมและความมั่นคงของมนุษย์ ผู้รับมอบอำนาจตามคำสั่งที่ ๑๒ ๙/๒๕๕๗ ลงวันที่ ๑๕ เดือน พฤศจิกายน พ.ศ. ๒๕๔๙ แนบท้ายสัญญา)\* ซึ่งต่อไปในสัญญานี้เรียกว่า **\*ผู้ให้เงินอุดหนุน**" ฝ่ายหนึ่งกับ สำนักงานพัฒนาสังคมและความมั่นคงของมนุษย์จังหวัดตรัง มีสำนักงาน อยู่ที่ ศาลากลางจังหวัดตรัง หมู่ที่ - ถนน พัทลุง ตำบล/แขวง ทับเพี่ยง อำเภอ/เขต เมืองตรัง จังหวัด ตรัง โดย นายเพทย์พิษณุ ขับติ พงษ์ ผู้มีอำนาจลงนามผูกพันปรากฏตามหนังสือรับรอง - ซึ่งต่อไปในสัญญานี้เรียกว่า **\*ผู้รับเงินอุดหนุน**" อีกฝ่ายหนึ่ง คู่สัญญาทั้งสองฝ่ายได้ตกลงมี ข้อความดังต่อไปปี้

ชื่อ ๑ ผู้ให้เงินอุดหนุนตกลงให้เงินอุดหนุนและผู้รับเงินอุดหนุนตกลงรับเงินอุดหนุน จำนวน ๙๘๐,๐๐๐ บาท( -เก้าแสนแปดหมื่นบาท ถ้วน- ) เพื่อใช้จ่ายตามโครงการ/กิจกรรม โครงการรักไม่วุ่นของคนหนุ่มสาว : Safe sex is cool หรือชื่อเดิม โครงการพัฒนารูปแบบการให้บริการ วางแผนครอบครัวและป้องกันโรคติดต่อทางเพศสัมพันธ์สำหรับเยาวชนในจังหวัดเชียงราย (CR ๑๘) ซึ่งได้รับอนุมัติจากคณะกรรมการบริหารกองทุน คุ้มครองเด็กตามรายละเอียดแบบท้ายสัญญาแล้ว เมื่อวันที่ ๒๐ เดือน เมษายน พ.ศ. ๒๕๕๕

รูปหน้าจอการพิมพ์สัญญารับเงินอุดหนุน

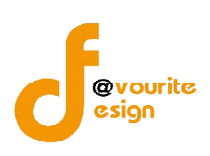

#### 4. เมนูติดตามรายงานผล

การเข้าใช้งานเมนูติดตามรายงานผล ซึ่งรายการที่สามารถติดตามรายงานผลได้นั้น **ต้องผ่านขั้นตอนการทำ** สัญญารับเงินอุดหนุน และผ่านการตรวจสอบจากส่วนกลาง มีสถานะเป็น "ตรวจสอบถูกต้องแล้ว"

การกรอกข้อมูลติดตาม มี 2 แบบ ดังนี้

แบบที่ 1 กรอกข้อมูลรายงานผลการปฏิบัติฯ (คคด.04) ที่เมนูติดตามรายงานผล

แบบที่ 2 กรอกข้อมูลรายงานความก้าวหน้าฯ (คคด.11) และรายงานผลการปฏิบัติฯ (คคด.04)

ตามลำดับที่เมนูติดตามรายงานผล

### 4.1 กรณีกรอกข้อมูลรายงานผลการปฏิบัติฯ (คคด.04) ที่เมนูติดตามรายงานผล

กรณีกรอกข้อมูลรายงานผลการปฏิบัติฯ (คคด.04) ที่เมนูติดตามรายงานผล หมายถึงรายการนั้นๆ ผ่านการเลือกเป็นงวด 1 งวด ที่ช่องระยะเวลาดำเนินงานในการทำสัญญารับเงินอุดหนุนแล้วเท่านั้น ซึ่งสามารถเข้าใช้

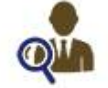

งานได้ โดยคลิกที่ไอคอน <del>ติดตามรายมาบผล</del>เมื่อคลิกแล้วจะได้หน้าจอ ดังรูป

| G               | กระทรวงการ<br>วิธับบบบ<br>วันที่ 30 มิถุนาย<br>เข้าสู่ระบบโดย | พัฒนาสังคมและความม่<br><b>ปริหารกองหุ</b><br>11 2559<br>ทดสอบ-เด็ก เลย เลย | น้ันคงของมนุษย์<br>ไป<br>Logout     |            |                       | ตั้งค่า +   | รายงาน +           |                   |
|-----------------|---------------------------------------------------------------|----------------------------------------------------------------------------|-------------------------------------|------------|-----------------------|-------------|--------------------|-------------------|
| ติดตาเ<br>รหัส' | ปรายมานฟล ∩อมทุ<br>โครงการ ▼ รหัสโคร                          | <b>นคุ้มครอมเด็ก ราย</b><br>งการ/ ชื่อโครงการ/ ชื่อเ                       | มโครมการ<br>องค์กร                  | ทุกปังบประ | มาณ 🔻 🗍               | ทุกจังหวัด  | T Q Aun            |                   |
| มีทั้งหม        | ด 1 รายการ / 1 หน้า                                           |                                                                            |                                     |            |                       |             |                    |                   |
| ล่าดับ          | รหัสโครงการ                                                   | ชื่อโค <mark>รง</mark> การ                                                 | ชื่อองค์กร                          | จำนวนเงิน  | รายงานผลศ<br>(คคด.04) | าารปฏิบัติฯ | รายงานค<br>(คคด.11 | วามก้าวหน้าฯ<br>) |
| 1               | คคด/2559/<br>เลย/001                                          | <u>โครงการเด็กราย</u><br><u>โครงการ</u>                                    | *คณะธ <mark>ิดาเมตตา</mark><br>ธรรม | 97,000.00  |                       |             | -                  |                   |

มีทั้งหมด 1 รายการ / 1 หน้า

รูปหน้าจอกรณีกรอกข้อมูลรายงานผลการปฏิบัติฯ (คคด.04)

หน้าจอเมนูติดตามรายงานผล ประกอบด้วยรายละเอียด ดังนี้ รหัสโครงการ , ชื่อโครงการ , ชื่อ งองค์กร และจำนวนเงิน สามารถจัดการข้อมูลติดตามได้ ดังนี้ เข้าดูรายละเอียดของโครงการ , กรอกข้อมูลรายงาน ผลการปฏิบัติฯ (คคด.04) และสามารถค้นหารายการติดตามรายงานผลได้

> การเข้าดูรายละเอียดของโครงการ : ให้คลิกที่ชื่อโครงการเพื่อเข้าดูรายละเอียดของ โครงการนั้นๆ

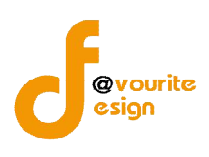

- กรอกข้อมูลรายงานผลการปฏิบัติฯ (คคด.04) : ให้คลิกที่ไอคอน รายงาน (คคด.04)
- การค้นหาข้อมูลรายการติดตามรายงานผล : กรอกรหัสโครงการ/ชื่อโครงการ/ชื่อองค์กร ,

ปีงบประมาณ และจังหวัด จากนั้นคลิก 🤍 พิมทา เพื่อทำการค้นหาข้อมูล

4.1.1 การกรอกข้อมูลกรอกข้อมูลรายงานผลการปฏิบัติฯ (คคด.04)

การกรอกข้อมูลรายงานผลการปฏิบัติฯ (คคด.04) ให้คลิกที่ไอคอน 峙 เพื่อกรอกข้อมูล

รายงาน (คคด.04) เมื่อคลิกแล้วจะได้หน้าจอ ดังรูป

| 4480 |                                                         |        | บันทึก + | ตั้งค่า + | รายมาน + |
|------|---------------------------------------------------------|--------|----------|-----------|----------|
| 6.83 | กระทรวงการพฒนาสงคมและความมนคงของ<br>ระวาามารีหารุกองทาง | purine |          |           |          |
|      | วันที่ 01 กรกฎาคม 2559                                  |        | 1-1      | C B AL    |          |
|      | เข้าสู่ระบบโดย ทดสอบ-เด็ก เลย เลย Logout                |        | Call, a  | A l       |          |

แบบรายงานผลการปฏิบัติงานและการใช้ว่ายเงิน คคด.04 กองทุนคุ้มครองเด็ก รายโครงการ (เพิ่ม / แก้ไข)

| โครงการ<br>มที่ *  | โครงการเด็กรายโครงการ<br>/ เลือกปังบป | ระมาณ 🔻                            |                  |
|--------------------|---------------------------------------|------------------------------------|------------------|
| ผลการดำเนินโครงการ | ความคิดเห็นและข้อเสนอแนะ              | รายละเอียดการใช้จ่ายเงินของโครงการ |                  |
| 1. ชื่อองค์กร      | *คณะธิดาเมตตาธรรม                     |                                    |                  |
|                    | ชื่อ                                  | นามสกุล                            |                  |
|                    | ดำแหน่ง                               |                                    |                  |
| หัวหน้าองค์กร      | ที่ตั้งสำนักงาน                       |                                    |                  |
|                    | โทรศัพท์                              | โทรสาร                             |                  |
|                    | อีเมล์                                |                                    | Activate Windows |

รูปหน้าจอแบบฟอร์มรายงานผลการปฏิบัติฯ (คคด.04)

หน้าจอแบบฟอร์มรายงานผลการปฏิบัติฯ (คคด.04) ประกอบด้วยข้อมูล ดังนี้ ชื่อโครงการ , รอบที่

, ปีงบประมาณ , ผลการดำเนินโครงการ , ความคิดเห็นและข้อเสนอแนะ และรายละเอียดการใช้จ่ายเงิน ของโครงการ

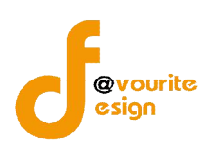

### 1. ผลการดำเนินโครงการ

คลิกเลือกที่แท็บข้อมูล "ผลการดำเนินโครงการ" เมื่อคลิกแล้วจะได้หน้าจอ ดังรูป

|                                                                                                    | านและการเชิวายเวน คคต                                                                | ก.04 กองทุนคุมครองเดก รายเครงก     |                           |   |
|----------------------------------------------------------------------------------------------------|--------------------------------------------------------------------------------------|------------------------------------|---------------------------|---|
| โครงการ                                                                                                    | <b>โครงการเด็กรายโครงการ</b>                                                         |                                    |                           |   |
| มที่ *                                                                                                    | / เลือกปังบป                                                                         | ระมาณ 🔻                            |                           |   |
| ผลการดำเน็นโครงการ ค                                                                                                    | วามคิดเห็นและข้อเสนอแนะ                                                              | รายละเอียดการใช้จ่ายเงินของโครงการ |                           |   |
| 1. ชื่อองค์กร                                                                                                    | *คณะธิดาเมตตาธรรม                                                                    |                                    |                           |   |
|                                                                                                    | ชื่อ                                                                                 | นามสกุล                            |                           |   |
|                                                                                                    | ตำแหน่ง                                                                              |                                    |                           |   |
| หัวหน้าองค์กร                                                                                                    | ที่ตั้งสำนักงาน                                                                      |                                    |                           |   |
|                                                                                                    | โทรศัพท์                                                                             | โทรสาร                             |                           |   |
|                                                                                                    | อีเมล์                                                                               |                                    | Activate Windows          |   |
| 2. ผู้รับผืดขอบโครงการ                                                                                                    | ชื่อ                                                                                 | นามสกุล                            | เบอร์โทรศัพท์ที่ดิดต่อได้ |   |
| <ol> <li>ชื่อโครงการ ที่ได้รับเงิน<br/>กองทุน</li> </ol>                                                                                                    | โครงการเด็กรายโครงการ                                                                | i                                  |                           |   |
| เป็นโครงการที่ได้รับการ<br>พิจารณา จาก                                                                                                    | ส่วนภูมิภาค (จังหวัด เลย)                                                            |                                    |                           |   |
| ประเภทโครงการ <mark>ดึงมาจาก</mark><br>ฟอร์มขอรับเงินฯ                                                                                                    | สงเคราะห์                                                                            |                                    |                           |   |
| งบประมาณที่เสนอขอ                                                                                                    | 97,000 <mark>.</mark> 00 บาท                                                         |                                    |                           |   |
|                                                                                                    |                                                                                      |                                    |                           |   |
| สานวนเงินที่ได้รับอนุมัติ                                                                                                    | 200.00 ארע                                                                           |                                    |                           |   |
| จำนวนเงินที่ได้รับอนุมัติ<br>ประเภท / จำนวนกลุ่มเป้า<br>หมาย                                                                                                    | 200.00 บาท<br>ประเภท / จำนวนกลุ่มเป้าหม                                              | าย                                 |                           | 1 |
| จำนวนเงินที่ได้รับอนุมัติ<br>ประเภท / จำนวนกลุ่มเป้า<br>หมาย<br>พื้นที่ตำเนินโครงการ                                                                                                    | 200.00 มาห<br>ประเภท / จำนวนกลุ่มเป้าหม<br>พื้นที่ดำเนินโครงการ                      | na                                 |                           |   |
| จำนวนเงินที่ได้รับอนุมัติ<br>ประเภท / จำนวนกลุ่มเป้า<br>หมาย<br>พื้นที่ดำเนินโครงการ<br>ระยะเวลาดำเนินการ                                                                                                    | 200.00 มาห<br>ประเภท / จำนวนกลุ่มเป้าหม<br>พื้นที่ดำเนินโครงการ<br>ระอะเวลาดำเนินการ | nα                                 |                           |   |
| <ul> <li>จำนวนเงินที่ได้รับอนุมัติ</li> <li>ประเภท / จำนวนกลุ่มเป้า</li> <li>หมาย</li> <li>พื้นที่ต่าเนินโครงการ</li> <li>ระยะเวลาต่าเนินการ</li> <li>4. แผนการตำเนินงาน ตาม<br/>โครงการที่ได้รับอนุมัติ<br/>(อธิบายแผนการตำเนินงาน ตาม<br/>โครงการที่ได้รับอนุมัติ</li> </ul> | 200.00 มาห<br>ประเภท / จำนวนกลุ่มเป้าหม<br>พื้นที่ดำเนินโครงการ<br>ระยะเวลาดำเนินการ | าย                                 |                           |   |

รูปหน้าจอแท็บข้อมูล "ผลการดำเนินโครงการ" (รูปที่ 1)

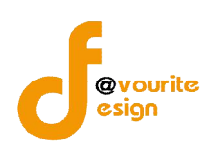

## คู่มือการใช้งานระบบงานบริหารกองทุน กองทุนคุ้มครองเด็ก สำหรับเจ้าหน้าที่

สำนักงานปลัดกระทรวงการพัฒนาสังคมและความมั่นคงของมนุษย์

| 5. การประเม็นผลโครงการ<br>ระบุวิธีการที่ใช่ในการประเมินผล                                                                                                |                                                                                                    | 1  |
|----------------------------------------------------------------------------------------------------|----------------------------------------------------------------------------------------------------|----|
| งอยุ่งอย่างที่เป็นแครงการ)                                                                                                    | ำหลังจากเสร็จสิ้นการดำเนินโครงการ                                                                                                    |    |
| 5. ผลการตำเนินโครงการที่ได้รั                                                                                                    | รับการสนับสนุน                                                                                                    | 6  |
| ก็จกรรมที่ตำเนินการ                                                                                                    |                                                                                                    |    |
| (อธิบายรายละเอียดการดำเนินงาน<br>ในแต่ละกิจกรรม ตั้งแต่เริ่มดำเนิน<br>โครงการจนถึงสิ้นสุดการดำเนินงาน<br>พร้อมภาพถ่าย หรือวิชีดี ประกอบ<br>การทำกิจกรรม) | กิจกรรมที่ดำเนินการ                                                                                                    | 11 |
|                                                                                                    | เซ็งปรีมาณ (อาทิเช่น จำนวนผู้เข้าร่วมโครงการ, จำนวนขึ้นของผลงาน)                                                                                    |    |
|                                                                                                    | เชิงปริมาณ                                                                                                    |    |
| ผลที่ได้รับจากการดำเนิน<br>โครงการ<br>(คร. และชัชธ์ถือล่างใจหมวยได้ชับ                                                                                   | เข็งคุณภาพ (อาพิเช่น ประโยชน์หรือความรู้ที่ได้จากากรเข้าร่วมโครงการ / การเปลี่ยนแปลงของผู้ร่วมกิจกรรมหรือสิ่งที่เกิดขึ้นภายหลัง                     | 11 |
| (ระมุ ผสสพธรรณ)<br>จากการตำเนินกิจกรรม)                                                                                                    | เช่น พฤติกรรมหรือพัศนะคติที่เปลี่ยนไป, เรื่องหรือสิ่งที่กลุ่มเป้าหมายได้รับการช่วยเหลือ, บัญหาในพื้นที่หรือชุมชนที่ลดลง เป็นดัน)<br>-<br>เชิงคุณภาพ |    |
|                                                                                                    |                                                                                                    | /  |
| 7. บัญหา อุปสรรค และวิธี<br>การแก้ไขปัญหาจากการ<br>สำเนินงาน                                                                                             | ปัญหา อุปสรรค และวิธีการแก้ไขปัญหาจากการดำเนินงาน                                                                                                   | 1  |
| e                                                                                                    | 🔿 ไม่มี 💿 มี จำนวน 🚹 องค์กร ระบุ ชื่อหน่วยงาน/องค์กร และความร่วมมือ 🛟                                                                               |    |
| 8. ภาคเครอขายเนการ<br>สำเนินโครงการนี้                                                                                                    | นื่อ                                                                                                    |    |
|                                                                                                    |                                                                                                    |    |
|                                                                                                    | รวมจำนวน 0.00 บาท                                                                                                    |    |
| 9. งบประมาณที่ได้ในการ                                                                                                    | 📄 ใช้จากกองทุนคุ้มครองเด็ก จำนวน บาท                                                                                                    |    |
| ศ แนน เครงการ                                                                                                    | 📄 องศ์กรสมทบ จำนวน บาท                                                                                                    |    |
|                                                                                                    | 🔲 ภาคีเครือข่ายอื่นๆ สมทบ จำนวน มาท                                                                                                    |    |
| 10. ความยั่งยืนของโครงการ                                                                                                    |                                                                                                    |    |
| ถ้ามีโปรดระบุและแสดงหลัก                                                                                                    |                                                                                                    |    |

รูปหน้าจอแท็บข้อมูล "ผลการดำเนินโครงการ" (รูปที่ 2)

คู่มือการใช้งานระบบงานบริหารกองทุน กองทุนคุ้มครองเด็ก สำหรับเจ้าหน้าที่

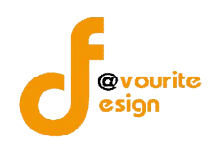

สำนักงานปลัดกระทรวงการพัฒนาสังคมและความมั่นคงของมนุษย์

| l 1. หลังจากเสร็จสิน<br>โครงการนี้แล้ว และหากไม่ได้<br>โบงบประมาณสนับสนนจาก                                          | 🛞 ไม่มี 🕞 มี    |   |
|----------------------------------------------------------------------------------------------------|-----------------|---|
| าองทุนเพื่อการป้องกันและ<br>ปราบปรามการด้ามนุษย์ใน<br>เดรงการนี้อีก ท่านมีแผนการ<br>กำเนินงานต่อไปหรือไม่<br>อย่างไร | ณ์ ระบุ         | ~ |
| 12. ข้อเสนอแนะอื่นๆ                                                                                                  | ข้อเสนอแนะอื่นๆ | h |
|                                                                                                    | ชื่อ นามสกุล    |   |
| ้รายงาน                                                                                                    |                 |   |

รูปหน้าจอแท็บข้อมูล "ผลการดำเนินโครงการ" (รูปที่ 3)

หน้าจอแท็บข้อมูล "ผลการดำเนินโครงการ" ต้องกรอกข้อมูลต่างๆ ดังนี้

- กรอกข้อมูลหัวหน้าองค์กร ดังนี้ ชื่อ นามสกุล , ตำแหน่ง , ที่ตั้งสำนักงาน , เบอร์โทรศัพท์ , เบอร์โทรสาร , อีเมล์
- 2. กรอกข้อมูลชื่อ นามสกุล ของผู้รับผิดชอบโครงการ
- 3. กรอกข้อมูลประเภท / จำนวนกลุ่มเป้าหมาย
- 4. กรอกข้อมูลพื้นที่ดำเนินโครงการ
- 5. กรอกข้อมูลระยะเวลาดำเนินการ
- กรอกข้อมูลแผนการดำเนินงาน ตามโครงการที่ได้รับอนุมัติ พร้อมแนบไฟล์เอกสารเพิ่มเติม โดยคลิกที่ปุ่ม
   เลือกไฟล์ จากนั้นเลือกไฟล์เอกสารที่ต้องการแนบ
- กรอกข้อมูลการประเมินผลโครงการ ดังนี้ ผลระหว่างดำเนินโครงการ, ผลหลังจากเสร็จสิ้น การดำเนินโครงการ
- กรอกข้อมูลผลการดำเนินโครงการที่ได้รับการสนับสุนน ดังนี้ กิจกรรมที่ดำเนินการ และผลที่ ได้รับจากการดำเนินโครงการ
- 9. กรอกข้อมูลปัญหา อุปสรรค และวิธีการแก้ไขปัญหาจากการดำเนินงาน

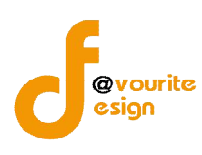

- 11. กรอกข้อมูลงบประมาณที่ได้ในการดำเนินโครงการ
- 12. กรอกข้อมูลความยั่งยืนของโครงการ ถ้ามีโปรดระบุและแสดงหลักฐาน
- กรอกข้อมูลหลังจากเสร็จสิ้นโครงการนี้แล้ว และหากไม่ได้รับงบประมาณสนับสนุนจาก กองทุนคุ้มครองเด็กในโครงการนี้อีก ท่านมีแผนการดำเนินงานต่อไปหรือไม่ อย่างไร
- 14. กรอกข้อเสนอแนะอื่นๆ
- 15. กรอกข้อมูลผู้รายงาน ดังนี้ ชื่อ นามสกุล , ตำแหน่ง และวันที่รายงาน โดยคลิกที่ช่อง

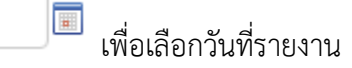

#### 2. ความคิดเห็นและข้อเสนอแนะ

คลิกเลือกที่แท็บข้อมูล "ความคิดเห็นและข้อเสนอแนะ" เมื่อคลิกแล้วจะได้หน้าจอ ดังรูป

| รายวานผลการปฏิบัต                                | า้งานและการใช้ว่ายเงิน คค                                                                                                    | ด.04 กองทุนคุ้มครองเด็ก รายโครงการ (เพิ่ม / แก้ไข)   |
|--------------------------------------------------|----------------------------------------------------------------------------------------------------|------------------------------------------------------|
| เรงการ                                           | โครงการเด็กรายโครงการ                                                                                                    |                                                      |
| *                                                | / เลือกปังบป                                                                                                    | ระมาณ 🔻                                              |
| จการดำเนินโครงการ                                | ความคิดเห็นและข้อเสนอแนะ                                                                                                    | รายละเอียดการใช้จ่ายเงินของโครงการ                   |
|                                                  | an an an an an an an an an an an an an a                                                                                                    |                                                      |
|                                                  | ดำแหน่ง                                                                                                    |                                                      |
| . เจ้าหน้าที่                                    | พน่วยงาน                                                                                                    |                                                      |
|                                                  | โทรศัพท์                                                                                                    | โทรสาร                                               |
|                                                  | อีเมล์                                                                                                    |                                                      |
|                                                  | 🔵 ไม่ได้ออกติดตามผล 🔘 อ                                                                                                    | อกติดตาม (ตอบใต้มากกว่า 1 ข้อ)                       |
|                                                  |                                                                                                    | 📄 ก่อนดำเนินโครงการ ระบุ วัน/เดือน/ปี                |
| 2. การติดตามผลโครงการ                            | i s                                                                                                    | 📄 ระหว่างด่าเนินโครงการ ระบุ วัน/เดือน/ปี            |
|                                                  |                                                                                                    | 🔲 หลังจากเสร็จสิ้นการดำเนินโครงการ ระบุ วัน/เดือน/ปี |
|                                                  | ข้อเสนอแนะอื่นๆ                                                                                                    |                                                      |
| 3. ข้อคิดเห็นและข้อเสนอ<br>เนะต่อการดำเนินโครงกา | ī                                                                                                    |                                                      |
|                                                  | and the second second s | ·                                                    |
| จงชื่อ                                           | 112                                                                                                    |                                                      |

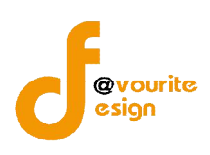

หน้าจอแท็บข้อมูล "ความคิดเห็นและข้อเสนอแนะ" ต้องกรอกข้อมูลต่างๆ ดังนี้

- กรอกข้อมูลเจ้าหน้าที่ ดังนี้ ชื่อ –นามสกุล , ตำแหน่ง , หน่วยงาน , เบอร์โทรศัพท์ , เบอร์ โทรสาร , อีเมล์
- 2. กรอกข้อมูลการติดตามผลโครงการ พร้อมระบุวัน/เดือน/ปี ที่ช่อง
- 3. กรอกข้อคิดเห็นและข้อเสนอแนะต่อการดำเนินโรงการ
- 4. กรอกข้อมูลผู้รายงาน ดังนี้ ชื่อ นามสกุล , ตำแหน่ง และวันที่รายงาน โดยคลิกที่ช่อง

| เพื่อเลือกวันที่รายงาน

#### 3. รายละเอียดการใช้จ่ายเงินของโครงการ

คลิกเลือกที่แท็บข้อมูล "รายละเอียดการใช้จ่ายเงินของโครงการ" เมื่อคลิกแล้ว

จะได้หน้าจอ ดังรูป

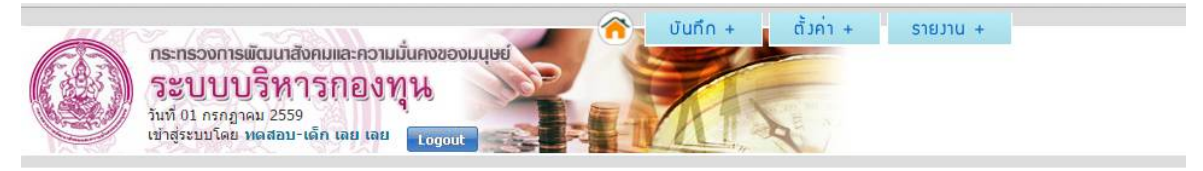

แบบรายมานพลการปฏิบัติมานและการใช้จ่ายเวิน คคด.04 กอมทุนคุ้มครอมเด็ก รายโครมการ (เพิ่ม / แก้ไข)

| เลการดำเร่  | นินโครงการ               | ความคิดเห็นและข้อ         | เสนอแนะ      | รายละเ                    | อียดก <mark>า</mark> รใช้จ่ายเงิ่า                | นของโครงการ |                           |                                 |              |
|-------------|--------------------------|---------------------------|--------------|---------------------------|---------------------------------------------------|-------------|---------------------------|---------------------------------|--------------|
|             |                          | ผลการปฏิบั                | ์เดิงาน      |                           |                                                   |             | ค่าใช้จ่าย                |                                 | • เพิ่มรายกา |
| กิจกรรมเ    | ที่ด่าเนินการใ<br>เงินกอ | นโครงการ ที่ขอรับ<br>งทุน | ระยะ<br>เวลา | ปริมาถเ<br>งาน<br>(ครั้ง) | มาณ จำนวนผู้รับ<br>เาน บริการ จ่า<br>ครั้ง) (ราย) |             | จำนวนเงิน<br>รวม<br>(บาท) | จ่ายเงินจากกอง<br>ทุนฯ<br>(บาท) | หมายเหตุ     |
|             |                          |                           |              |                           | - ไม่มีข้อมูล -                                   |             |                           |                                 |              |
| รวมทั้งสิ่น | l                        |                           |              | 0                         | 0                                                 | รวมทั้งสิ้น | 0.00                      | 0.00                            |              |
| đ           | ชื่อ                     | ินา                       | มสกุล        |                           |                                                   |             |                           |                                 |              |
| ลงชอ        | ตำแหน่ง                  |                           |              |                           |                                                   |             |                           |                                 |              |

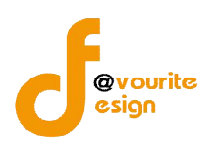

หน้าจอแท็บข้อมูล "รายละเอียดการใช้จ่ายเงินของโครงการ" ต้องกรอกข้อมูลรายละเอียดการใช้ จ่ายเงินในโครงการ ดังนี้

1. คลิกที่ปุ่ม 🚺 🚺 เพื่อเพิ่มข้อมูลรายละเอียดการใช้จ่ายเงินของโครงการ เมื่อ

คลิกแล้วจะได้หน้าจอ ดังรูป

รายละเอียดการใช้จ่ายเวินของโครงการที่ได้รับเวินสนับสนุนจากกองทุนเพื่อการป้องกันและปราบปรามก

| กิจกรรมที่              |          |
|-------------------------|----------|
| ดำเนิน                  |          |
| การใน                   |          |
| โครงการ                 |          |
| ที่ข <mark>อร</mark> ับ |          |
| เงิน                    |          |
| กองทุน                  |          |
| ระยะเวลา                |          |
| ปริมาณ                  |          |
| งาน                     | A22      |
| จ่านวน                  |          |
| ผู้รับ                  | ราย      |
| บริการ                  |          |
| 528825                  |          |
| ค่าใช้จ่าย              |          |
| สำนวน                   |          |
| เงินรวม                 | ทาน      |
| จ่ายเงิน                |          |
| จากกอง                  | มาน      |
| ทุนฯ                    |          |
|                         | หมายเหตุ |
| หมายเหตุ                |          |
|                         |          |
|                         |          |
|                         | 🔚 บันทึก |

รูปหน้าจอแบบฟอร์มข้อมูลรายละเอียดการใช้จ่ายเงินของโครงการ

กรอกข้อมูลที่แบบฟอร์มข้อมูลรายละเอียดการใช้จ่ายเงินของโครงการ ดังนี้
 2.1 กรอกชื่อกิจกรรมที่ดำเนินการในโครงการที่ขอรับเงินกองทุน

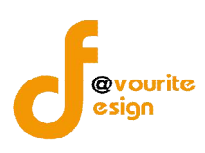

- 2.2 กรอกระยะเวลา
- 2.3 กรอกปริมาณงาน
- 2.4 กรอกจำนวนผู้รับบริการ
- 2.5 กรอกรายการค่าใช้จ่าย
- 2.6 กรอกจำนวนเงินรวม
- 2.7 กรอกจำนวนเงินที่กรอกทุนฯ จ่าย
- 2.8 กรอกหมายเหตุ

 เมื่อกรอกข้อมูลเรียบร้อยแล้ว ให้คลิกที่ปุ่ม เพื่อบันทึกข้อมูลรายละเอียดการใช้ จ่ายเงินของโครงการ เมื่อคลิกแล้วจะได้หน้าจอ ดังรูป

| ผลการดำเนินโครงการ ความคิดเห็นแ                    | ละข้อเสนอแ   | นะ รายส                  | <mark>งะเอียดการใช้</mark> จ่า | ยเงินของโครงการ            |                           |                                 |                   |      |
|----------------------------------------------------|--------------|--------------------------|--------------------------------|----------------------------|---------------------------|---------------------------------|-------------------|------|
|                                                    |              |                          |                                |                            |                           |                                 | 🔹 เพิ่มรา         | ยการ |
| ผลการเ                                             | ไฏ้บัติงาน   |                          |                                |                            | ค่าใช้จ่าย                |                                 |                   |      |
| กิจกรรมที่ดำเนินการในโครงการ ท์<br>ขอรับเงินกองทุน | ระยะ<br>เวลา | ปริมาณ<br>งาน<br>(ครั้ง) | จำนวนผู้รับ<br>บริการ<br>(ราย) | รายการค่าใช้<br>จ่าย       | จำนวนเงิน<br>รวม<br>(บาท) | จ่ายเงินจากกอง<br>ทุนฯ<br>(บาท) | หมายเหตุ          |      |
| กิจกรรมที่ 1                                       | 5 วัน        | 1                        | 40                             | ค่าใช้จ่าย<br>กิจกรรมที่ 1 | 50,000.00                 | 50,000.00                       | หมายเหตุ<br>ที่ 1 | 2    |
| รวมทั้งสิ้น                                        |              | 1                        | 40                             | รวมทั้งสิ้น                | 50,000.00                 | 50,000.00                       |                   |      |

รูปหน้าจอเมื่อบันทึกข้อมูลรายละเอียดการใช้จ่ายเงินของโครงการ

หน้าจอเมื่อบันทึกข้อมูลรายละเอียดการใช้จ่ายเงินของโครงการ จะแสดงรายละเอียด ตาม ผลการปฏิบัติงานและค่าใช้จ่าย ซึ่งผู้ใช้งานสามารถ แก้ไขและลบข้อมูลรายละเอียดการใช้จ่ายเงินของ

โครงการ โดยคลิกที่ไอคอน 之 เพื่อแก้ไขรายการ หรือคลิกที่ไอคอน 🌃 เพื่อลบรายการ

4. กรอกข้อมูลผู้รายงาน ดังนี้ ชื่อ – นามสกุล , ตำแหน่ง และวันที่รายงาน โดยคลิกที่ช่อง

💷 🔲 เพื่อเลือกวันที่รายงาน

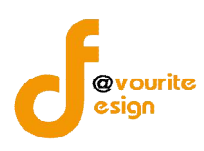

เมื่อกรอกข้อมูล ชื่อโครงการ , รอบที่ , ปีงบประมาณ , ผลการดำเนินโครงการ , ความคิดเห็นและ

้ข้อเสนอแนะ และรายละเอียดการใช้จ่ายเงินของโครงการ เรียบร้อยแล้วให้คลิกที่ปุ่ม 💶 บันทึก เพื่อบันทึกข้อมูล

รายงานผลการปฏิบัติฯ (คคด.04) เมื่อบันทึกแล้วจะได้หน้าจอ ดังรูป

| กระทรวงการพัฒนา<br>ระบบบริห<br>รันที่ 01 กรกฎาคม 255<br>เข้าสู่ระบบโดย หลุสอง | เส้งคมและความมั่นคงของมนุษย์<br>175กองทุน<br><sup>59</sup> มะเด็ก เลย เลย Logout |                              | ตั้งค่า +  | รายมาน +                     |                   |
|-------------------------------------------------------------------------------|----------------------------------------------------------------------------------|------------------------------|------------|------------------------------|-------------------|
| ติดตามรายงานผล กองทุนคุ้ม<br>รหัสโครงการ 🔻 รหัสโครงการ/                       | <b>เครอมเด็ก รายโครมการ</b><br>ชื่อโครงการ/ ชื่อองค์กร                           | ทุกปังบประมาณ 🔻              | ทุกจังหวัด | ▼ Q ñum                      |                   |
| มีทั้งหมด 1 รายการ / 1 หน้า<br>อำคับ - ระศัสโตรงการ                           | ชื่อโครงการ                                                                      | ชื่อองด์คร                   | ว่าขางแจ็ง | รายงามของรรได้นัติฯ (๑๐๐ 04) | ຽວຢາວນເລົ້າວນນ້ຳວ |
| 1 คคด/2559/เลย/001                                                            | <u>โครงการเด็กรายโครงการ</u>                                                     | ขยองคกว<br>*คณะธิดาเมดดาธรรม | 97,000.00  |                              | -<br>-            |

รูปหน้าจอเมื่อบันทึกข้อมูลรายงานผลการปฏิบัติฯ (คคด.04) แล้ว

เมื่อบันทึกข้อมูลรายงานผลการปฏิบัติฯ (คคด.04) แล้ว ระบบแสดงสถานะของรายการเป็น "กรอก

ข้อมูลแล้ว" และจะมีไอคอน 🖨 เพิ่มขึ้นมา ซึ่งไอคอน 🖨 หมายถึง สามารถสั่งพิมพ์รายงานผลการ ปฏิบัติฯ (คคด.04) ออกทางเครื่องพิมพ์ได้

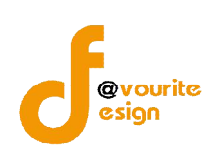

4.2 กรณีกรอกข้อมูลรายงานความก้าวหน้าฯ (คคด.11) และรายงานผลการปฏิบัติฯ (คคด.04)ตามลำดับที่เมนูติดตามรายงานผล

กรณีกรอกข้อมูลรายงานความก้าวหน้าฯ (คคด.11) และรายงานผลการปฏิบัติฯ (คคด.04) ตามลำดับที่เมนูติดตามรายงานผล ที่เมนูติดตามรายงานผล หมายถึงรายการนั้นๆผ่านการเลือกเป็นงวด 2 งวด ที่ ช่องระยะเวลาดำเนินงานในการทำสัญญารับเงินอุดหนุนแล้วเท่านั้น และผู้ใช้งานต้องกรอกข้อมูลรายงาน ความก้าวหน้าฯ (คคด.11) ก่อน แล้วจึงจะสามารถกรอกข้อมูลรายงานผลการปฏิบัติฯ (คคด.04) ได้ ซึ่งสามารถเข้า

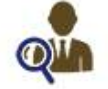

้ใช้งานได้ โดยคลิกที่ไอคอน **ติดตามรายมาบพล**เมื่อคลิกแล้วจะได้หน้าจอ ดังรูป

|                               | กระทรวงก<br>วิะบบ<br>วันที่ 01 กรก<br>เข้าสู่ระบบโด | เรพัฒนาสังคมและความมี<br>บริหารกองทุ<br>ฎาคม 2559<br>ย หดสอบ-เด็ก เลย เลย | นคงของมนุษย์<br>ใน<br>Logout    |             | มนทึก + ตั้งค่า +               | รายมาน +                        |
|-------------------------------|-----------------------------------------------------|---------------------------------------------------------------------------|---------------------------------|-------------|---------------------------------|---------------------------------|
| ติ <mark>ดตาเ</mark><br>รหัส' | ມຣາຍມາບພລ ∩ວມ<br>ໂครงการ ▼                          | <b>ทุนคุ้มครอมเด็ก ราย</b><br>กรงการ/ ชื <sub>่</sub> อโครงการ/ ชื่อเ     | <mark>มโครมการ</mark><br>มงค์กร | ทุกปังบประม | าณ 🔻 ทุกจังหวัด                 | V Q. Aum                        |
| มีทั้งหม                      | ด 1 รายการ / 1 หน้า                                 |                                                                           |                                 |             |                                 |                                 |
| ลำดับ                         | รหัสโครงการ                                         | ชื่อโครงก <mark>าร</mark>                                                 | ชื่อองค์กร                      | จำนวนเงิน   | รายงานผลการปฏิบัติฯ<br>(คคด.04) | รายงานความก้าวหน้าฯ<br>(คคด.11) |
| 1                             | คคด/2559/<br>เลย/001                                | <u>โครงการเด็กราย</u><br><u>โครงการ</u>                                   | *คณะธิดาเมตตา<br>ธรรม           | 97,000.00   | ยังไม่ใต้กรอกข้อมูล คคด. 11     | 2                               |

รูปหน้าจอกรอกข้อมูลรายงานความก้าวหน้าฯ (คคด.11) และรายงานผลการปฏิบัติฯ (คคด.04) ตามลำดับ ที่เมนูติดตามรายงานผล

หน้าจอเมนูติดตามรายงานผล ประกอบด้วยรายละเอียด ดังนี้ รหัสโครงการ , ชื่อโครงการ , ชื่อ งองค์กร และจำนวนเงิน สามารถจัดการข้อมูลติดตามได้ ดังนี้ เข้าดูรายละเอียดของโครงการ , กรอกข้อมูลรายงาน ผลการปฏิบัติฯ (คคด.04) , กรอกข้อมูลรายงานความก้าวหน้าฯ (คคด.11) และสามารถค้นหารายการติดตามรายงาน ผลได้

- การเข้าดูรายละเอียดของโครงการ : ให้คลิกที่ชื่อโครงการเพื่อเข้าดูรายละเอียดของ โครงการนั้นๆ

มีทั้งหมด 1 รายการ / 1 หน้า

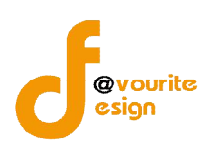

### ความก้าวหน้าฯ (คคด.11) แล้วเท่านั้น

- กรอกข้อมูลรายงานความก้าวหน้าฯ (คคด.11) : คลิกที่ไอคอน ั เพื่อกรอกข้อมูล รายงานความก้าวหน้าฯ (คคด.11)
- การค้นหาข้อมูลรายการติดตามรายงานผล : กรอกรหัสโครงการ/ชื่อโครงการ/ชื่อองค์กร ,

ปีงบประมาณ และจังหวัด จากนั้นคลิก 🦳 ณฑา เพื่อทำการค้นหาข้อมูล

#### 4.2.1 การกรอกข้อมูลรายงานความก้าวหน้าฯ (คคด.11)

คลิกที่ไอคอน 📝 เพื่อกรอกข้อมูลรายงานความก้าวหน้าฯ (คคด.11) ซึ่งหน้าจอแบบฟอร์ม รายงานความก้าวหน้าฯ (คคด.11) ประกอบด้วยข้อมูลดังนี้ ข้อมูลทั่วไป , การดำเนินโครงการ , รายละเอียดการใช้จ่ายเงินของโครงการ และสำหรับเจ้าหน้าที่

1. ข้อมูลทั่วไป

คลิกเลือกที่แท็บข้อมูล "ข้อมูลทั่วไป" เมื่อคลิกแล้วจะได้หน้าจอ ดังรูป

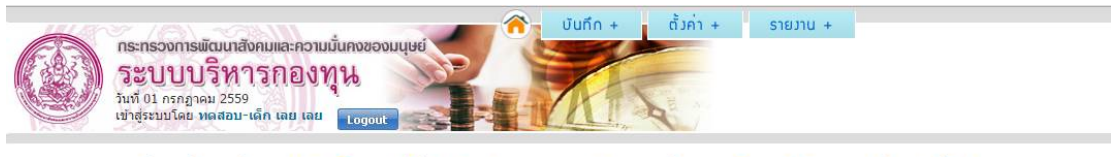

แบบรายมานความก้าวหน้าระหว่ามการดำเนินโครมการที่ได้รับมินสนับสนุน คคด.11 กอมทุนคุ้มครอมด็ก รายโครมการ (เพิ่ม / แก้ไข)

| ข้อมูลทั่วไป การตำเน็นโครงก                              | าร รายละเอียดการ        | ใช้จ่ายเงินของโคร | งการ สำหรับเจ้าหน้าที่ |        |                                              |             |
|----------------------------------------------------------|-------------------------|-------------------|------------------------|--------|----------------------------------------------|-------------|
| 1. ชื่อองค์กร                                            | *คถเะธิดาเมตตาธร        | รม                |                        |        |                                              |             |
| <ol> <li>ชื่อโครงการ ที่ได้รับเงิน<br/>กองทุน</li> </ol> | โครงการเด็กรายโค        | รงการ             |                        |        |                                              |             |
| เป็นโครงการที่ได้รับการพิจารณา<br>จาก                    | ส่วนภูมิภาค (จังหวัด เล | ย)                |                        |        |                                              |             |
| เลขที่สัญญารับเงิน                                       | 123                     |                   |                        |        |                                              |             |
| จำนวนเงินที่ได้รับอนุมัติทั้ง<br>โครงการ                 | 12                      |                   |                        |        | Activate Windows<br>Go to Settings to activa | te Windows. |
| ายงานงวดที่ / สานว <mark>นเงิน</mark>                    |                         |                   |                        |        |                                              |             |
|                                                          | ชื่อ                    | นามสกุล           |                        |        |                                              |             |
| 1. Andrew Socrace                                        | ดำแหน่ง                 |                   |                        |        |                                              |             |
| . ดูรบผดขอบ เครงการ                                      | ที่ตั้งส่านักงาน        |                   |                        |        |                                              |             |
|                                                          | โทรศัพท์                | 1                 | ทรสาร                  | อีเมล์ |                                              |             |
|                                                          |                         |                   |                        |        | Activate Windov                              | VS          |

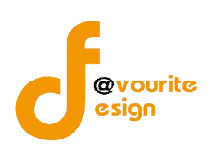

หน้าจอแท็บข้อมูล "ข้อมูลทั่วไป" ต้องกรอกข้อมูล ดังนี้

1. กรอกข้อมูลผู้รับผิดชอบโครงการ ดังนี้ ชื่อ – นามสกุล , ตำแหน่ง , หน่วยงาน ล เบิร์

โทรศัพท์ , เบอร์ทรสาร และอีเมล์

#### 2. การดำเนินโครงการ

คลิกเลือกที่แท็บข้อมูล "การดำเนินโครงการ" เมื่อคลิกแล้วจะได้หน้าจอ ดังรูป

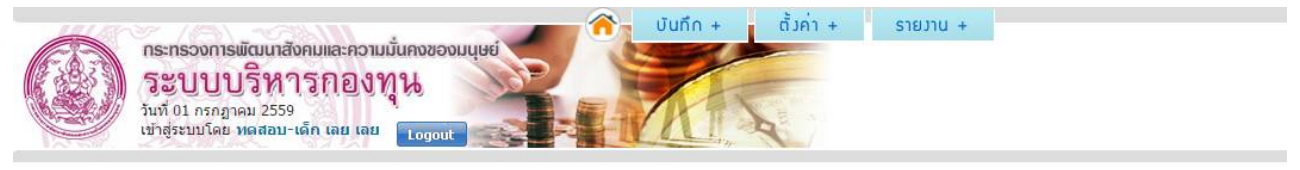

แบบรายงานความก้าวหน้าระหว่างการดำเนินโครงการที่ได้รับเงินสนับสนุน คคด.11 กองทุนคุ้มครองเด็ก รายโครงการ (เพิ่ม / แก้ไข)

| าที *                                                                                               | / เลือกปึงบประมาณ 🔻                                                                                                    |                                                                                        |
|----------------------------------------------------------------------------------------------------|----------------------------------------------------------------------------------------------------|----------------------------------------------------------------------------------------|
| ข้อมูลทั่วไป การตำเนินใ                                                                             | โครงการ รายละเอียดการใช้จ่ายเงินของโครงการ สำหรับเจ้าหน้าที่                                                                                                    |                                                                                        |
| <ol> <li>แผนการดำเนินงาน (ระบุภี<br/>ตามแผนงานที่ต้องดำเนินการทั้งโดะ<br/>ได้รับอนุมัติ)</li> </ol> | iaกรรม<br>รงการที่                                                                                                    |                                                                                        |
|                                                                                                    |                                                                                                    | 🖶 เพิ่มรายการ                                                                          |
| 2. ผลการดำเน็นงาน                                                                                   | การดำเน็นงาน<br>(แจกแจงรายละเอียดของงานที่ดำเนินการในงวดนี้ ฝิลที่ได้รับจากการดำเนินก็จกรรม<br>โดยระบุลักษณะกิจกรรม / ระยะเวลา สถานที่ / (ระบุผลลัทธ์/ผลผลิต ที่กลุ่มเป้าหมายได้รับ<br>กลุ่มเป้าหมาย / หลักสูตรหรือเนื้อหาวิชาที่ใช้ การดำเนินกิจกรรมทั้งเชิงปริมาณและเชิงคุณ/<br>เป็นตับ) | ม<br>เลาก ปัญหา/อุปสรรค<br>กาพ) Activate Windows<br>Go to Settings to activate Windows |
|                                                                                                    |                                                                                                    |                                                                                        |
| 3. แผนงาน / กิจกรรม ที่จะ<br>ดำเนินการในงวดต่อไป                                                    | <ul> <li>ตามแผนงานเดิมที่ระบุไว้ในข้อเสนอโครงการ</li> <li>มีการปรับเปลี่ยนจากข้อเสนอโครงการ</li> <li>(ระบุกิจกรรม/รายละเอียดที่จะปรับเปลี่ยน และระยะเวลาที่จะปรับเปลี่ยน พร้อมทั้งทำหนึ่งสือเพื่อขออ</li> </ul>                                                                            | านุมัติตามที่ระบุไว้ในสัญญารับเงิน)                                                    |
|                                                                                                    | 📄 สามารถดำเนินก็จกรรมให้เป็นไปตามแผนได้<br>📄 ล่าข้ากว่าแผน กรุณาให้แนวทางแก้ไขปรับปรุง (สรุปเป็นข้อๆ)                                                                                                    |                                                                                        |
| 4. ประเม็นสถานการณ์โดยภ<br>รวมของโครงการ                                                            | าวพ แนวทางแก้ไขปรับปรุง                                                                                                    |                                                                                        |
| 5. ข้อคิดเห็นอื่น ๆ                                                                                 | ข้อเสนอแนะอื่นๆ                                                                                                    |                                                                                        |
|                                                                                                    |                                                                                                    | Activate Windows                                                                       |
|                                                                                                    | 💻 ມັນຕົກ 🔰 👍 ສ້ວນກລັບ                                                                                                    | Go to Settings to activate Windows.                                                    |

รูปหน้าจอแท็บข้อมูล "การดำเนินโครงการ"

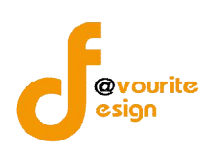

2 ผลการดำเนิน

### หน้าจอแท็บข้อมูล "การดำเนินโครงการ" ต้องกรอกข้อมูล ดังนี้

- 1. กรอกข้อมูลแผนการดำเนินงาน
- กรอกข้อมูลผลการดำเนินงาน โดยคลิกที่ปุ่ม
   ผลการดำเนินงาน เมื่อคลิกแล้วจะได้หน้าจอ ดังรูป

#### พลการดำเนินงาน

| การ<br>ดำเนิน<br>งาน                       | ระบุ การดำเนินงาน                                                                                                    | <i>a</i>                                                                                                    |                                                |
|--------------------------------------------|----------------------------------------------------------------------------------------------------|----------------------------------------------------------------------------------------------------|------------------------------------------------|
| ผลที่ได้รับ<br>จากการ<br>ดำเนิน<br>กิจกรรม | ระบุ ผลที่ใต้รับจากการดำเนินกิจกรรม                                                                                                    | li                                                                                                    |                                                |
| ปัญหา/<br>อุปสรรค                          | ระบุ ปัญหา/อุปสรรค                                                                                                    |                                                                                                    |                                                |
|                                            | รูปหน้าจอแบบฟอร์มผลการดำเนินงาน                                                                                                    |                                                                                                    |                                                |
|                                            | รูปหน้าจอแบบฟอร์มผลการดำเนินงาน<br>จากนั้นกรอกข้อมูลต่างๆ ดังนี้ ผลการดำเนินงาน , ผลห์                                                                                                    | ที่ได้รับจากการดำ                                                                                                    | เนิน                                           |
|                                            | รูปหน้าจอแบบฟอร์มผลการดำเนินงาน<br>รูปหน้าจอแบบฟอร์มผลการดำเนินงาน<br>จากนั้นกรอกข้อมูลต่างๆ ดังนี้ ผลการดำเนินงาน , ผลท์<br>กิจกรรม , ปัญหา/อุปสรรค จากนั้นคลิกที่ปุ่ม  (บับทีก) เพื่อง                                                | ที่ได้รับจากการดำ<br>บันทึกข้อมูลผลกา                                                                                                    | เนิน<br>ร                                      |
|                                            | รูปหน้าจอแบบฟอร์มผลการดำเนินงาน<br>รูปหน้าจอแบบฟอร์มผลการดำเนินงาน<br>จากนั้นกรอกข้อมูลต่างๆ ดังนี้ ผลการดำเนินงาน , ผลท์<br>กิจกรรม , ปัญหา/อุปสรรค จากนั้นคลิกที่ปุ่ม  (บับทึก) เพื่อง<br>ดำเนินงาน เมื่อบันทึกแล้วจะได้หน้าจอ ดังนี้ | ที่ได้รับจากการดำ<br>บันทึกข้อมูลผลกา                                                                                                    | เนิน<br>ร                                      |
|                                            | รูปหน้าจอแบบฟอร์มผลการดำเนินงาน<br>จากนั้นกรอกข้อมูลต่างๆ ดังนี้ ผลการดำเนินงาน , ผลท์<br>กิจกรรม , ปัญหา/อุปสรรค จากนั้นคลิกที่ปุ่ม <b>เริบบัก</b> เพื่อง<br>ดำเนินงาน เมื่อบันทึกแล้วจะได้หน้าจอ ดังนี้                               | ที่ได้รับจากการดำ<br>บันทึกข้อมูลผลกา                                                                                                    | เนิน<br>ว<br>∎ เช่บรายกา                       |
|                                            | รูปหน้าจอแบบฟอร์มผลการดำเนินงาน<br>จากนั้นกรอกข้อมูลต่างๆ ดังนี้ ผลการดำเนินงาน , ผลห์<br>กิจกรรม , ปัญหา/อุปสรรค จากนั้นคลิกที่ปุ่ม โดยโมโนงาน เพื่อง<br>ดำเนินงาน เมื่อบันทึกแล้วจะได้หน้าจอ ดังนี้                                   | ที่ได้รับจากการดำ<br>บันทึกข้อมูลผลกา<br>บันทึกข้อมูลผลกา<br>ผลที่ได้รับจากกรต่างใน<br>กิจกรรม<br>(รามุ ผลมัช) (ผลผล ที่กลุ่มปรงกา<br>ได้บากการกำเนินกิจกรรม<br>ปรมาณและเชิงคุณกาท) | เนิน<br>5<br>• เชิ่มรายกา<br>ขัญหา/<br>อุปสรรค |

คลิกที่ไอคอน 👅 เพื่อลบรายการ

- 3. เลือกข้อมูลแผนงาน / กิจกรรม ที่จะดำเนินการในงวดต่อไป
- 4. กรอกข้อมูลประเมินสถานการณ์โดยภาพรวมของโครงการ
- 5. กรอกข้อคิดเห็นอื่นๆ

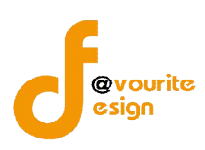

### 3. รายละเอียดการใช้จ่ายเงินของโครงการ

คลิกเลือกที่แท็บข้อมูล "รายละเอียดการใช้จ่ายเงินของโครงการ" เมื่อคลิกแล้วจะได้

หน้าจอ ดังรูป

| ระบบบริหาร<br>วันที่ 01 กรกฎาคม 2559<br>เข้าสู่ระบบโดย หดสอบ-เด็ก | กองทุน<br>กเลย เลย Logout                                         | THE .                         | · · · · · · · ·                     |             |
|-------------------------------------------------------------------|-------------------------------------------------------------------|-------------------------------|-------------------------------------|-------------|
| บรายมานความกาวหนาระหวามก<br>โครงการ                               | <mark>เวรดาเนนโครวการทใดรบเวนสนบส</mark><br>โครงการเด็กรายโครงการ | เนน คคด.11 กองทุนคุมครองเดก : | รายใครงการ (มพม / แกไข)             |             |
| บที่ *                                                            | / เลือกปังบประมาณ 🔹                                               |                               |                                     |             |
| ข้อมูลทั่วไป การดำเนินโครงการ                                     | รายละเอียดการใช้จ่ายเงินของโครงการ                                | สำหรับเจ้าหน้าที่             |                                     |             |
|                                                                   |                                                                   | ด่าใช้จ่ายระหว่างงวด          |                                     | 🕂 เพิ่มรายท |
| กจกรรมทดำเนนการในงวด                                              | น<br>รายการค่าใช้จ่าย                                             | จำนวนเงินที่ใช้จริง (บาท)     | จ่ายเงินจากกองทุนคุ้มครองเด็ก (บาท) | หมายเหตุ    |
|                                                                   |                                                                   | - ไม่มีข้อนูล -               |                                     |             |
|                                                                   | รวมทั้งสิ้น                                                       | 0.00                          | 0.00                                |             |
|                                                                   | ชื่อ นามสกุล                                                      |                               |                                     |             |
| ลงช่อ                                                             | ตำแหน่ง                                                           |                               |                                     |             |
|                                                                   |                                                                   |                               | Activate Wind                       | ows         |

รูปหน้าจอแท็บข้อมูล "รายละเอียดการใช้จ่ายเงินของโครงการ"

หน้าจอแท็บข้อมูล "รายละเอียดการใช้จ่ายเงินของโครงการ" ต้องกรอกข้อมูลรายละเอียดการใช้ จ่ายเงินในโครงการ ดังนี้

 คลิกที่ปุ่ม (พื่อเพิ่มข้อมูลรายละเอียดการใช้จ่ายเงินของโครงการ เมื่อคลิก แล้วจะได้หน้าจอ ดังรูป

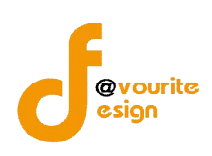

#### รายละเอียดการใช้ว่ายเวินของโครงการที่ได้รับเวินสนับสนุนจากกองทุนคุ้มครองเด็ก

| กิจกรรมที่ดำเนินการในงวด<br>นี้   | กิจกรรมที่ดำเนินการในงวดนี้   |      |
|-----------------------------------|-------------------------------|------|
| รายการค่าใช้จ่าย                  | รายการค่าใช้จ่าย              |      |
| จำนวนเงินที่ใช้จริง               | จำนวนเงินที่ใช้จริง           | ארע  |
| จ่ายเงินจากกองทุนคุ้มครอง<br>เด็ก | จ่ายเงินจากกองทุนคุ้มครองเด็ก | וורע |
| หมายเหตุ                          | ระบุ หมายเหตุ                 |      |

🔠 บันทีก

รูปหน้าจอแบบฟอร์มข้อมูลรายละเอียดการใช้จ่ายเงินของโครงการ

- 2. กรอกข้อมูลที่แบบฟอร์มข้อมูลรายละเอียดการใช้จ่ายเงินของโครงการ ดังนี้
  - 2.1 กรอกชื่อกิจกรรมที่ดำเนินการในโครงการในงวดนี้
  - 2.2 กรอกรรายการค่าใช้จ่าย
  - 2.3 กรอกจำนวนเงินที่ใช้จริง
  - 2.4 กรอกจำนวนเงินที่กองทุนคุ้มครองเด็กจ่าย
  - 2.5 กรอกหมายเหตุ
  - 2.6 คลิกที่ปุ่ม (ขึ้งบันทึกข้อมูลรายละเอียดการใช้จ่ายเงินของโครงการ เมื่อคลิก แล้วจะได้หน้าจอ ดังรูป

| เข้าสู่ระบบโดย ง        | เดสอบ-เด็ก เลย เ | au Logout                      |                             | า รายโครงการ (เพิ่ม / แก้ไข)        |               |           |
|-------------------------|------------------|--------------------------------|-----------------------------|-------------------------------------|---------------|-----------|
| โครงการ                 | โครงก            | ารเด็กรายโครงการ               | รสุน พศ. ก กอง (นิยุมครองเก |                                     |               |           |
| เที่ *                  |                  | / เลือกปีงบประมาณ              | *                           |                                     |               |           |
| ข้อมูลทั่วไป การดำเนิน' | โครงการ ราย      | ละเอียดการใช้จ่ายเงินของโครงกา | ร สำหรับเจ้าหน้าที่         |                                     |               |           |
|                         |                  |                                |                             |                                     | - <b>1</b>    | พิ่มรายกา |
| กิจกรรมที่ตำเนินก       | ารในงวดนี้       |                                | ด่าใช้จ่ายระหว่างงวด        |                                     | หมายเหต       |           |
|                         |                  | รายการค่าใช้จ่าย               | จำนวนเงินที่ใช้จริง (บาท)   | จ่ายเงินจากกองทุนคุ้มครองเด็ก (บาท) |               |           |
| กิจกรรมที่ไ             |                  | aaaa                           | 50,000.00                   | 50,000.00                           | หมายเหตุที่ 1 | 21        |
|                         |                  | รวมทั้งสิ้น                    | 50,000.00                   | 50,000.00                           |               |           |
| _                       | ชื่อ             | นามสกุล                        | a                           |                                     |               |           |
| ลงชอ                    | ด่าน             | เหน่ง                          |                             |                                     |               |           |
|                         |                  |                                |                             | A                                   | 0.00 #0.00003 |           |

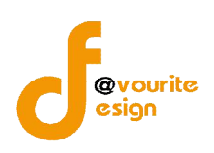

หน้าจอเมื่อบันทึกข้อมูลรายละเอียดการใช้จ่ายเงินของโครงการ จะแสดงรายละเอียด ดังนี้ ชื่อกิจกรรมที่ดำเนินการในงวดนี้ และค่าใช้จ่ายระหว่างงวด ซึ่งผู้ใช้งานสามารถ แก้ไขและลบข้อมูล รายละเอียดการใช้จ่ายเงินของโครงการ โดยคลิกที่ไอคอน 🖍 เพื่อแก้ไขรายการ หรือคลิกที่ไอคอน

# 🐻 เพื่อลบรายการ

กรอกข้อมูลผู้รายงาน ดังนี้ ชื่อ – นามสกุล , ตำแหน่ง และวันที่รายงาน โดยคลิกที่ช่อง
 เพื่อเลือกวันที่รายงาน

## 4. สำหรับเจ้าหน้าที่

คลิกเลือกที่แท็บข้อมูล "สำหรับเจ้าหน้าที่" เมื่อคลิกแล้วจะได้หน้าจอ ดังรูป

| กระทรวงการพัฒน<br>ระบบบบริห<br>วันที่ 01 กรกฎาคม 25<br>เช่าสู่ระบบโดย หลสอ | เส้งคมและความมั่นคงของมนุษย์<br>เป็นทึก + ตั้งค่า + รายมาน +<br>เกิรกองทุน<br>เรด<br>น-เด็ก เลย เลย Logout |
|----------------------------------------------------------------------------|----------------------------------------------------------------------------------------------------|
| มรายมานความก้าวหน้าระห                                                     | ว่างการดำเนินโครงการที่ได้รับเงินสนับสนุน คคด.11 กองทุนคุ้มครองเด็ก รายโครงการ (เพิ่ม / แก้ไข)             |
| โครงการ                                                                    | โครงการเด็กรายโครงการ                                                                                      |
| บที่ *                                                                     | / เลือกปังบประมาณ 🔻                                                                                        |
| ข้อมูลทั่วไป การศาเนินโครง                                                 | การ รายละเอียดการใช้จ่ายเงินของโครงการ สำหรับเจ้าหน้าที่                                                   |
|                                                                            | 🔵 สนับสนุนให้ดำเน็นการต่อไป 🔘 ไม่สนับสนุนให้ดำเน็นการต่อไป                                                 |
| ดวามคิดเห็นและข้อเสนอแนะ                                                   | ระบุเหตุผล                                                                                                 |
|                                                                            | นี้อ มามสกุล                                                                                               |
| ลงชอ                                                                       | ดำแหน่ง                                                                                                    |
|                                                                            | Activate Windows                                                                                           |
|                                                                            | Go to Settings to activate Windo<br>รูปหน้าจอแท็บข้อมูล "สำหรับเจ้าหน้าที่"                                |

หน้าจอแท็บข้อมูล "สำหรับเจ้าหน้าที่" ต้องกรอกข้อมูลดังนี้

- 1. ความคิดเห็นและข้อเสนอแนะ
- 2. กรอกข้อมูลผู้รายงาน ดังนี้ ชื่อ นามสกุล , ตำแหน่ง และวันที่รายงาน โดยคลิกที่

ช่อง 📃 🔲 เพื่อเลือกวันที่รายงาน

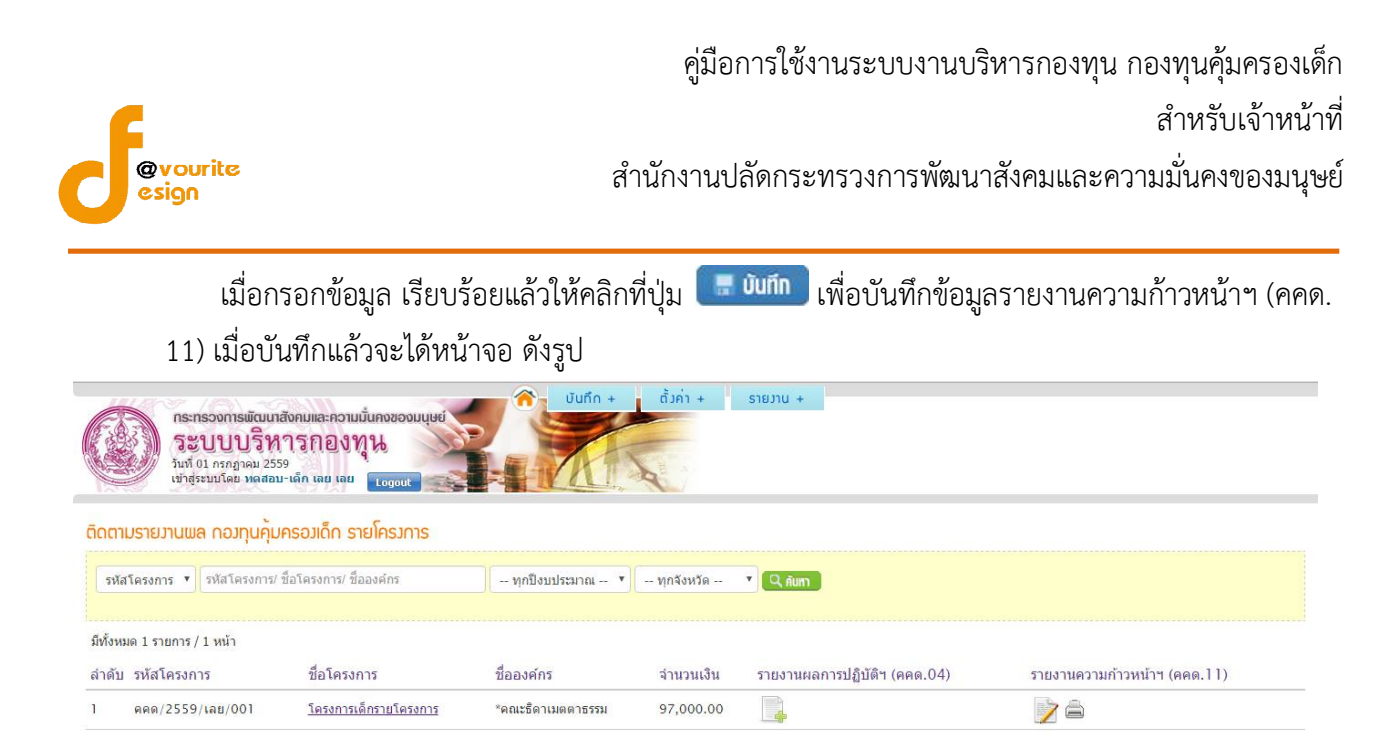

รูปหน้าจอบันทึกข้อมูลรายงานความก้าวหน้าฯ (คคด.11)

หน้าจอบันทึกข้อมูลรายงานความก้าวหน้าฯ (คคด.11) จะปรากฎไอคอน 🥯 ซึ่งไอคอน 🍋 หมายถึงสามารถสั่งพิมพ์รายงานความก้าวหน้าฯ (คคด.11)

4.2.2 การกรอกข้อมูลกรอกข้อมูลรายงานผลการปฏิบัติฯ (คคด.04)

การกรอกข้อมูลรายงานผลการปฏิบัติฯ (คคด.04) ให้คลิกที่ไอคอน 峙 เพื่อกรอกข้อมูล

รายงาน (คคด.04) เมื่อคลิกแล้วจะได้หน้าจอ ดังรูป ซึ่ง**จะสามารถกรอกข้อมูลรายงานผลการปฏิบัติฯ (คคด.04)** ได้นั้น ต้องมีการกรอกรายงานความก้าวหน้าฯ (คคด.11) แล้วเท่านั้น

| กระทรวงกา<br>วิธับบบ<br>วันที่ 01 กรก,<br>เข้าสู่ระบบโค | เรเมียนเกลังคมและความมันคงของ<br>บริทารกองทุน<br><sub>ฏาคม 2559</sub><br>ย หลสอบ-เล็ก เลย เลย <u>Logout</u> |                                    | ອ (ແມັນ, / ແດ້ໄຈນ) |
|---------------------------------------------------------|----------------------------------------------------------------------------------------------------|------------------------------------|--------------------|
| ารงการ                                                  | โครงการเด็กรายโครงการ                                                                                       | 1.04 กอบกุษยุษยองเกิก รายกรรกก     |                    |
| าึ ∗                                                    | / เลือกปังบป                                                                                                | ระมาณ 🔻                            |                    |
| ลการดำเน็นโครงการ                                       | ความคิดเห็นและข้อเสนอแนะ                                                                                    | รายละเอียดการใช้จ่ายเงินของโครงการ |                    |
| <ol> <li>ชื่อองค์กร</li> </ol>                          | *คณะธิดาเมตตาธรรม                                                                                           |                                    |                    |
|                                                         | ชื่อ                                                                                                    | นามสกุล                            |                    |
|                                                         | ตำแหน่ง                                                                                                    |                                    |                    |
| รัวหน้าองค์กร                                           | ที่ตั้งสำนักงาน                                                                                             |                                    |                    |
|                                                         | โทรศัพท์                                                                                                    | โทรสาร                             |                    |
|                                                         | เทรสาร                                                                                                    |                                    |                    |

รูปหน้าจอแบบฟอร์มรายงานผลการปฏิบัติฯ (คคด.04)

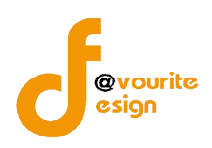

หน้าจอแบบฟอร์มรายงานผลการปฏิบัติฯ (คคด.04) ประกอบด้วยข้อมูล ดังนี้ ชื่อโครงการ , รอบที่ , ปีงบประมาณ , ผลการดำเนินโครงการ , ความคิดเห็นและข้อเสนอแนะ และรายละเอียดการใช้จ่ายเงิน ของโครงการ

### 1. ผลการดำเนินโครงการ

คลิกเลือกที่แท็บข้อมูล "ผลการดำเนินโครงการ" เมื่อคลิกแล้วจะได้หน้าจอ ดังรูป

| รายงานผลการบฏบต.                                         | ภนและการใช้จายเว้น คคเ              | ด.04 กองทุนคุมครองเด็ก รายโครงเ    | าาร (เพิ่ม / แทไข)                                            |  |  |  |
|----------------------------------------------------------|-------------------------------------|------------------------------------|---------------------------------------------------------------|--|--|--|
| ัดรงการ                                                  | โครงการเด็กรายโครงการ               |                                    |                                                               |  |  |  |
| าพี่ *                                                   | / เลือกปังบป                        | ระมาณ 🔻                            |                                                               |  |  |  |
| ผลการดำเนินโครงการ ผ                                     | าวามคิดเห็นและข้อเสนอแนะ            | รายละเอียดการใช้จ่ายเงินของโครงการ |                                                               |  |  |  |
| 1. ชื่อองค์กร                                            | *คณะธิดาเมตตาธรรม                   |                                    |                                                               |  |  |  |
|                                                          | ชื่อ                                | นามสกุล                            |                                                               |  |  |  |
|                                                          | ตำแหน่ง                             |                                    |                                                               |  |  |  |
| ห้วหน้าองค์กร                                            | ที่ตั้งสำนักงาน                     |                                    |                                                               |  |  |  |
|                                                          | โทรศัพท์                            | โทรสาร                             |                                                               |  |  |  |
|                                                          | อีเมล์                              |                                    | Activate Windows                                              |  |  |  |
| 2. ผู้รับผืดขอบโครงการ                                   | ชื่อ                                | าามสกุล                            | Ca ta Cattinga ta satiusta Winda<br>เบอร์โทรศัพท์ที่ดิดต่อใด้ |  |  |  |
| <ol> <li>ชื่อโครงการ ที่ได้รับเงิน<br/>กองทุน</li> </ol> | โครงการ <mark>เด็กราย</mark> โครงกา | ī                                  |                                                               |  |  |  |
| เป็นโครงการที่ได้รับการ<br>พิจารณา จาก                   | ສ່ວນກູນົກາດ (ຈັงหวัด ເລຍ)           |                                    |                                                               |  |  |  |
| ประเภทโครงการ <mark>ดึงมาจาก</mark><br>ฟอร์มขอรับเงินฯ   | สงเคราะห์                           |                                    |                                                               |  |  |  |
| งบประมาณที่เสนอขอ                                        | 97,000.00 บาท                       |                                    |                                                               |  |  |  |
| สานวนเงินที่ได้รับอนุมัติ                                | 200.00 บาท                          |                                    |                                                               |  |  |  |
| ประเภท / จำนวนกลุ่มเป้า<br>หมาย                          | ประเภท / จำนวนกลุ่มเป้าหม           | าย                                 |                                                               |  |  |  |
|                                                          |                                     |                                    |                                                               |  |  |  |

รูปหน้าจอแท็บข้อมูล "ผลการดำเนินโครงการ" (รูปที่ 1)

# คู่มือการใช้งานระบบงานบริหารกองทุน กองทุนคุ้มครองเด็ก สำหรับเจ้าหน้าที่

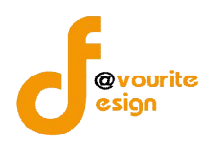

สำนักงานปลัดกระทรวงการพัฒนาสังคมและความมั่นคงของมนุษย์

| ระยะเวลาตำเน็นการ                                                                                                    |                                                                                                    |
|----------------------------------------------------------------------------------------------------|----------------------------------------------------------------------------------------------------|
| 4. แผนการดำเนินงาน ตาม<br>เครงการที่ได้รับอนุมัติ<br>อธิบายแผนการตำเนินกิจกรรม<br>ถึงแต่ยางกับกิจการการถึงกั้น                                                                                                    | แผนการดำเนินงาน ตามโครงการที่ใดรีบอนุมัติ                                                                                                    |
| เงแตเรมตาเน่น เครงการจนถงสน<br>(ดการดำเนินงาน)                                                                                                    | <b>เลือกไฟล</b> ์ ไม่ได้เลือกไฟล่ได                                                                                                    |
|                                                                                                    | ระหว่างดำเนินโครงการ                                                                                                    |
| 5. การประเมินผลโครงการ<br>ระบุ วิธีการที่ใช้ในการประเมินผล                                                                                                    | 6                                                                                                    |
|                                                                                                    | หลังจากเสร็จสิ้นการดำเนิบโครงการ                                                                                                    |
| 5. ผลการตำเนินโครงการที่ได้                                                                                                    | <i>ม</i> ี<br>รับการสนับสนุน                                                                                                    |
| ก็จกรรมที่ตำเนินการ                                                                                                    |                                                                                                    |
| (อธิบายรายละเอียดการดำเนินงาน<br>ในแต่ละกิจกรรม ดั่งแต่เริ่มดำเนิน<br>โครงการจนถึงสิ้นสุดการดำเนินงาน<br>พร้อมภาพถ่าย หรือวีซีดี ประกอบ<br>การทำกิจกรรม)                                                                                               | กิจกรรมที่ดำเนินการ                                                                                                    |
|                                                                                                    | เซ็งปรีมาณ (อาทีเช่น จำนวนผู้เข้าร่วมโครงการ, จำนวนขึ้นของผลงาน)                                                                                                    |
|                                                                                                    | เชิงปริมาณ                                                                                                    |
|                                                                                                    |                                                                                                    |
| ผลที่ใต้รับจากการดำเนิน<br>โครงการ<br>(ระบุ ผลสัพธ์ที่กลุ่มเป้าหมายได้รับ<br>จากการตำเนินกิจกรรม)                                                                                                    | เชิงคุณภาพ (อาทิเช่น ประโยชน์หรือความรู้ที่ได้จากากรเข้าร่วมโครงการ / การเปลี่ยนแปลงของผู้ร่วมกิจกรรมหรือสิ่งที่เกิดขึ้นภายหลัง<br>เช่น พฤติกรรมหรือทัศนะคดิที่เปลี่ยนไป, เรื่องหรือสิ่งที่กลุ่มเป้าหมายได้รับการช่วยเหลือ, ปัญหาในพื้นที่หรือชุมชนที่ลดลง เป็นดัน)                                                                                                    |
| ผลที่ได้รับจากการดำเนิน<br>โครงการ<br>(ระบุ ผลสพธ์ที่กลุ่มเป้าหมายได้รับ<br>จากการดำเนินกิจกรรม)                                                                                                    | เข้งคุณภาพ (อาทิเข่น ประโยชน์หรือความรู้ที่ได้จากากรเข้าร่วมโครงการ / การเปลี่ยนแปลงของผู้ร่วมกิจกรรมหรือสิ่งที่เกิดขึ้นภายหลัง<br>เช่น พฤติกรรมหรือทัศนะคดิที่เปลี่ยนไป, เรื่องหรือสิ่งที่กลุ่มเป้าหมายได้รับการช่วยเหลือ, ปัญหาในพื้นที่หรือชุมชนที่ลดลง เป็นดัน)<br>เชิงคุณภาพ                                                                                                    |
| ผลที่ได้รับจากการดำเน็น<br>โครงการ<br>(รณุ ผลสัษธ์ที่กลุ่มเป้าหมายได้รับ<br>จากการดำเนินกิจกรรม)<br>7. ปัญหา อุปสรรด และวิธี<br>การแก้ไขปัญหาจากการ<br>ศำเนินงาน                                                                                       | เซิงคุณภาพ (อาทิเช่น ประโยชน์หรือความรู้ที่ได้จากากรเข่าร่วมโครงการ / การเปลี่ยนแปลงของผู้ร่วมกิจกรรมหรือสิ่งที่เกิดขึ้นภายหลัง<br>เช่น หฤติกรรมหรือทัศนะคดิที่เปลี่ยนไป, เรื่องหรือสิ่งที่กลุ่มเป้าหมายได้รับการช่วยเหลือ, ปัญหาในพื้นที่หรือชุมชนที่ลดลง เป็นดัน)<br>เซิงคุณภาพ<br>ปัญหา อุปสรรค และวิธีการแก่ไขปัญหาจากการดำเนินงาน                                                                                                    |
| ผลที่ได้รับจากการดำเน็น<br>โครงการ<br>(รงการ<br>จากการตำเนินกิจกรรม)<br>7. ปัญหา อุปสรรค และวิธี<br>การแก้ไขปัญหาจากการ<br>ศำเนินงาน                                                                                                    | เซิงดุณภาพ (อาทิเช่น ประโยชน์หรือความรู้ที่ได้จากากรเข่าร่วมโครงการ / การเปลี่ยนแปลงของผู้ร่วมกิจกรรมหรือสิ่งที่เกิดขึ้นภายหลัง<br>เช่น พฤติกรรมหรือทัศนะคดิที่เปลี่ยนใป, เรื่องหรือสิ่งที่กลุ่มเป้าหมายใต้รับการช่วยเหลือ, มีญหาในพื้นที่หรือชุ่มชนที่ลดลง เป็นดัน)<br>เซิงคุณภาพ<br>ปัญหา อุปสรรค และวิธีการแก่ไขปัญหาจากการดำเนินงาน                                                                                                    |
| ผลที่ได้รับจากการดำเน็น<br>โครงการ<br>(รงการ<br>จากการตำเนินกิจกรรม)<br>7. ปัญหา อุปสรรค และวิธี<br>การแก้ไขปัญหาจากการ<br>ตำเน็นงาน<br>8. ภาคเครือข่ายในการ<br>สำเน็นโครงการนี้                                                                       | เชิงดุณภาพ (อาพิเช่น ประโยชน์หรือความรู้ที่ได้จากากรเข่าร่วมโครงการ / การเปลี่ยนแปลงของผู้ร่วมกิจกรรมหรือสิ่งที่เกิดขึ้นภายหลัง<br>เช่น พฤติกรรมหรือทัศนะคดที่เปลี่ยนไป, เรื่องหรือสิ่งที่กลุ่มเป้าหมายได้รับการช่วยเหลือ, ปัญหาในพื้นที่หรือชุ่มชนที่ลดลง เป็นดัน)<br>เชิงคุณภาพ<br>ปัญหา อุปสรรค และวิชีการแก้ไขปัญหาจากการดำเนินงาน<br>                                                                                                    |
| ผลที่ได้รับจากการดำเน็น<br>โครงการ<br>(รณุ ผลสังธ์ที่กลุ่มเป้าหมายได้รับ<br>จากการดำเน็นกิจกรรม)<br>7. ปัญหา อุปสรรค และวิธี<br>การแก้ไขปัญหาจากการ<br>สำเน็นงาน<br>8. ภาคเตรือข่ายในการ<br>สำเน็นโครงการนี้                                           | เชิงคุณภาพ (อาพิเช่น ประโยชน์หรือความรู้ที่ได้จากากรเข่าร่วมโครงการ / การเปลี่ยนแปลงของผู้ร่วมกิจกรรมหรือสิ่งที่เกิดขึ้นภายหลัง<br>เช่น พฤติกรรมหรือทัศนะคดิที่เปลี่ยนไป, เรื่องหรือสิ่งที่กลุ่มเป้าหมายได้รับการช่วยเหลือ, ปัญหาในพื้นที่หรือชุมชนที่ลดลง เป็นดัน)<br>เชิงคุณภาพ<br>ปัญหา อุปสรรค และวิธีการแก้ไขปัญหาจากการดำเนินงาน<br>                                                                                                    |
| ผลที่ได้รับจากการดำเนิน<br>โครงการ<br>(รณุ ผลสพธ์ทักลุ่มเป้าหมายได้รับ<br>จากการดำเนินกิจกรรม)<br>7. ปัญหา อุปสรรค และวิธี<br>การแก้ไขปัญหาจากการ<br>ศาเนินงาน<br>8. ภาคเครือข่ายในการ<br>สำเนินโครงการนี้                                             | เข็งคุณภาพ (อาทิเข่น ประโยชน์หรือความรู้ที่ได้จากากรเข่าร่วมโครงการ / การเปลี่ยนแปลงของผู้ร่วมกิจกรรมหรือสั่งที่เกิดขึ้นภายหลัง<br>เช่น พฤติกรรมหรือทัศนะคดิที่เปลี่ยนไป, เรื่องหรือสั่งที่กลุ่มเป้าหมายได้รับการช่วยเหลือ, ปัญหาในพื้นที่หรือชุมชนที่ลดลง เป็นดัน)<br>เชิงคุณภาพ<br>ปัญหา อุปสรรค และวิธีการแก้ไขปัญหาจากการดำเนินงาน<br>(ไม่มี ๏ มี จำนวน 1 องศ์กร ระบุ ชื่อหน่วยงาน/องศ์กร และความร่วมมือ €<br>ชื่อ โม่มี ๏ มี จำนวน 1 องศ์กร ระบุ ชื่อหน่วยงาน/องศ์กร และความร่วมมือ<br>รวมจำนวน 0.00 บาท                                                                                                    |
| ผลที่ได้รับจากการดำเนิน<br>โครงการ<br>(รณุ ผลสัทร์กลุ่มเป้าหมายได้รับ<br>จากการดำเนินกิจกรรม)<br>7. ปัญหา อุปสรรค และวิธี<br>การแก้ไขปัญหาจากการ<br>ศาเน็นงาน<br>8. ภาคเครือข่ายในการ<br>ศาเนินโครงการนี้<br>9. งบประมาณเท็ได้ในการ                    | เชิงคุณภาพ (อาทิเช่น ประโยชน์หรือความรู้ที่ได้จากากรเข่าร่วมโครงการ / การเปลี่ยนแปลงของผู้ร่วมกิจกรรมหรือสั่งที่เกิดขึ้นภายหลัง<br>เช่น พฤติกรรมหรือทัศนะคดิที่เปลี่ยนไป, เรื่องหรือสั่งที่กลุ่มเป้าหมายได้รับการช่วยเหลือ, ปัญหาในพื้นที่หรือชุมชนที่ลดลง เป็นดับ)<br>เชิงคุณภาพ<br>ปัญหา อุปสรรค และวิธีการแก้ไขปัญหาจากการดำเนินงาน<br>ปัญหา อุปสรรค และวิธีการแก้ไขปัญหาจากการดำเนินงาน<br>ไม่มี ๏ มี จำนวน 1 องศ์กร ระบุ ชื่อหน่วยงาน/องศ์กร และความร่วมมือ €<br>ชื่อ โม่มี ๏ มี จำนวน 1 องศ์กร ระบุ ชื่อหน่วยงาน/องศ์กร และความร่วมมือ<br>รวมจำนวน 0.00 บาท<br>ไข้จากกองทุนคุ้มครองเด็ก จำนวน บาท                                                                                                    |
| ผลที่ใต้รับจากการดำเนิน<br>โครงการ<br>(รมุ ผลสัทธ์ทักลุ่มเป้าหมายได้รับ<br>จากการดำเนินกิจกรรม)<br>7. ปัญหา อุปสรรด และวิธี<br>การแก้ไขปัญหาจากการ<br>สำเนินงาน<br>8. ภาคเครือข่ายในการ<br>สำเนินโครงการนี้<br>9. งบประมาณเท็ได้ในการ<br>สำเนินโครงการ | <ul> <li>เชิ่งคุณภาพ (อาทิเช่น ประโยชน์หรือความรู้ที่ได้จากการเข่าร่วมโครงการ / การเปลี่ยนแปลงของผู้ร่วมกิจกรรมหรือสั่งที่เกิดขึ้นภายหลัง<br/>เช่น พฤติกรรมหรือทัศนะคดิที่เปลี่ยนไป, เรื่องหรือสั่งที่กลุ่มเป้าหมายได้รับการช่วยเหลือ, ปัญหาในพื้นที่หรือชุมชนท์ลดลง เป็นดับ)</li> <li>เชิ่งคุณภาพ</li> <li>ปัญหา อุปสรรค และวิธีการแก่ไขปัญหาจากการดำเนินงาน</li> <li>ในปี (มี มี จำนวน 1) องศ์กร ระบุ ขื่อหน่วยงาน/องศ์กร และความร่วมมือ 💬</li> <li>นี่มี (มี จำนวน 1) องศ์กร ระบุ ขื่อหน่วยงาน/องศ์กร และความร่วมมือ 💬</li> <li>เรื่องเร็กรแก้ไขปัญหาจากการดำเนินงาน</li> <li>โน่มี (มี จำนวน 1) องศ์กร ระบุ ข้อหน่วยงาน/องศ์กร และความร่วมมือ 💬</li> <li>เรื่องเร็กรองทุนคุณครองเด็ก จำนวน 1) บาท</li> <li>เชิ่งจากกองทุนคุณครองเด็ก จำนวน 1) บาท</li> </ul> |
| ผลที่ใต้รับจากการดำเนิน<br>โครงการ<br>(รมุ ผลสัทธ์ทักลุ่มเป้าหมายได้รับ<br>จากการดำเนินกิจกรรม)<br>7. ปัญหา อุปสรรด และวิธี<br>การแก้ไขปัญหาจากการ<br>สำเนินงาน<br>8. ภาคเครือข่ายในการ<br>สำเนินโครงการนี้<br>9. งบประมาณเท็ได้ในการ<br>สำเนินโครงการ | <ul> <li>เชิ่งคุณภาพ (อาทิเช่น ประโยชน์หรือความรู้ที่ได้จากการเข้าร่วมโครงการ / การเปลี่ยนแปลงของผู้ร่วมกิจกรรมหรือสั่งที่เกิดขึ้นภายหลัง<br/>เช่น พฤติกรรมหรือทัศนะคดิที่เปลี่ยนไป, เรื่องหรือสั่งที่กลุ่มเป้าหมายได้รับการช่วยเหลือ, ปัญหาในพื้นที่หรือชุมชนท์ลดลง เป็นดับ)</li> <li>เชิ่งคุณภาพ</li> <li>บึญหา อุปสรรค และวิธีการแก้ไขปัญหาจากการดำเนินงาน</li> <li>ใม่มี ๑ มี จำนวน 1 องศ์กร ระบุ ชื่อหน่วยงาน/องค์กร และความร่วมมือ 💬</li> <li>ชื่อ โม่มี ๑ มี จำนวน 1 องศ์กร ระบุ ชื่อหน่วยงาน/องค์กร และความร่วมมือ 💬</li> <li>ชื่อ โม่มี ๑ มี จำนวน 1 องศ์กร ระบุ ชื่อหน่วยงาน/องค์กร และความร่วมมือ 💬</li> <li>ชื่อ โม่มี ๑ มี จำนวน 1 องศ์กร ระบุ ข้อหน่วยงาน/องค์กร และความร่วมมือ 💬</li> </ul>                                                       |
| ผลที่ได้รับจากการดำเน็น<br>โครงการ<br>(รงการ<br>จากการตำเน็นกิจกรรม)<br>7. ปัญหา อุปสรรค และวิธี<br>การแก้ไขปัญหาจากการ<br>ดำเน็นงาน<br>8. ภาคเครือข่ายในการ<br>สำเน็นโครงการนี้<br>9. งบประมาณที่ได้ไนการ<br>สำเน็นโครงการ                            | <ul> <li>เชิ้งคุณภาพ (อาพิเช่น ประโยชน์หรือความรู้ที่ได้จากกรเข้าร่วมโครงการ / การเปลี่ยนแปลงของผู้ร่วมกิจกรรมหรือสิ่งที่เกิดขึ้นภายพลัง<br/>เช่น พฤติกรรมหรือพัศนะคลิที่แปลี่ยนใน, เรื่องหรือสิ่งที่กลุ่มเป้าหมายใต้รับการช่วยเหลือ, มีญหาในพื้นที่หรือขุ่มรบเท็ลดลง เป็นตับ)</li> <li>เชิ้งคุณภาพ</li> <li>ปัญหา อุปสรรค และวิธีการแก้ใชบัญหาจากการดำเนินงาน</li> <li>ไม่มี ● มี จำนวน 1 องต์กร ระบุ ข้อหน่วยงาน/องต์กร และความร่วมมือ €</li> <li>ชื่อ</li></ul>                                                                                                    |

คู่มือการใช้งานระบบงานบริหารกองทุน กองทุนคุ้มครองเด็ก สำหรับเจ้าหน้าที่

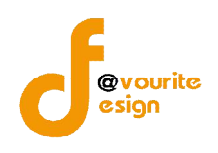

สำนักงานปลัดกระทรวงการพัฒนาสังคมและความมั่นคงของมนุษย์

| <ol> <li>หลังจากเสร็จสน<br/>โครงการนี้แล้ว และหากไม่ได้<br/>รับงบประมาณสนับสนุนจาก</li> </ol>                        | 🛞 ไม่มี 🕞 มี    |   |
|----------------------------------------------------------------------------------------------------|-----------------|---|
| าองทุนเพื่อการป้องกันและ<br>ปราบปรามการด้ามนุษย์ใน<br>เดรงการนี้อีก ท่านมีแผนการ<br>กำเนินงานต่อไปหรือไม่<br>อย่างไร | ณ์ ระบุ         | ~ |
| 12. ข้อเสนอแนะอื่นๆ                                                                                                  | ข้อเสนอแนะอื่นๆ | h |
|                                                                                                    | ชื่อ นามสกุล    |   |
| รายงาน                                                                                                    |                 |   |

รูปหน้าจอแท็บข้อมูล "ผลการดำเนินโครงการ" (รูปที่ 3)

หน้าจอแท็บข้อมูล "ผลการดำเนินโครงการ" ต้องกรอกข้อมูลต่างๆ ดังนี้

- กรอกข้อมูลหัวหน้าองค์กร ดังนี้ ชื่อ นามสกุล , ตำแหน่ง , ที่ตั้งสำนักงาน , เบอร์โทรศัพท์ , เบอร์โทรสาร , อีเมล์
- 2. กรอกข้อมูลชื่อ นามสกุล ของผู้รับผิดชอบโครงการ
- 3. กรอกข้อมูลประเภท / จำนวนกลุ่มเป้าหมาย
- 4. กรอกข้อมูลพื้นที่ดำเนินโครงการ
- 5. กรอกข้อมูลระยะเวลาดำเนินการ
- กรอกข้อมูลแผนการดำเนินงาน ตามโครงการที่ได้รับอนุมัติ พร้อมแนบไฟล์เอกสารเพิ่มเติม โดยคลิกที่ปุ่ม
   เลือกไฟล์ จากนั้นเลือกไฟล์เอกสารที่ต้องการแนบ
- กรอกข้อมูลการประเมินผลโครงการ ดังนี้ ผลระหว่างดำเนินโครงการ, ผลหลังจากเสร็จสิ้น การดำเนินโครงการ
- กรอกข้อมูลผลการดำเนินโครงการที่ได้รับการสนับสุนน ดังนี้ กิจกรรมที่ดำเนินการ และผลที่ ได้รับจากการดำเนินโครงการ
- 9. กรอกข้อมูลปัญหา อุปสรรค และวิธีการแก้ไขปัญหาจากการดำเนินงาน

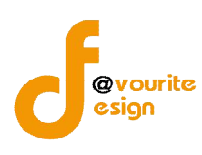

- 11. กรอกข้อมูลงบประมาณที่ได้ในการดำเนินโครงการ
- 12. กรอกข้อมูลความยั่งยืนของโครงการ ถ้ามีโปรดระบุและแสดงหลักฐาน
- กรอกข้อมูลหลังจากเสร็จสิ้นโครงการนี้แล้ว และหากไม่ได้รับงบประมาณสนับสนุนจาก กองทุนคุ้มครองเด็กในโครงการนี้อีก ท่านมีแผนการดำเนินงานต่อไปหรือไม่ อย่างไร
- 14. กรอกข้อเสนอแนะอื่นๆ
- 15. กรอกข้อมูลผู้รายงาน ดังนี้ ชื่อ นามสกุล , ตำแหน่ง และวันที่รายงาน โดยคลิกที่ช่อง

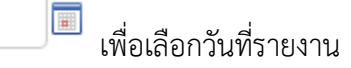

#### 2. ความคิดเห็นและข้อเสนอแนะ

คลิกเลือกที่แท็บข้อมูล "ความคิดเห็นและข้อเสนอแนะ" เมื่อคลิกแล้วจะได้หน้าจอ ดังรูป

| รายวานพลการปฏิบั                               | ติงานและการใช้ว่ายเงิน คค | ด.04 กองทุนคุ้มครองเด็ก รายโครงการ (เพิ่ม / แก้ไข)   |
|------------------------------------------------|---------------------------|------------------------------------------------------|
| ารงการ                                         | โครงการเด็กรายโครงการ     |                                                      |
| าี้ <mark>*</mark>                             | / เลือกปึงบป              | ระมาณ 🔻                                              |
| ลการดำเนินโครงการ                              | ดวามคิดเห็นและข้อเสนอแนะ  | รายละเอียดการใช้จ่ายเงินของโครงการ                   |
|                                                |                           |                                                      |
|                                                | 3D                        | บามสกุล                                              |
| and a second and                               | ดำแหน่ง                   |                                                      |
| l. เจ้าหน้าที                                  | หน่วยงาน                  |                                                      |
|                                                | โทรศัพท์                  | โทรสาร                                               |
|                                                | อีเมล์                    |                                                      |
|                                                | 🔘 ไม่ได้ออกติดตามผล 🔘 อ   | อกติดตาม (ตอบใด้มากกว่า 1 ข้อ)                       |
|                                                |                           | 📄 ก่อนดำเนินโครงการ ระบุ วัน/เดือน/ปี                |
| 2. การตัดดามผลโครงกา                           | 15                        | 📄 ระหว่างด่าเนินโครงการ ระบุ วัน/เดือน/ปิ            |
|                                                |                           | 📄 หลังจากเสร็จสิ้นการดำเนินโครงการ ระบุ วัน/เดือน/ปี |
|                                                | ข้อเสนอแนะอื่นๆ           |                                                      |
| 3. ข้อคิดเห็นและข้อเสน<br>แนะต่อการตำเนินโครงก | a<br>15                   |                                                      |
|                                                |                           |                                                      |
| a                                              | นื่อ                      | ່ມານສາດຸລ                                            |
| ลงชื่อ                                         | ้อ่านเลยไล                |                                                      |

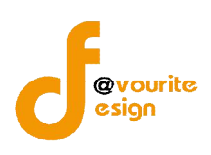

หน้าจอแท็บข้อมูล "ความคิดเห็นและข้อเสนอแนะ" ต้องกรอกข้อมูลต่างๆ ดังนี้

- กรอกข้อมูลเจ้าหน้าที่ ดังนี้ ชื่อ –นามสกุล , ตำแหน่ง , หน่วยงาน , เบอร์โทรศัพท์ , เบอร์ โทรสาร , อีเมล์
- 2. กรอกข้อมูลการติดตามผลโครงการ พร้อมระบุวัน/เดือน/ปี ที่ช่อง
- 3. กรอกข้อคิดเห็นและข้อเสนอแนะต่อการดำเนินโรงการ
- 4. กรอกข้อมูลผู้รายงาน ดังนี้ ชื่อ นามสกุล , ตำแหน่ง และวันที่รายงาน โดยคลิกที่ช่อง

| เพื่อเลือกวันที่รายงาน

#### 3. รายละเอียดการใช้จ่ายเงินของโครงการ

คลิกเลือกที่แท็บข้อมูล "รายละเอียดการใช้จ่ายเงินของโครงการ" เมื่อคลิกแล้ว

จะได้หน้าจอ ดังรูป

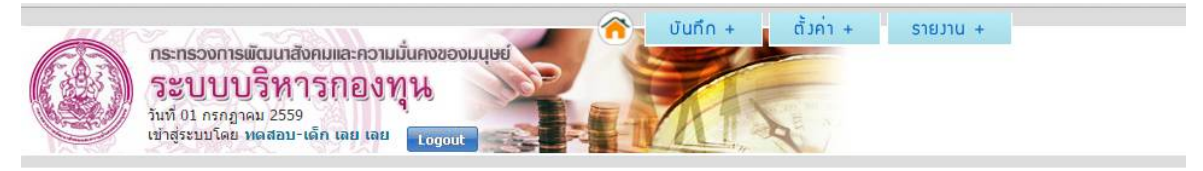

แบบรายมานพลการปฏิบัติมานและการใช้จ่ายเวิน คคด.04 กอมทุนคุ้มครอมเด็ก รายโครมการ (เพิ่ม / แก้ไข)

| เลการดำเร่                                          | นินโครงการ | ความคิดเห็นและข้อ | เสนอแนะ                   | รายละเ                         | อียดก <mark>า</mark> รใช้จ่ายเงิ่า | นของโครงการ               |                                 |          |              |
|-----------------------------------------------------|------------|-------------------|---------------------------|--------------------------------|------------------------------------|---------------------------|---------------------------------|----------|--------------|
|                                                     |            | ผลการปฏิบั        | ์เดิงาน                   |                                |                                    |                           | ค่าใช้จ่าย                      |          | • เพิ่มรายกา |
| กิจกรรมที่ดำเนินการในโครงการ ที่ขอรับ<br>เงินกองทุน |            | ระยะ<br>เวลา      | ปริมาถเ<br>งาน<br>(ครั้ง) | จำนวนผู้รับ<br>บริการ<br>(ราย) | รายการค่าใช้<br>จ่าย               | จำนวนเงิน<br>รวม<br>(บาท) | จ่ายเงินจากกอง<br>ทุนฯ<br>(บาท) | หมายเหตุ |              |
|                                                     |            |                   |                           |                                | - ไม่มีข้อมูล -                    |                           |                                 |          |              |
| รวมทั้งสิ่น                                         | l          |                   |                           | 0                              | 0                                  | รวมทั้งสิ้น               | 0.00                            | 0.00     |              |
| đ                                                   | ชื่อ       | ินา               | มสกุล                     |                                |                                    |                           |                                 |          |              |
| ลงชอ                                                | ตำแหน่ง    |                   |                           |                                |                                    |                           |                                 |          |              |

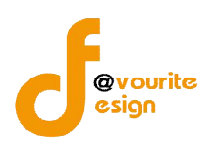

หน้าจอแท็บข้อมูล "รายละเอียดการใช้จ่ายเงินของโครงการ" ต้องกรอกข้อมูลรายละเอียดการใช้ จ่ายเงินในโครงการ ดังนี้

1. คลิกที่ปุ่ม 🚺 🚺 เพื่อเพิ่มข้อมูลรายละเอียดการใช้จ่ายเงินของโครงการ เมื่อ

คลิกแล้วจะได้หน้าจอ ดังรูป

รายละเอียดการใช้จ่ายเวินของโครงการที่ได้รับเวินสนับสนุนจากกองทุนเพื่อการป้องกันและปราบปรามก

| กิจกรรมที่              |          |
|-------------------------|----------|
| ดำเนิน                  |          |
| การใน                   |          |
| โครงการ                 |          |
| ที่ข <mark>อร</mark> ับ |          |
| เงิน                    |          |
| กองทุน                  |          |
| ระยะเวลา                |          |
| ปริมาณ                  |          |
| งาน                     | A22      |
| จ่านวน                  |          |
| ผู้รับ                  | ราย      |
| บริการ                  |          |
| 528825                  |          |
| ค่าใช้จ่าย              |          |
| สำนวน                   |          |
| เงินรวม                 | ทาน      |
| จ่ายเงิน                |          |
| จากกอง                  | มาน      |
| ทุนฯ                    |          |
|                         | หมายเหตุ |
| หมายเหตุ                |          |
|                         |          |
|                         |          |
|                         | 🔚 บันทึก |

รูปหน้าจอแบบฟอร์มข้อมูลรายละเอียดการใช้จ่ายเงินของโครงการ

กรอกข้อมูลที่แบบฟอร์มข้อมูลรายละเอียดการใช้จ่ายเงินของโครงการ ดังนี้
 2.1 กรอกชื่อกิจกรรมที่ดำเนินการในโครงการที่ขอรับเงินกองทุน

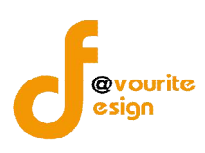

- 2.2 กรอกระยะเวลา
- 2.3 กรอกปริมาณงาน
- 2.4 กรอกจำนวนผู้รับบริการ
- 2.5 กรอกรายการค่าใช้จ่าย
- 2.6 กรอกจำนวนเงินรวม
- 2.7 กรอกจำนวนเงินที่กรอกทุนฯ จ่าย
- 2.8 กรอกหมายเหตุ

เมื่อกรอกข้อมูลเรียบร้อยแล้ว ให้คลิกที่ปุ่ม เพื่อบันทึกข้อมูลรายละเอียดการใช้
 จ่ายเงินของโครงการ เมื่อคลิกแล้วจะได้หน้าจอ ดังรูป

| ผลการดำเนินโครงการ ความคืดเห็นแล                    | ะข้อเสนอแข   | มะ รายส                  | าะเอียดการใช้จ่าย              | ยเงินของโครงการ            |                                |                                 |                   |     |
|-----------------------------------------------------|--------------|--------------------------|--------------------------------|----------------------------|--------------------------------|---------------------------------|-------------------|-----|
|                                                     |              |                          |                                |                            |                                |                                 | 🔹 เพิ่มรา         | ยกา |
| ผลการปรู้                                           | บัติงาน      |                          |                                |                            | ์<br>ค่าใช้ <mark>จ่</mark> าย |                                 |                   |     |
| กิจกรรมที่ดำเนินการในโครงการ ที่<br>ขอรับเงินกองทุน | ระยะ<br>เวลา | ปริมาณ<br>งาน<br>(ครั้ง) | จำนวนผู้รับ<br>บริการ<br>(ราย) | รายการค่าใช้<br>จ่าย       | จำนวนเงิน<br>รวม<br>(บาท)      | จ่ายเงินจากกอง<br>ทุนฯ<br>(บาท) | หมายเหตุ          |     |
| กิจกรรมที่ 1                                        | 5 วัน        | 1                        | 40                             | ค่าใช้จ่าย<br>กิจกรรมที่ 1 | 50,000.00                      | 50,000.00                       | หมายเหตุ<br>ที่ 1 | 2   |
| รวมทั้งสิ้น                                         |              | 1                        | 40                             | รวมทั้งสิ้น                | 50,000.00                      | 50,000.00                       |                   |     |

รูปหน้าจอเมื่อบันทึกข้อมูลรายละเอียดการใช้จ่ายเงินของโครงการ

หน้าจอเมื่อบันทึกข้อมูลรายละเอียดการใช้จ่ายเงินของโครงการ จะแสดงรายละเอียด ตาม ผลการปฏิบัติงานและค่าใช้จ่าย ซึ่งผู้ใช้งานสามารถ แก้ไขและลบข้อมูลรายละเอียดการใช้จ่ายเงินของ

โครงการ โดยคลิกที่ไอคอน 之 เพื่อแก้ไขรายการ หรือคลิกที่ไอคอน 🌃 เพื่อลบรายการ

4. กรอกข้อมูลผู้รายงาน ดังนี้ ชื่อ – นามสกุล , ตำแหน่ง และวันที่รายงาน โดยคลิกที่ช่อง

💷 ี้ เพื่อเลือกวันที่รายงาน

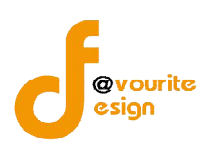

เมื่อกรอกข้อมูล ชื่อโครงการ , รอบที่ , ปีงบประมาณ , ผลการดำเนินโครงการ , ความคิดเห็นและ

้ข้อเสนอแนะ และรายละเอียดการใช้จ่ายเงินของโครงการ เรียบร้อยแล้วให้คลิกที่ปุ่ม 💷 บันทึก เพื่อบันทึกข้อมูล

รายงานผลการปฏิบัติฯ (คคด.04) เมื่อบันทึกแล้วจะได้หน้าจอ ดังรูป

| iดตามรายงานพล กองทุนคุ้เ<br>รหัสโครงการ ▼ รหัสโครงการ     | <b>มครอมเด็ก รายโครมการ</b><br>// ชื่อโครงการ/ ชื่อองค์กร             | ทุกปังบประมาณ 🔻 | ทุกจังหวัด | V Q Aum |  |
|-----------------------------------------------------------|-----------------------------------------------------------------------|-----------------|------------|---------|--|
| ระบบบบริห<br>วันที่ 01 กรกฎาคม 2:<br>เช่าสู่ระบบโดย หลุสส | กสงคมและความมนคงของมนุษย<br>การกองทุน<br>559<br>ฌ-เด็ก เลย เลย togout |                 | A          |         |  |

รูปหน้าจอเมื่อบันทึกข้อมูลรายงานผลการปฏิบัติฯ (คคด.04) แล้ว

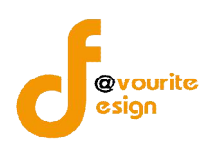

## 4.3 การสั่งพิมพ์รายงานความก้าวหน้าฯ (คคด.11)

คลิกที่ไอคอน 🚔 ที่ช่องรายงานความก้าวหน้าฯ (คคด.11) เพื่อสั่งพิมพ์รายงานความก้าวหน้าฯ

(คคด.11) ออกมาทางเครื่องพิมพ์ เมื่อคลิกแล้วจะได้หน้าจอ ดังรูป

| แบบ รายงานผลการปฏิบัติงานและการใช้จ่ายเงินกองทุนคุ้มครองเด็ก                                                                                                    |   |
|----------------------------------------------------------------------------------------------------|---|
| รอบที่ 1 / 2559 (สำหรับรายงานเมื่อสิ้นสุดการดำเนินโครงการ)                                                                                                    |   |
| <ul> <li>คำอธิบาย :</li> <li>1. เมื่อสิ้นสุดการดำเนินโครงการแล้ว ให้หน่วยงาน/องค์กร จัดทำรายงานผลการดำเนินโครงการในภาพรวม (ตั้งแต่เริ่มจนสิ้นสุดโครงการโดยละเอียด)</li> <li>ตามแบบ คคด.04 นี้ และให้แนบภาพถ่าย หรือ วีจีดี ในการทำกิจกรรมประกอบการรายงานด้วย</li> <li>2. จัดส่งรายงานฯ ให้สำนักงานปลัดกระทรวงการพัฒนาสังคมและความมั่นคงของมนุษย์ ภายใน 30 วันนับแต่วันเสร็จสิ้นโครงการ โดยผ่านสำนักงาน</li> <li>พัฒนาสังคมและความมั่นคงของมนุษย์จังหวัด หรือสำนักพัฒนาสังคม กรุงเทพมหานคร (แล้วแต่กรณี) เพื่อให้เจ้าหน้าที่ฯ ให้ข้อคิดเห็นและข้อเสนอแนะ<br/>ก่อนทุกครั้ง</li> <li>3. กรณีที่เป็นโครงการระยะสั้น และโอนเงินเพียงงวดเดียว ให้รายงานผลฯ โดยใช้แบบ คคต.04 เพียงอย่างเดียวเท่านั้น</li> <li>4. หากพื้นที่ที่เว้นไว้ไม่เพียงพอในการกรอกข้อมูล สามารถพิมพ์เพิ่มเติมได้</li> </ul> |   |
| ส่วนที่ 1 สำหรับหน่วยงานภาครัฐ / องค์กรภาคเอกชนกรอกรายละเอียดผลการดำเนินโครงการที่ได้รับ เงินสนับสนุนจากกองทุนคุ้มครองเด็ก<br>1. สี่ควงค์คร ความหลังสอกรรรษทุนปีองอินโมซี                                                                                                    |   |
| 1. ของหาร :                                                                                                    |   |
| ที่ตั้งสำนักงาน                                                                                                    |   |
| โทรศัพท์ : โทรสาร : e-mail :                                                                                                    |   |
| 2. ผู้รับผิดขอบโครงการ : ไพโรจน์ เบอร์โทรศัพท์ที่ติดต่อได้ :                                                                                                    |   |
| 3. ชื่อโครงการ ที่ได้รับเงินกองทุน : โครงการสิงห์บุรี 59 ประโยชน์ งวดเดียว 290,000 (200,000) เล็ก อนุมัติ                                                                                                    |   |
| เป็นโครงการที่ได้รับการพิจารณาจาก : ส่วนภูมิภาค จังหวัด สิงห์บุรี                                                                                                    | 1 |
| ประเภทโครงการ : สงเคราะห์                                                                                                    | 8 |

### รูปหน้าจอการสั่งพิมพ์รายงานความก้าวหน้าฯ (คคด.11)

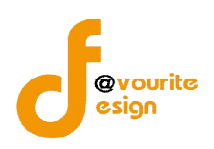

,.....

## 4.4 การสั่งพิมพ์รายงานผลการปฏิบัติฯ (คคด.04)

คลิกที่ไอคอน 🦾 ที่ช่องรายงานผลการปฏิบัติฯ (คคด.04) สั่งพิมพ์รายงานผลการปฏิบัติฯ (คคด.04) ออกมาทางเครื่องพิมพ์ เมื่อคลิกแล้วจะได้หน้าจอ ดังรูป

|                                                                                                    | แบบ คคด.04                                 |
|----------------------------------------------------------------------------------------------------|--------------------------------------------|
| แบบรายงานความก้าวหน้าระหว่างการดำเนินโครงการที่ได้รับเงินสนับสนุนจากกองทุ                                                                                                    | ุนคุ้มครองเด็ก                             |
| รอบที่ 1 / 2559 (สำหรับรายงานเมื่อเสร็จสิ้นการดำเนินกิจกรรมตามโครงการของแต่ละง<br>                                                                                                    | รวด และโครงการระยะยาว)                     |
| คำอธิบาย :                                                                                                    |                                            |
| <ol> <li>ให้รายงานการดำเนินกิจกรรมตามโครงการที่ได้รับอนุมัติจากกองทุนคุ้มครองเด็ก ตามแผนการเบิกจ่ายเงินที่ได้รับกา<br/>ก้าวหน้าฯ นี้</li> </ol>                                                    | ารอนุมัติ <mark>โดยใช้แบบรายงานความ</mark> |
| <ol> <li>จัดส่งแบบรายงานฯ ให้สำนักงานพัฒนาสังคมและความมั่นคงของมนุษย์จังหวัด หรือสำนักพัฒนาสังคม กรุงเทพมหา<br/>ดำเนินกิจกรรมเสร็จสิ้นของแต่ละงวด เพื่อประกอบการเบิกจ่ายเงินในงวดต่อไป</li> </ol>  | านคร (แล้วแต่กรณี) หลังจาก                 |
| <ol> <li>3. ให้สำนักงานพัฒนาสังคมและความมั่นคงของมนุษย์จังหวัด หรือสำนักพัฒนาสังคม กรุงเทพมหานคร จัดส่งแบบงราย<br/>วงฯ ภายใน 10 วัน หลังเบิกจ่ายเงินให้องค์กร/หน่วยงานดำเนินโครงการแล้ว</li> </ol> | ยงานๆ ให้สำนัก <mark>ง</mark> านปลัดกระทร  |
| 4. สำหรับโครงการระยะยาว คือ ดำเนินการตลอดทั้งปี ให้รายงานผลการดำเนินงานเมื่อดำเนินการไปแล้วครึ่งหนึ่งของ<br>โดยใช้แบบรายงานนี้                                                                     | ระยะเวลาดำเนินโครงการทั้งหมด               |
| 5. หากพื้นที่ที่เว้นไว้ไม่เพียงพอในการกรอกข้อมูล สามารพิมพ์เพิ่มเติมได้                                                                                                    |                                            |
| ส่วนที่ 1 ข้อมูลทั่วไป                                                                                                    |                                            |
| 1. ชื่อองศ์กร : *คณะธิตาเมตตาธรรม                                                                                                    |                                            |
| 2.ชื่อโครงการ : โครงการเด็กรายโครงการ                                                                                                    |                                            |
| เป็นโครงการที่ได้รับการพิจารณาจาก : ส่วนภูมิภาค จังหวัด เลย                                                                                                    |                                            |
| เลขที่สัญญารับเงิน : ฉ123/445 จำนวนเงินที่ได้รับอนุมัติทั้งโครงการ : 85,000 บาท<br>รายงานงวดที่ : จำนวนเงินที่เบิกจ่ายในงวดนี้ : 0 บาท                                                             | ļ                                          |
| <br>3. ผู้รับผิดชอบโครงการ : สมศรี จิตตา                                                                                                    |                                            |

### รูปหน้าจอการสั่งพิมพ์รายงานผลการปฏิบัติฯ (คคด.04))